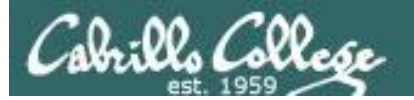

#### Lesson Module Checklist

- Slides
- Flash cards
- First minute quiz
- Web calendar summary
- Web book pages
- Commands
- Howtos
- Lab tested
- Youtube Videos uploaded
- Forum created and registration tested
- Opus accounts made and populated
- CIS 90 VMs created and configured
- Surveys and PW sheet posted
- Rosters printed
- Add codes printed
- Backup slides, Confer links, handouts on flash drive
- Wireless lapel mic + 9v spares
- Key card

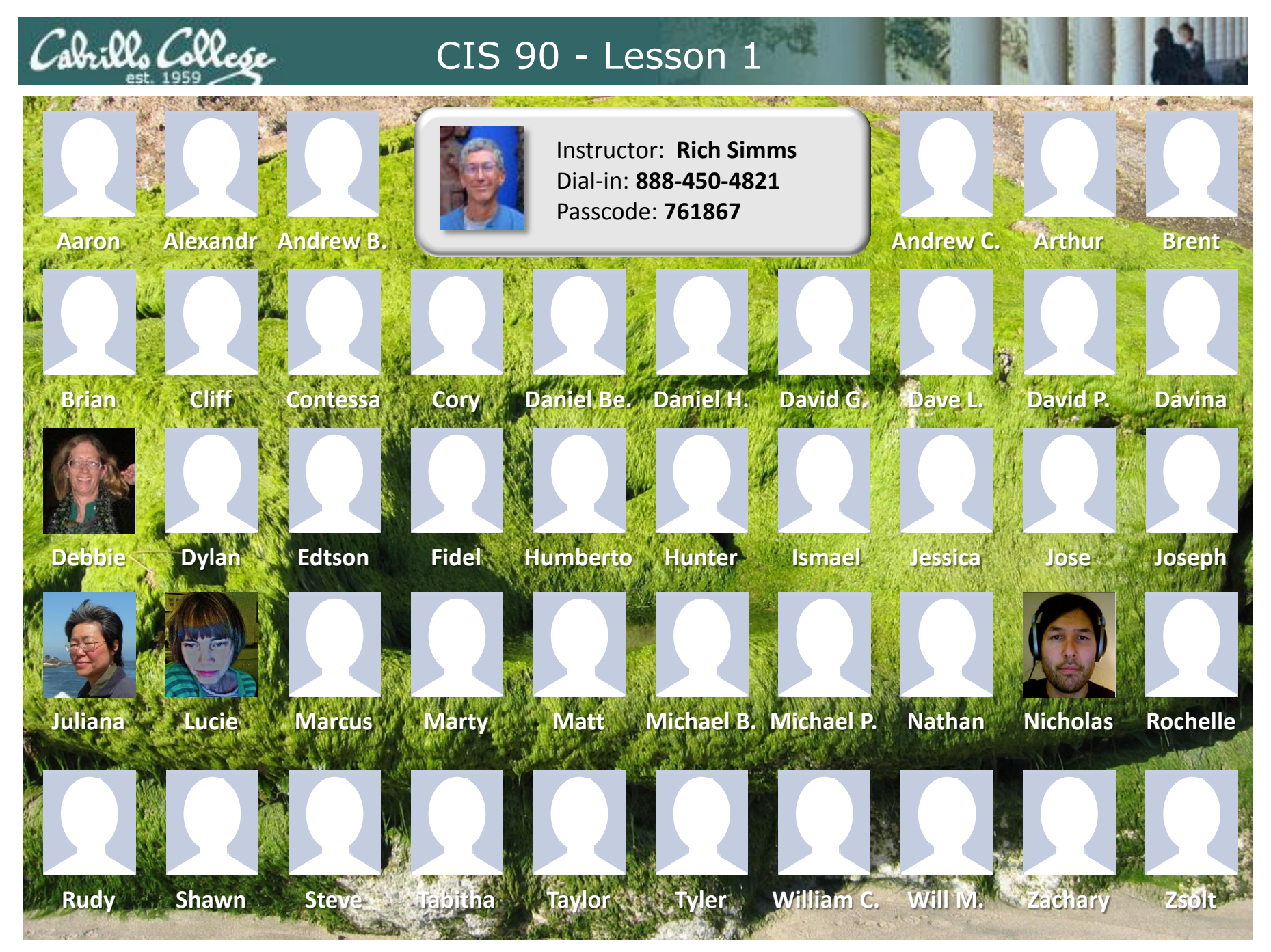

Email me (risimms@cabrillo.edu) a relatively current photo of your face for 3 points extra credit

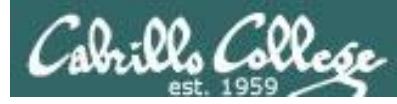

## Classroom PC image needs some fixes

- 1) Enable Java cache for CCC Confer
  - Control Panel > Programs > Java > General Tab > Temporary Internet File Settings button
  - Check "Keep temporary files on my computer"
  - 512MB
- 2) Download **vcenter.rdp** file to desktop
  - http://opus.cis.cabrillo.edu
- 3) Search for **putty.exe** and copy to desktop
  - C:\Program File (x86)\Putty\putty.exe

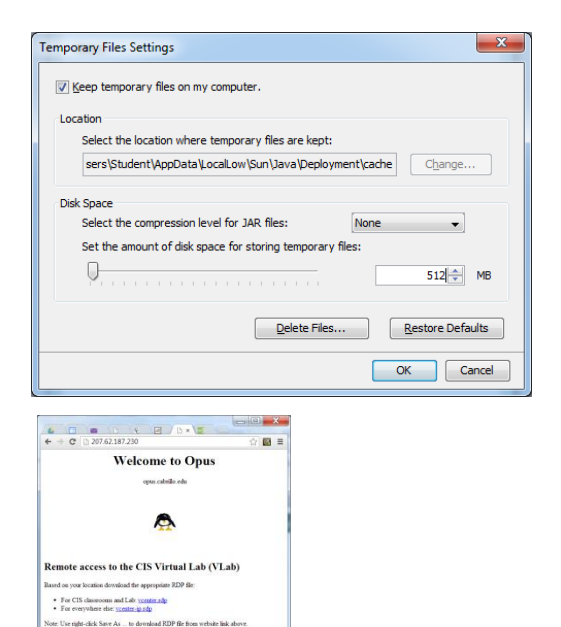

|                | Burn New       | folder                                                    |                    |                   |         | 311 - |  |
|----------------|----------------|-----------------------------------------------------------|--------------------|-------------------|---------|-------|--|
| Ar Fauncier    | Name           | ^                                                         | Date modified      | Туре              | Size    |       |  |
| Pavorites      | DURCENCE       |                                                           | 12/10/2011 11:25   | E3.               | 142     |       |  |
| Downloade      | - LICENCE      |                                                           | 12/10/2011 11:05   | Application       | 1.25 KD |       |  |
| Recent Places  | a pageancexe   |                                                           | 12/10/2011 11-35   | Application       | 206 KR  |       |  |
| a necest races | and party even |                                                           | 12/10/2011 11:35   | Application       | 308 KB  |       |  |
| I libraries    | ar pscp.exe    |                                                           | 12/10/2011 11:35   | Application       | 320 KB  |       |  |
| Documents      | 9 nutty chm    |                                                           | 12/10/2011 11:35   | Compiled HTML     | 437 KB  |       |  |
| A Music        | D nutty ont    |                                                           | 12/10/2011 11:35   | CNT File          | 32.KB   |       |  |
| Pictures       | and nutty eve  |                                                           | 12/10/2011 11:35   | Application       | 472 KB  |       |  |
| Videos         | Putty.hlp      |                                                           |                    | Help file         | 642 KB  |       |  |
| -              | puttygen.exe   | File description: SSH, Telnet an<br>Company: Simon Tatham | nd Rlogin client   | Application       | 176 KB  |       |  |
| Computer       | README.txt     | File version: 0.62.0.0                                    | AM                 | Text Document     | 2 KB    |       |  |
|                | unins000.dat   | Date created: 5/17/2013 2:25 P                            | M                  | DAT File          | 4 KB    |       |  |
| Network        | dunins000.exe  | Sale Tri No                                               | 5/17/2013 2:24 PM  | Application       | 705 KB  |       |  |
|                | website        |                                                           | 11/16/2004 9:14 PM | Internet Shortcut | 1 KB    |       |  |

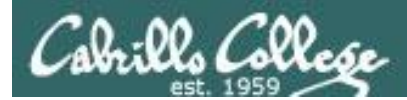

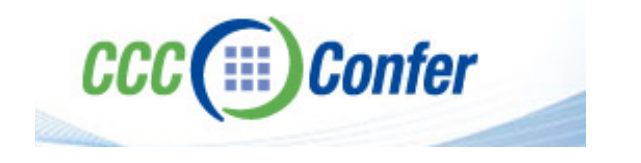

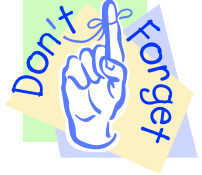

### [] Preload White Board with cis\*lesson??\*-WB

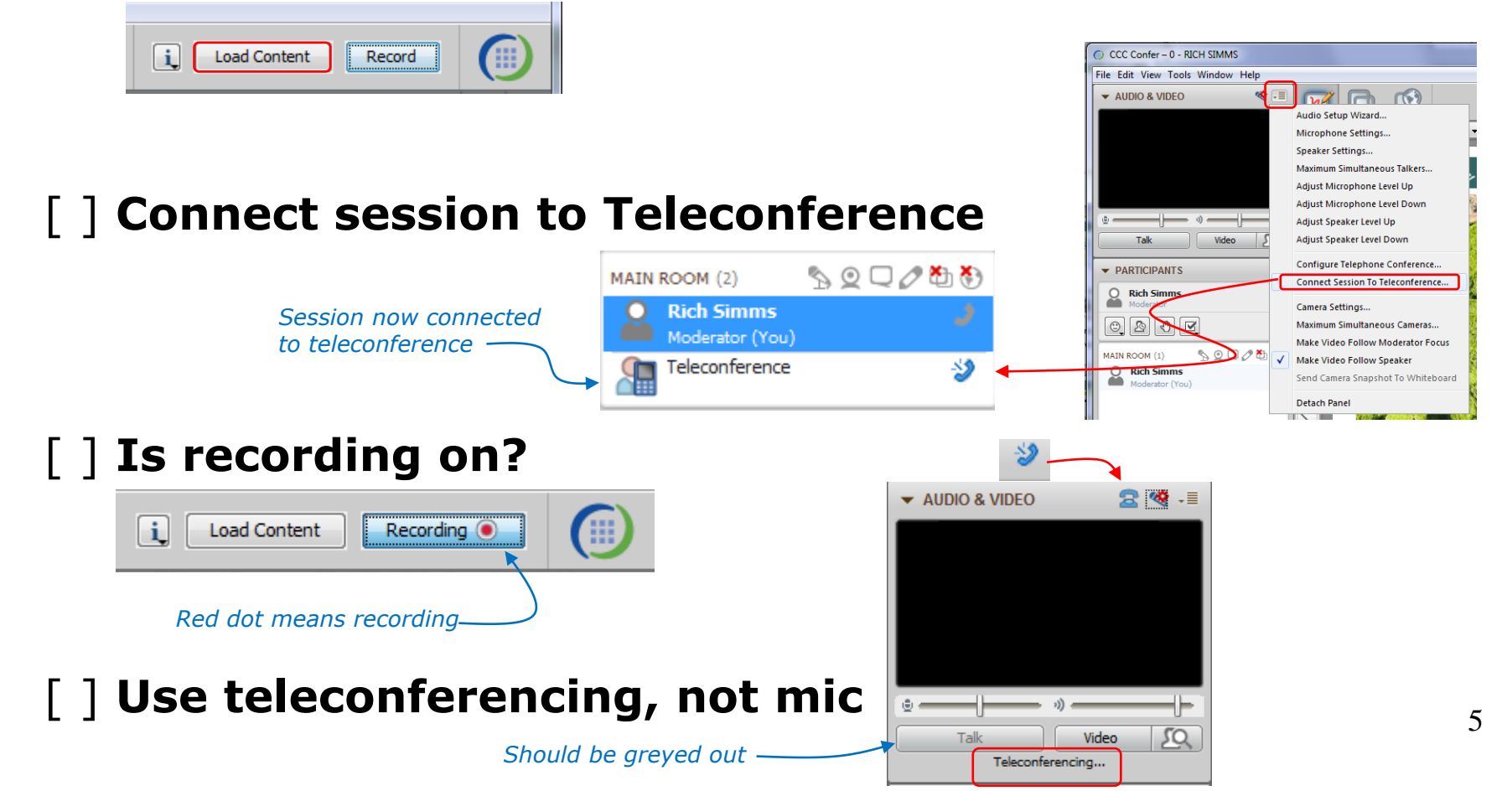

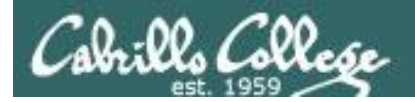

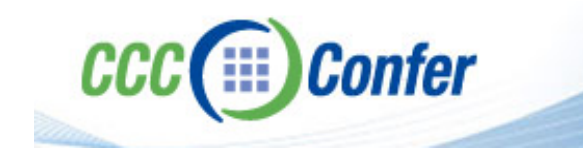

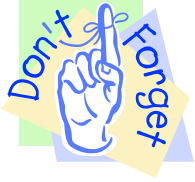

# [ ] Video (webcam) optional[ ] layout and share apps

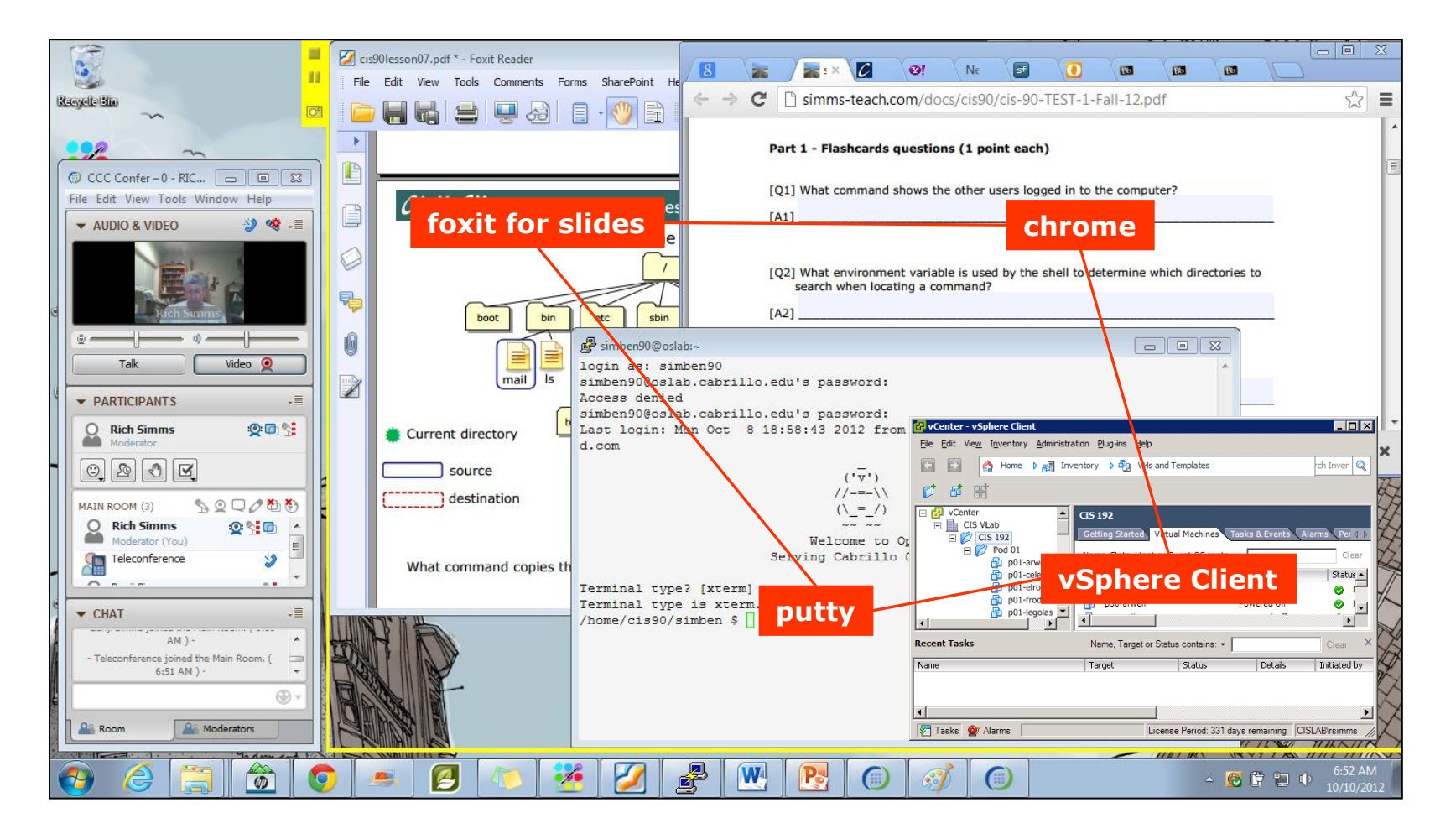

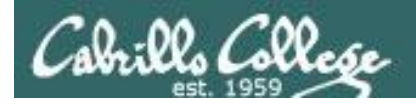

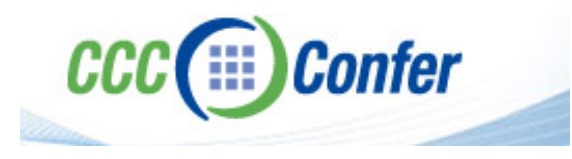

# [ ] Video (webcam) optional[ ] Follow moderator

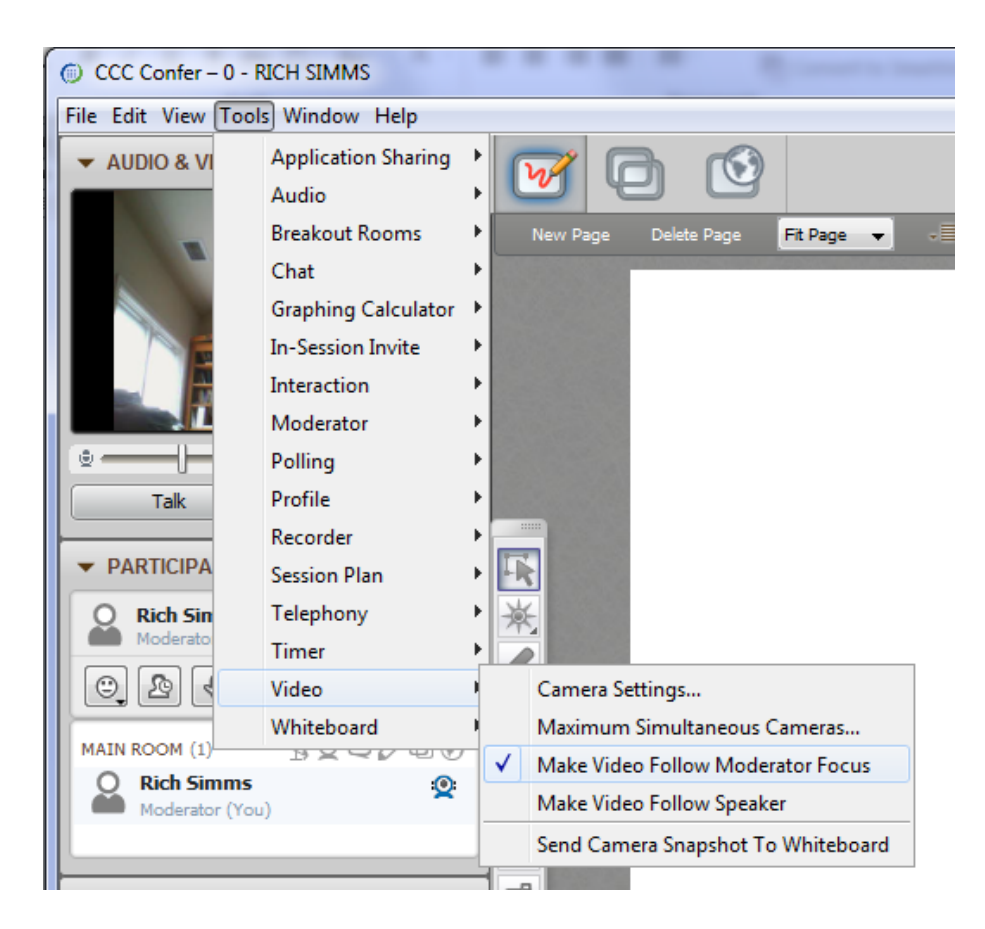

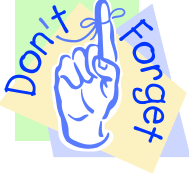

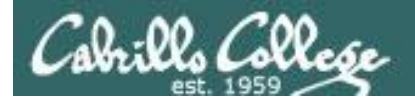

#### **Universal Fix for CCC Confer:**

- 1) Shrink (500 MB) and delete Java cache
- 2) Uninstall and reinstall latest Java runtime

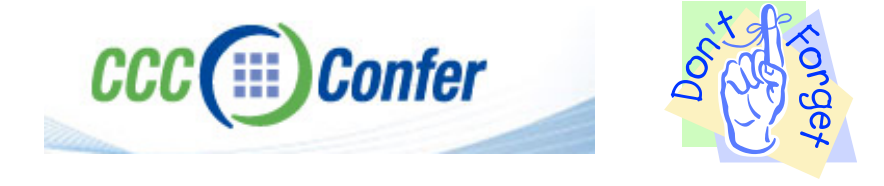

#### Control Panel (small icons)

| Adjust your computer's settings  |                           |                               | View by: Small icons *         |  |
|----------------------------------|---------------------------|-------------------------------|--------------------------------|--|
| Action Center                    | Administrative Tools      | AutoPlay                      | 😸 Backup and Restore           |  |
| Bamboo Preferences               | Beats Audio Control Panel | Biometric Devices             | Color Management               |  |
| Credential Manager               | Date and Time             | C Default Programs            | Desktop Gadgets                |  |
| Device Manager                   | B Devices and Printers    | Cisplay                       | S Ease of Access Center        |  |
| Flash Player (32-bit)            | Folder Options            | Fonts                         | Getting Started                |  |
| HomeGroup                        | III and the second second | HP CoolSense                  | D HP Power Manager             |  |
| HP Security Assistant            |                           | A Indexing Options            | Mantal(R) Graphics and Media   |  |
| Internet Options                 | S lava                    | E Keyboard                    | 101 Location and Other Sensors |  |
| 9 Mouse                          | =/ /4/4                   | Retification Area Icons       | Parental Controls              |  |
| Pen and Touch                    | Teel                      | Personalization               | Phone and Modern               |  |
| Power Options                    | Programs and Features     | C Recovery                    | 🥔 Region and Language          |  |
| RemoteApp and Desktop Connection | s 🖷 Sound                 | Speech Recognition            | Synaptics TouchPad VIL0        |  |
| Symc Center                      | 🚰 System                  | Tablet PC Settings            | Taskbar and Start Menu         |  |
| Troubleshooting                  | SUser Accounts            | S Windows Anytime Upgrade     | 📑 Windows CardSpace            |  |
| III Windows Defender             | P Windows Firewall        | Windows Live Language Setting | Windows Mobility Center        |  |
| Windows Update                   |                           |                               |                                |  |

#### General Tab > Settings...

| General Java                                                                                                  | Security Advanced                                                                                                    |                                                   |                                                                                                    |
|----------------------------------------------------------------------------------------------------|----------------------------------------------------------------------------------------------------|---------------------------------------------------|----------------------------------------------------------------------------------------------------|
|                                                                                                    |                                                                                                    |                                                   |                                                                                                    |
| ADOUT                                                                                                    |                                                                                                    |                                                   |                                                                                                    |
| View version in                                                                                               | formation about Java Con                                                                                                    | trol Panel.                                       |                                                                                                    |
|                                                                                                    |                                                                                                    |                                                   | About                                                                                                    |
| Network Settin                                                                                                | gs                                                                                                    |                                                   |                                                                                                    |
| Network setting                                                                                               | ns are used when makind i                                                                                                    | Internet connections                              | . By default, Java w                                                                                           |
| Network setting<br>use the networ<br>these settings.                                                          | js are used when making i<br>k settings in your web bro                                                                           | wser. Only advance                                | d users should modif                                                                                           |
| Network setting<br>use the networ<br>these settings.                                                          | js are used when making i<br>k settings in your web bro                                                                           | wser. Only advance                                | etwork Settings                                                                                                |
| Network setting<br>use the networ<br>these settings.<br>Temporary Inte                                        | js are used when making i<br>k settings in your web bro<br>ernet Files                                                            | wser. Only advance                                | etwork Settings                                                                                                |
| Network setting<br>use the networ<br>these settings.<br>Temporary Inte<br>Files you use in<br>later. Only adv | js are used when making j<br>k settings in your web bro<br>ernet Files<br>Java applications are sto<br>anced users should delete  | red in a special folde<br>e files or modify these | r for quick execution<br>estimations.                                                                          |
| Network setting<br>use the networ<br>these settings.<br>Temporary Inte<br>Files you use in<br>later. Only adv | ys are used when making ;<br>k settings in your web bro<br>smet Files<br>. Java applications are sto<br>anced users should delete | red in a special folde<br>Settings                | by default, Java w<br>d users should modif<br>etwork Settings r for quick execution<br>e settings. <u>View</u> |

#### 500MB cache size

#### 

#### Delete these

| Delete Files and Applications      |  |  |  |  |
|------------------------------------|--|--|--|--|
| Delete the following files?        |  |  |  |  |
| Trace and Log Files                |  |  |  |  |
| Cached Applications and Applets    |  |  |  |  |
| Installed Applications and Applets |  |  |  |  |
|                                    |  |  |  |  |
| OK Cancel                          |  |  |  |  |
|                                    |  |  |  |  |

#### Google Java download

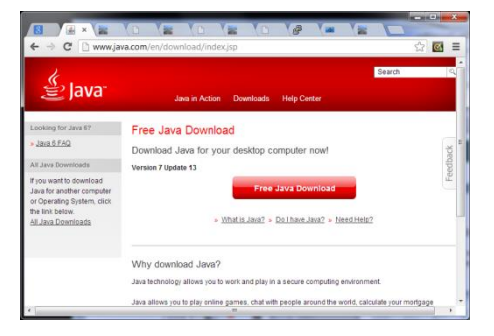

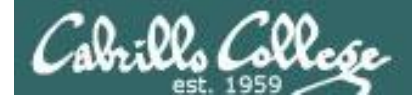

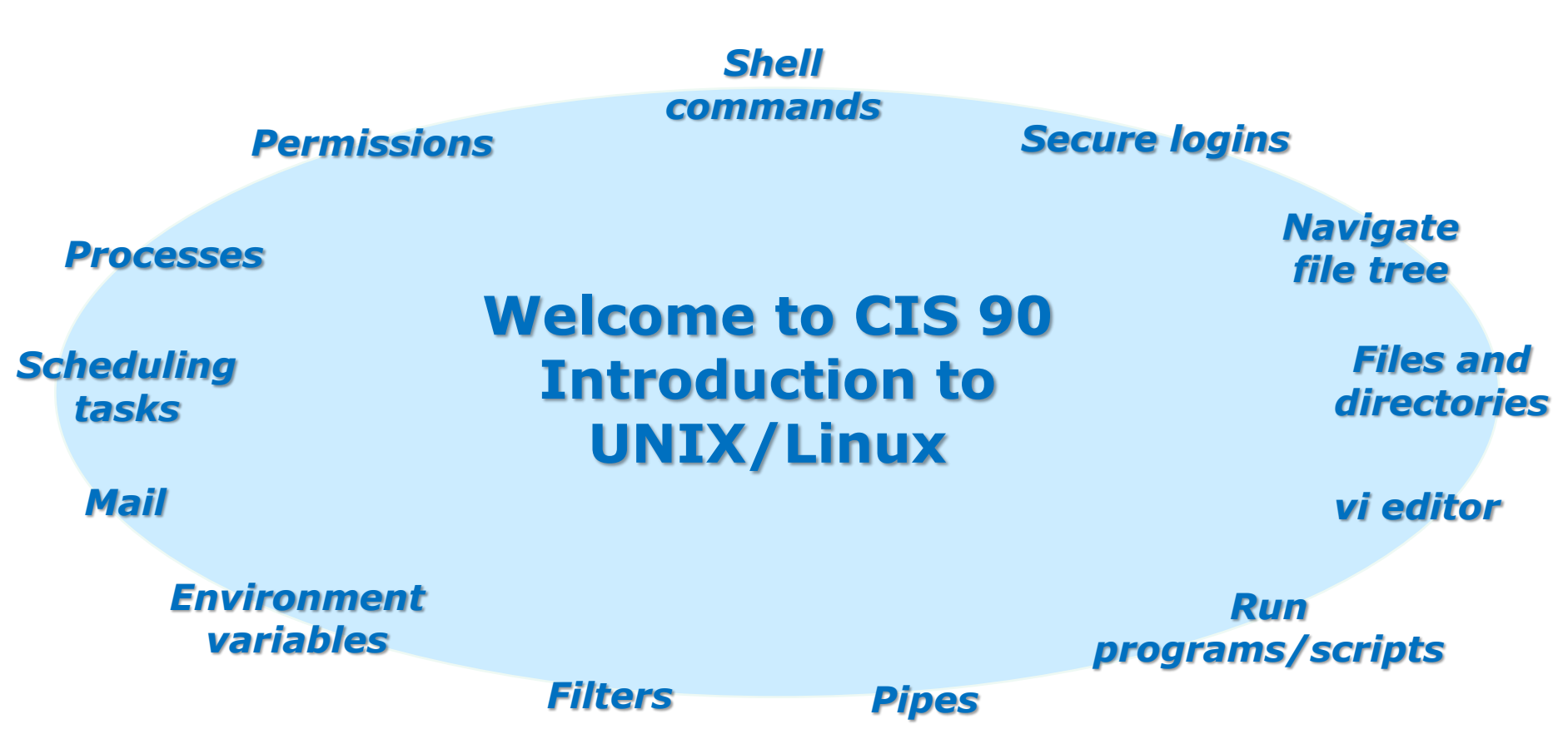

#### **Student Learner Outcomes**

Upon successful completion of this course students will be able to: Navigate and manage the UNIX/Linux file system Automate and schedule tasks Customize the shell environment

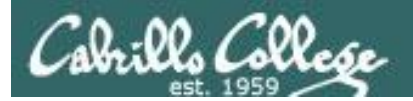

# Introductions

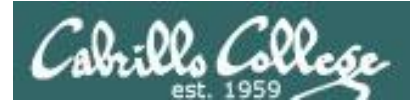

## Introductions and Credits

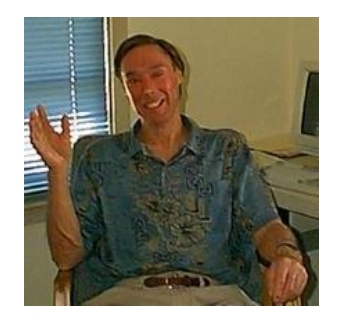

Jim Griffin

- Created this Linux course
- Created Opus and the CIS VLab
- Jim's site: http://cabrillo.edu/~jgriffin/

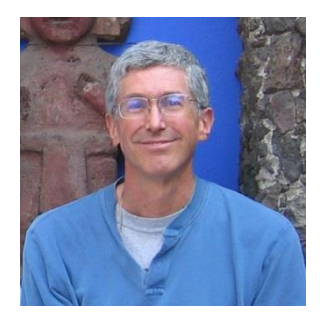

**Rich Simms** 

- HP Alumnus
- Started teaching this course in 2008 when Jim went on sabbatical
- Rich's site: http://simms-teach.com

And thanks to:

 John Govsky for many teaching best practices: e.g. the First Minute quizzes, the online forum, and the point grading system (http://teacherjohn.com/)

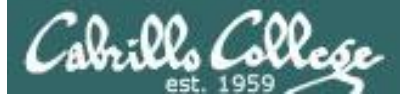

#### Class and Linux Overview

#### **Objectives**

- Understand how this course works
- Use Opus (SSH)
- Use Pod VMs (SSH)
- Use Graphical Desktops (VLab)
- Use Virtual TTY terminals (VLab)
- Learn first UNIX/Linux commands

#### Agenda

- Introductions
- How this class works
- Using Opus and VLab
- Housekeeping
- UNIX/Linux Market
- Computers
- Virtual Machines
- UNIX/Linux Architecture
- First Commands
- Navigating Terminals
- Lab 1
- Wrap up

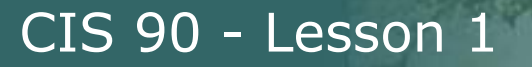

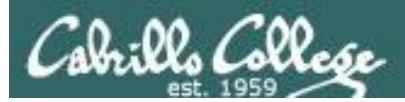

# Virtual Classroom with CCC Confer

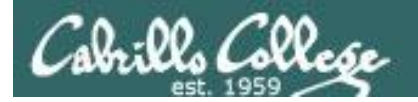

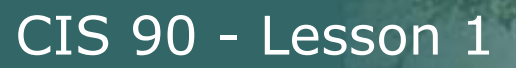

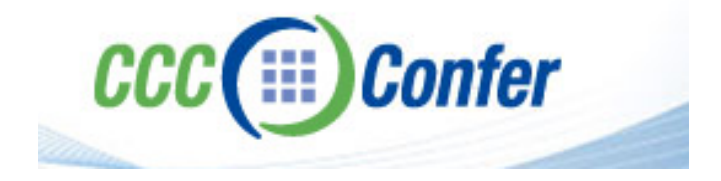

 Listen using your computer's speakers/headset or with your phone using the dial-in number

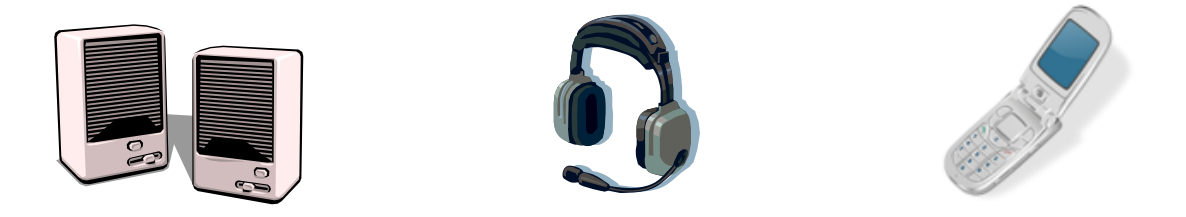

• Ask questions using the chat window or just speak if dialed in with your phone (or Skype)

Dialing in by phone (or Skype) is best because you can ask and answer questions by speaking rather than use a chat window

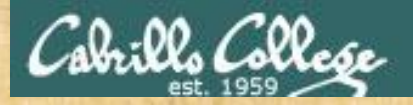

### Class Activity Enter the online virtual classroom

|                                                                                             | Rich's Ca<br>CIS 90 Calen<br>Home                                                                                                    | brillo College CIS Classes<br>ndar<br>Resources Forums CIS Lab                                                                                                    | СТС                  |  |
|---------------------------------------------------------------------------------------------|----------------------------------------------------------------------------------------------------|----------------------------------------------------------------------------------------------------|----------------------|--|
| Login<br>Flashcards<br>Admin                                                                | CIS 90 (Fall 2<br>Course Home<br>1. Br                                                                                                    | 2010) Course Calendar<br>Grades<br>OWSE to simms-teach.                                                                                                    | .com                 |  |
| <u>CIS 90</u><br>Previous Classes<br>8 days till term<br>starts!<br><u>Cabrillo College</u> | <ol> <li>Click the CIS 90 link</li> <li>Click the Calendar link</li> <li>Look for any CCC Confer section</li> <li>Click the Enter virtual classroom link</li> </ol> |                                                                                                    |                      |  |
| Web Advisor<br>CCC Confer<br>Static IPs<br>Quick Ref<br>VM Repairs<br>GAH!                  |                                                                                                    | <ul> <li>Use Linux running on a local virtual machine</li> <li>Materials         <ul> <li>Presentation slides (download)</li> <li>Logins Sheet (download)</li> <li>Howto #103: Installing PuTTY (download)</li> <li>Howto #301: Bringing the Eko VM home (download)</li> </ul> </li> <li>Assignment         <ul> <li>Student Survey</li> <li>Lab 1</li> </ul> </li> </ul> | 1.1-1.15<br>(Gillay) |  |
|                                                                                             |                                                                                                    | CCC Confer                                                                                                    |                      |  |

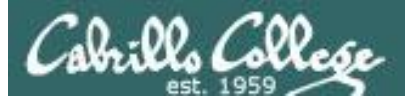

### CCC Confer - Attending class online

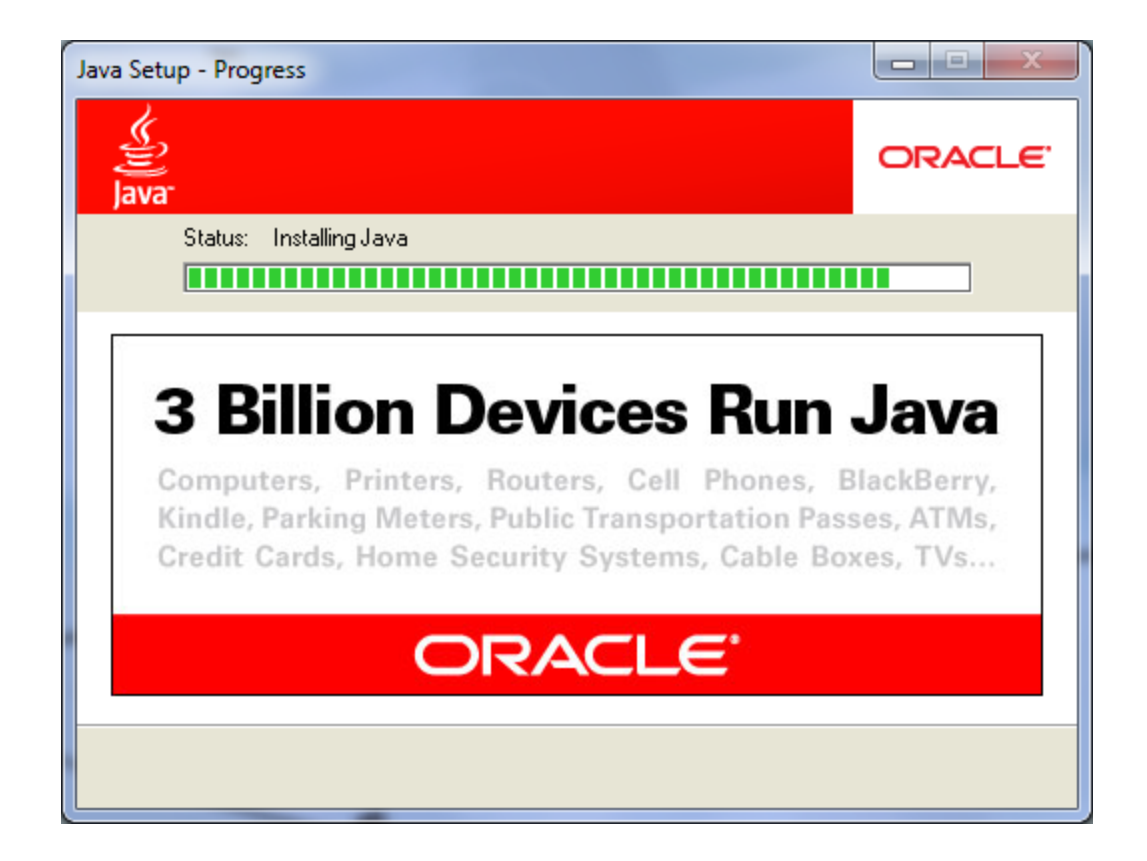

*CCC Confer uses Java which requires a download and installation of the Java Runtime Environment from java.com (Oracle)* 

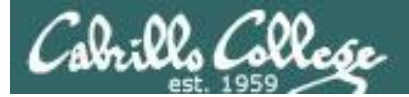

#### CCC Confer - Attending class online

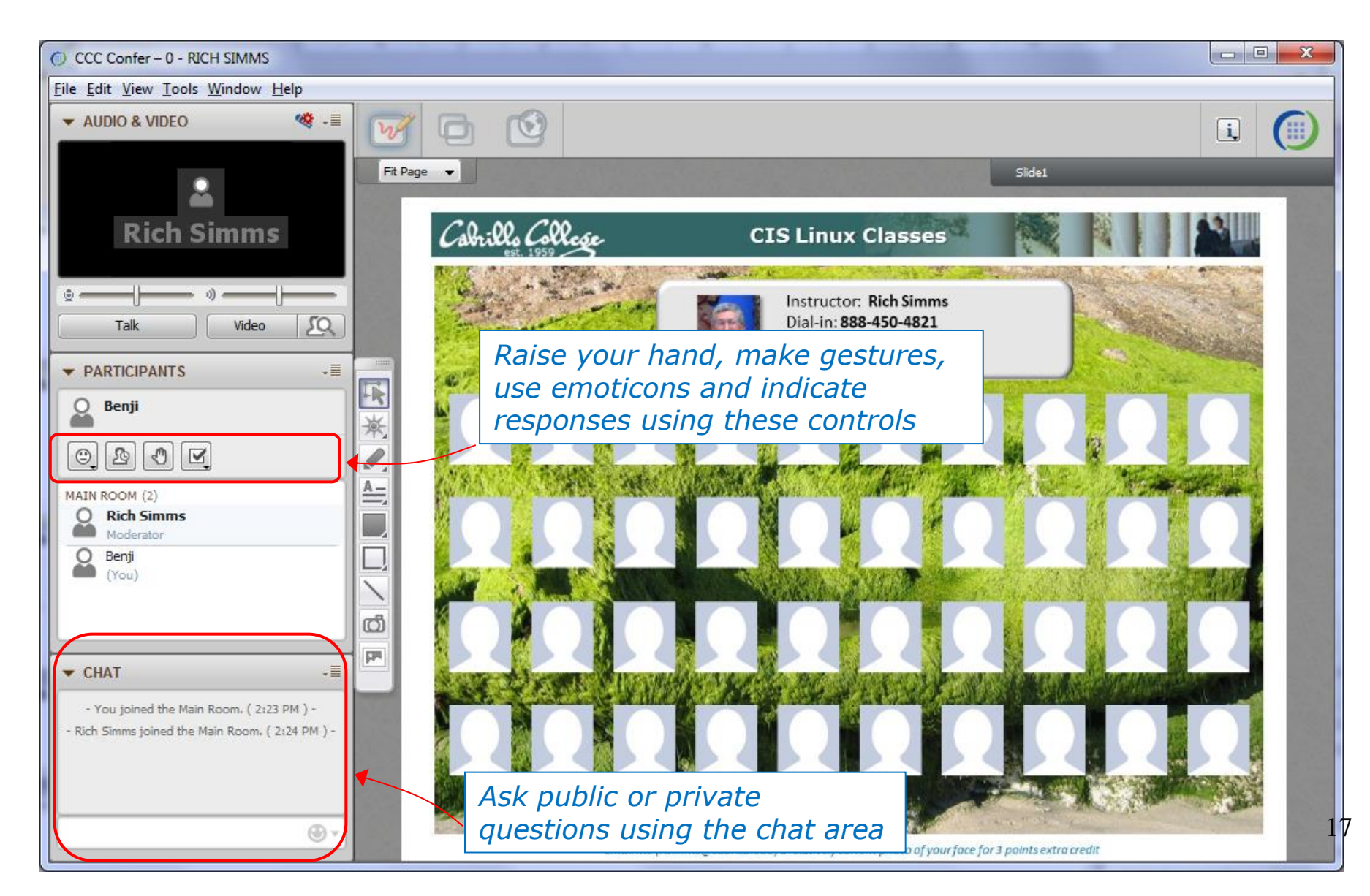

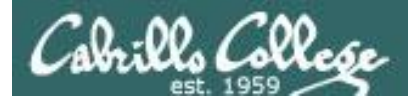

## CCC Confer - Attending class online

When dialed in by phone you can use:

- \*0 Contact the operator for assistance.
- \*6 Mute/unmute your individual line with a private announcement.

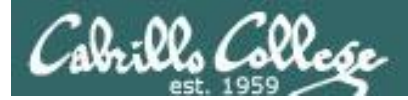

## Switch to preloaded whiteboard

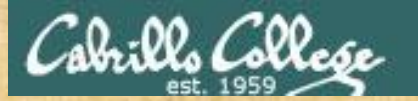

R

5

ത്

pp.

#### CIS 90 - Lesson 1

#### **Class Activity What kind of computer did you use to join CCC Confer?**

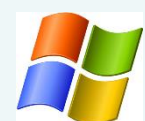

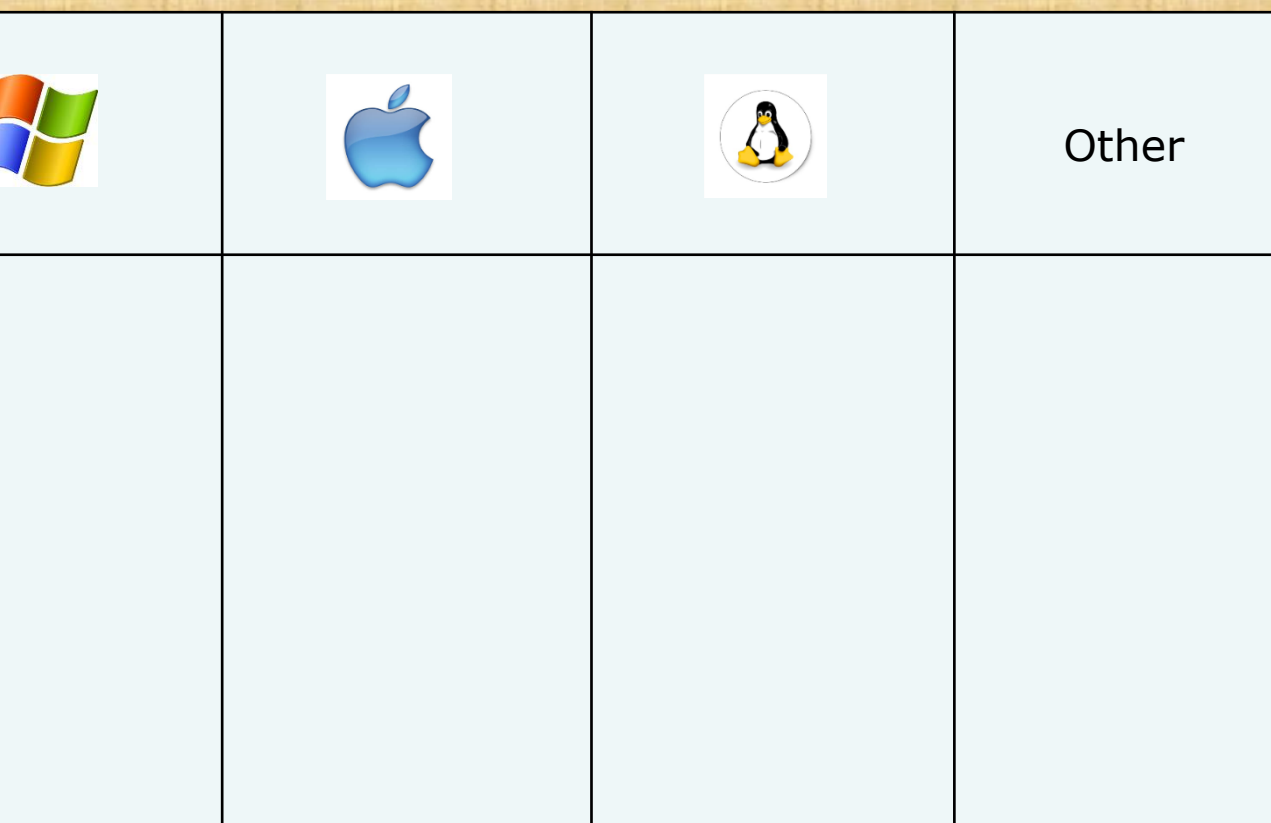

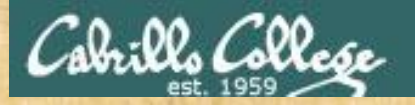

#### Class Activity – Where are you now?

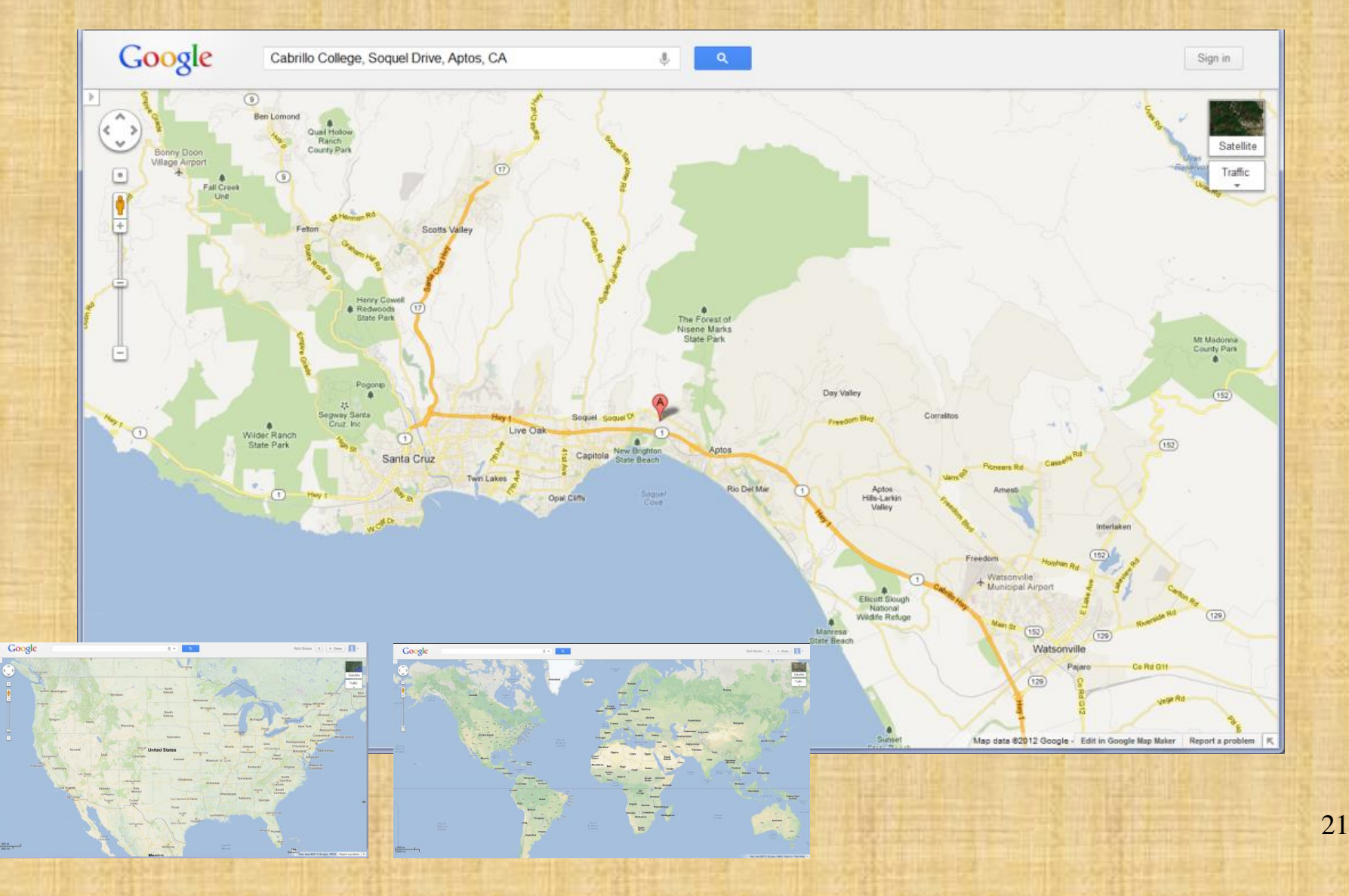

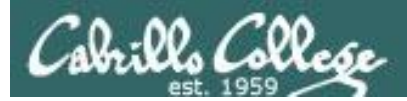

## Turn Recording Off Stay on preloaded whiteboard

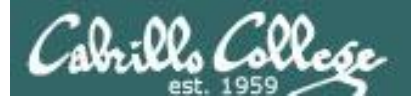

# Roll Call

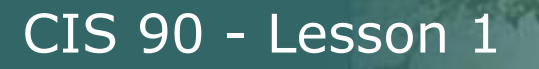

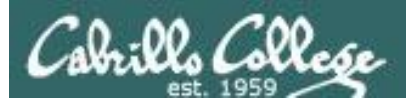

# Login Credentials

# Usernames and passwords

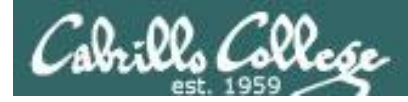

http://simms-teach.com/docs/cis90/logins-cis90.pdf

#### An email was sent to each student on the roster containing login information.

For any questions on login credentials contact the instructor at: risimms@cabrillo.edu

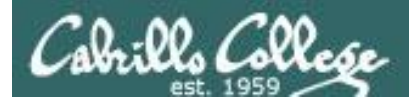

# Turn Recording On Switch back to shared slides

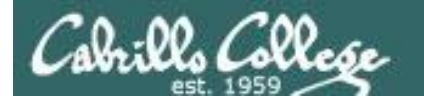

# Why Study UNIX/Linux?

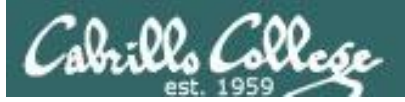

# In 1971 Ken Thompson and Dennis Ritchie developed Unix at AT&T's Bell Labs

In 1971 Ken Thompson and Dennis Ritchie developed Unix at AT&T's Bell Labs

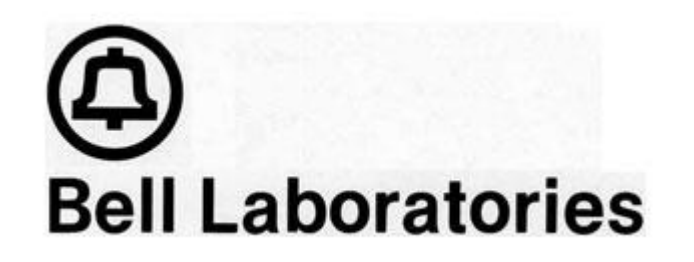

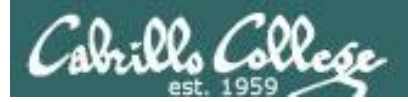

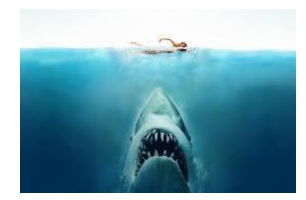

#### Isn't UNIX/Linux an antique Operating System dating back to the early 70's that belongs in a museum?

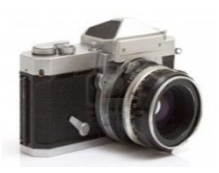

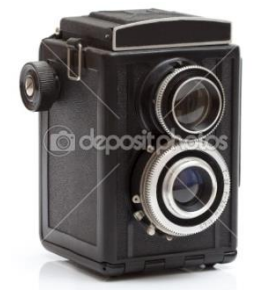

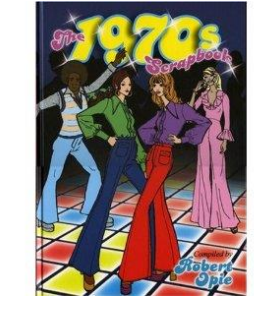

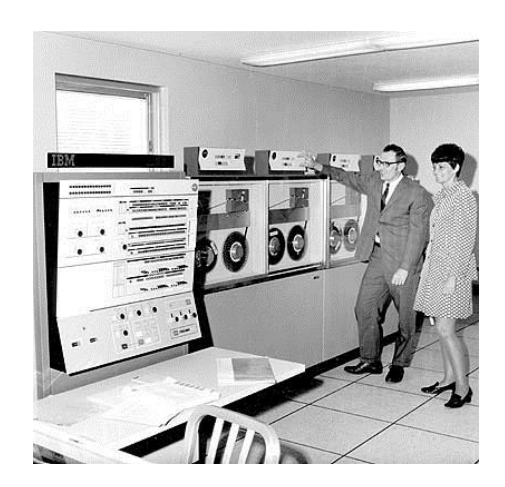

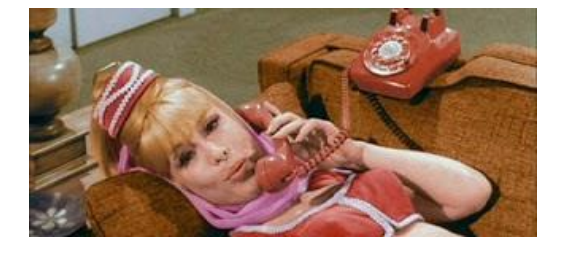

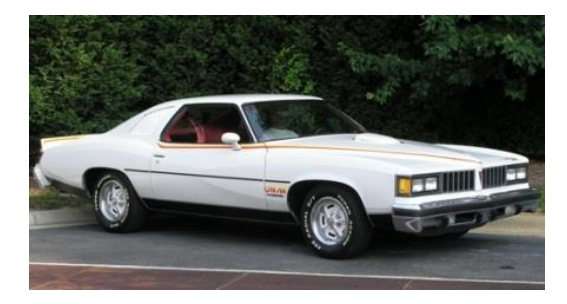

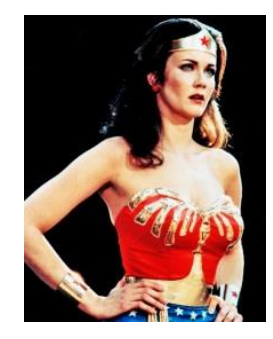

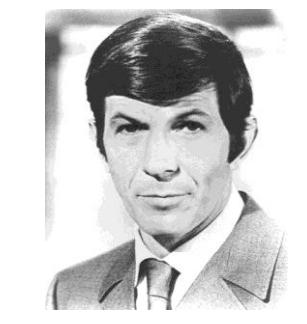

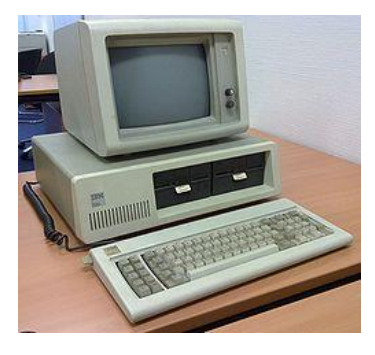

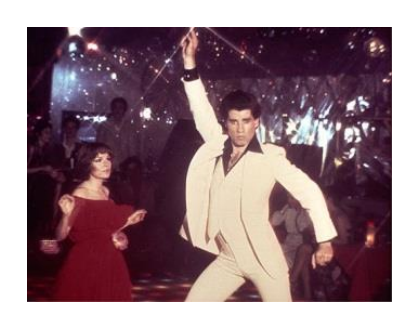

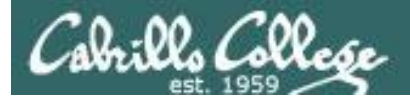

# Heck NO !!

UNIX/Linux is widely used, constantly improved and growing fast!

- Embedded in smartphones and many other appliances
- Internet services Web, DNS, DHCP, Net News, Mail, etc.
- Enterprise and mission critical applications Large databases, Enterprise Resource Management (ERM), Customer Relationship Management (CRM), data warehouse, manufacturing, supply chain management, etc.
- Hollywood feature animation, visual effects, rendering farms.
- Number-crunching super computers
- Companies like Google, Amazon, Facebook, PayPal, Yahoo etc. are using it to run their businesses on

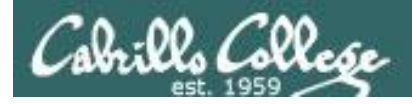

## **Commercial UNIX Operating Systems**

CIS 90 - Lesson 1

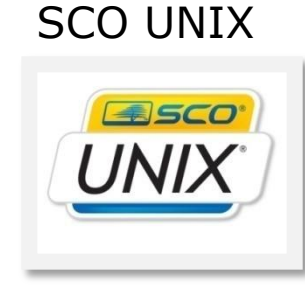

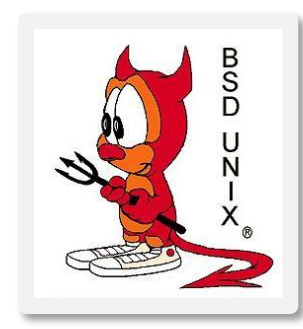

Berkeley Software Distribution

#### HP-UX

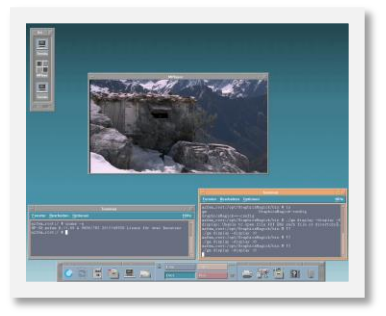

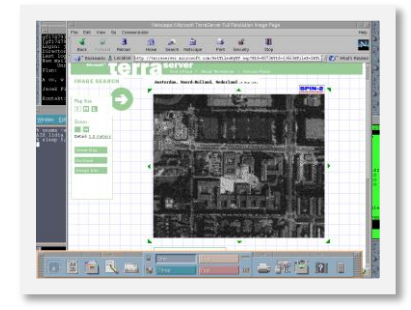

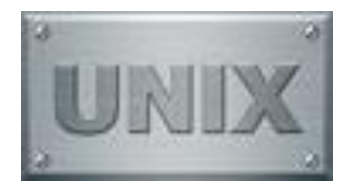

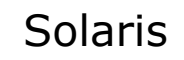

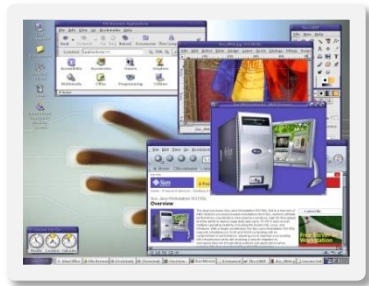

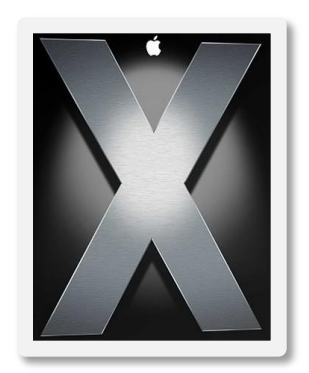

Apple Mac OS X and iOS

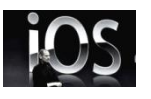

The kernel is UNIX based

#### AIX

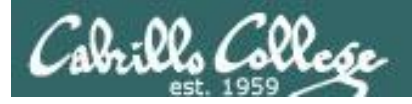

### **Various Linux Distributions**

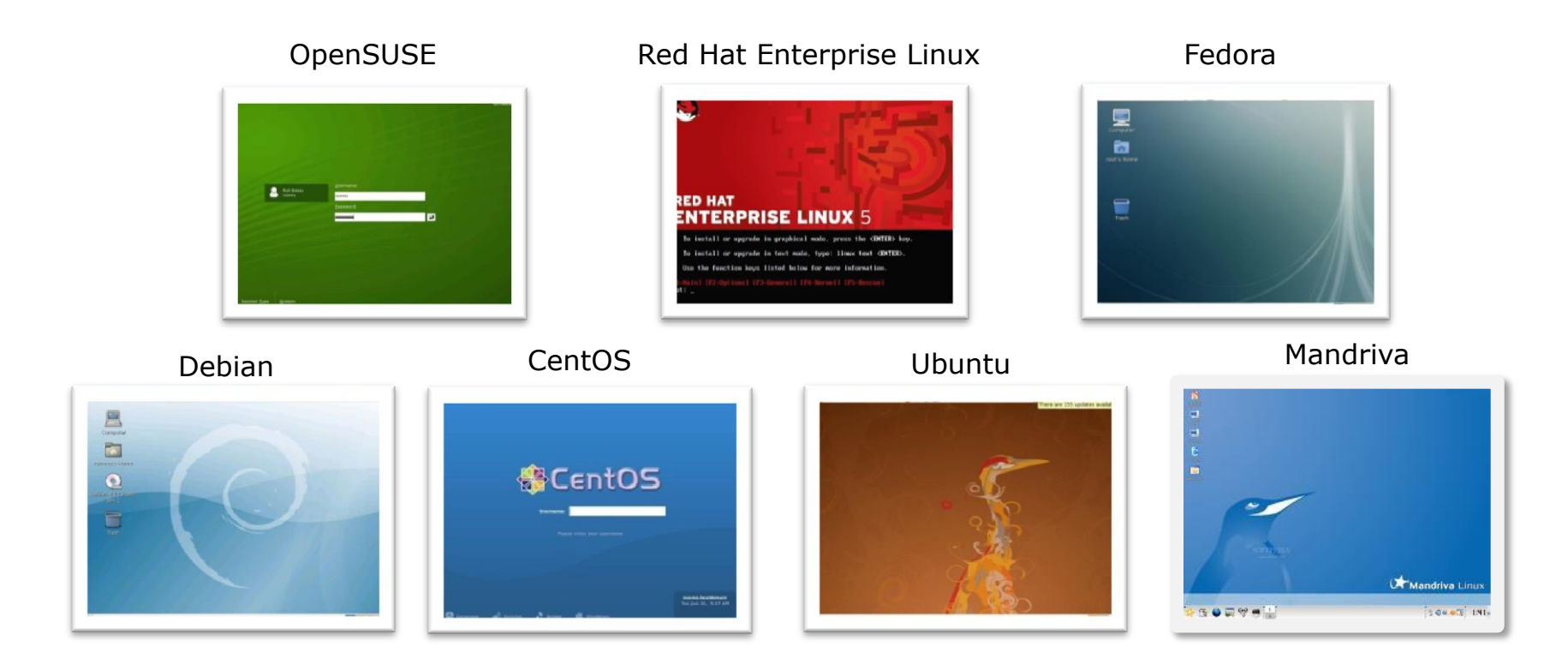

*Note:* A distribution is built by a company or organization. They start with the **Linux kernel** then add a custom mix of open source components. They may then add some of their own unique software to differentiate their distribution.

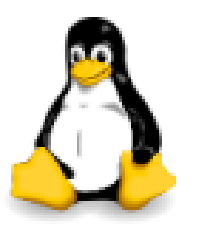

*Tux, the penguin, is the Linux kernel mascot* 

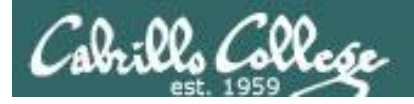

### **Embedded UNIX in Apple Products**

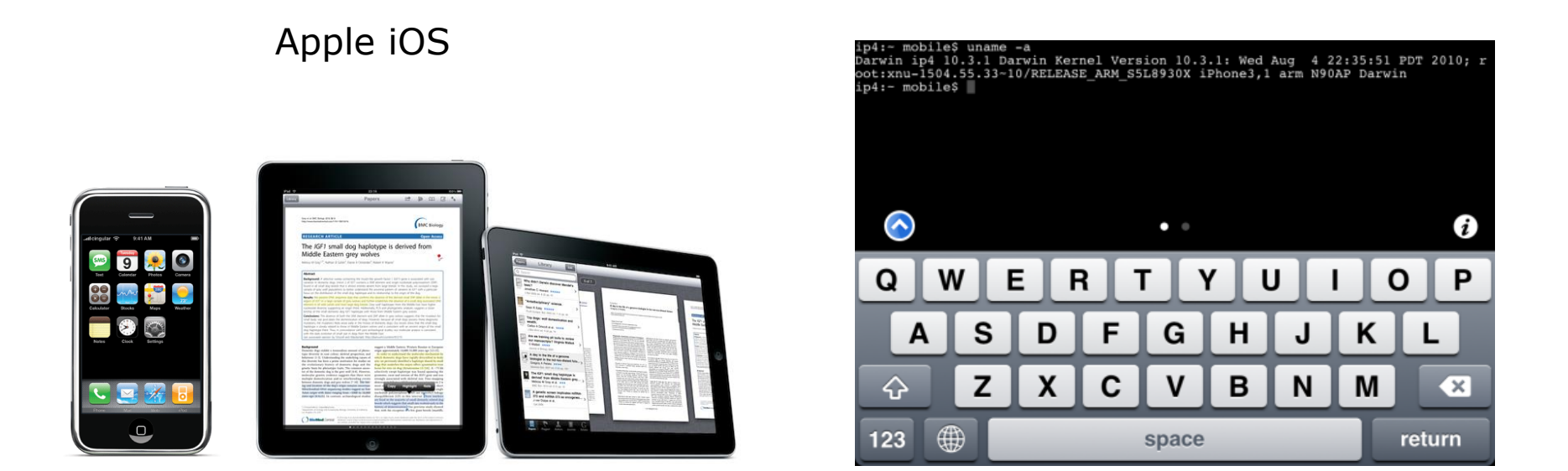

The Apple iOS, internally known as Darwin, like Mac OS X, runs on a UNIX like kernel (Mach kernel + BSD components)

Sources: http://en.wikipedia.org/wiki/Darwin\_(operating\_system) http://en.wikipedia.org/wiki/IOS\_(Apple) http://code.google.com/p/mobileterminal/

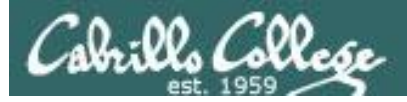

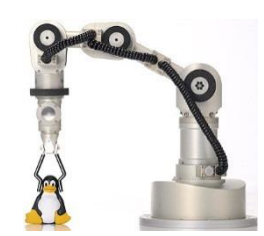

Katana Robotic Arm

### Embedded Linux (just a few)

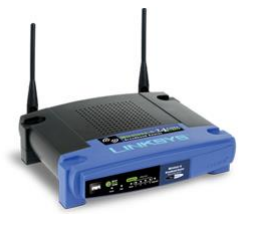

Linksys WRT-54GL

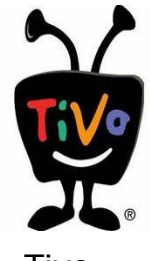

Tivo

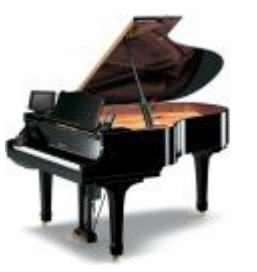

Yamaha Disklavier Mark IV

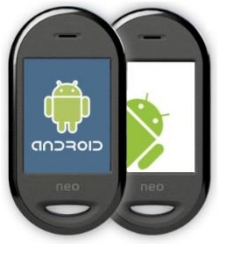

Android

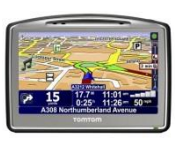

Some TomTom GPS models

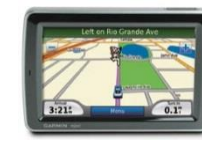

Garmin

Nuvi 5000

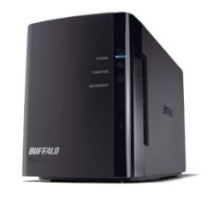

Buffalo NAS storage

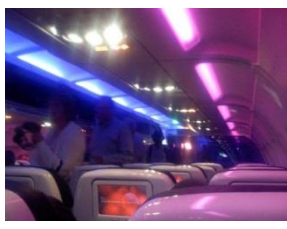

Virgin America Personal Entertainment

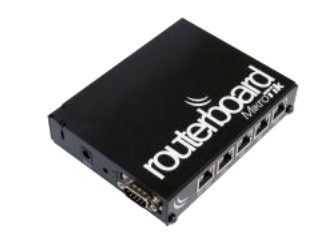

MikroTik Routers

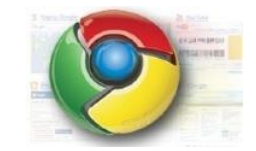

Google Chrome OS for Netbooks and Tablets

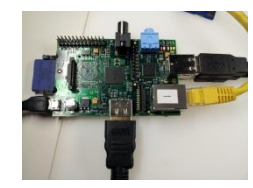

Raspberry Pi

http://www.linuxfordevices.com/c/a/Linux-For-Devices-Articles/The-Linux-Devices-Showcase/

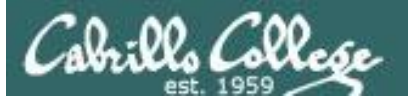

### The Open-Source Car

Summary: Toyota is joining the Linux Foundation.

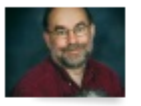

By Steven J. Vaughan-Nichols for Linux and Open Source | July 5, 2011 -- 10:13 GMT (03:13 PDT)

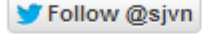

Besides a V6 as your engine, your car is very likely to soon be running Linux under the hood. The Linux Foundation will be announcing today that Toyota is joining the Foundation.

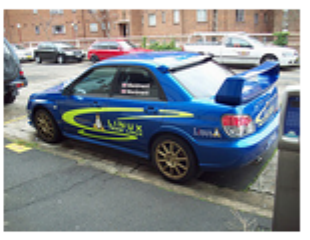

Some of you may be wondering, "What the heck is a car company doing joining the

Linux Foundation?" The answer is easy. As the Foundation puts it, "A major shift is underway in the automotive industry. Car-makers are using new technologies to deliver on consumer expectations for the same connectivity in their cars as they've come to expect in their homes and offices. From dashboard computing to In-Vehicle-Infotainment (IVI), automobiles are becoming the latest wireless devices - on wheels."

And, what's one of the most popular systems for dashboard computing, heads-up driving displays and IVI? It's Linux, of course.

#### < snipped >

http://www.zdnet.com/blog/open-source/the-open-source-car/9193

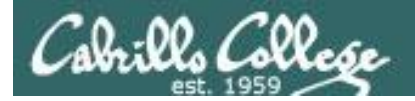

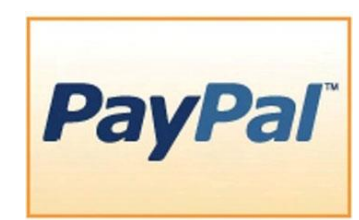

#### Businesses and organizations that run on Linux

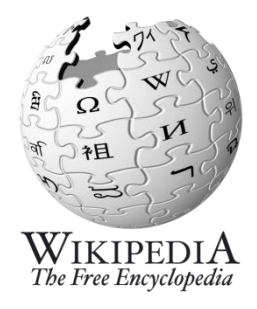

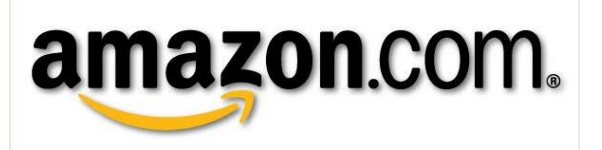

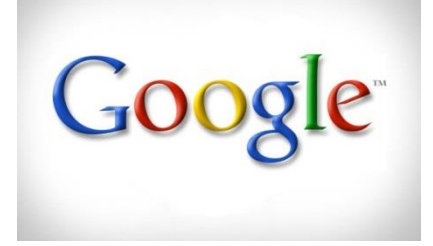

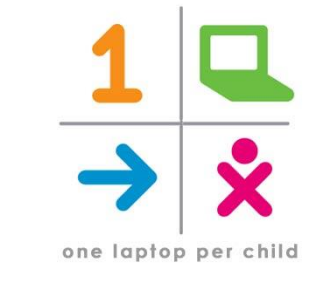

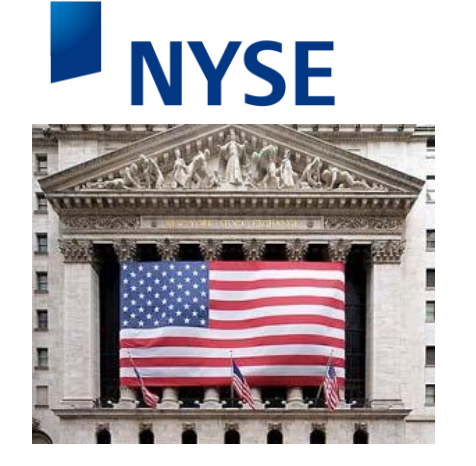

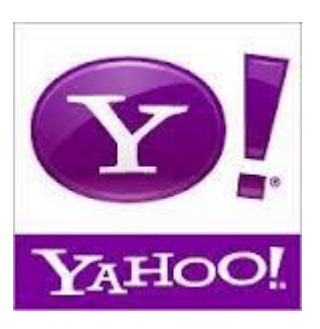

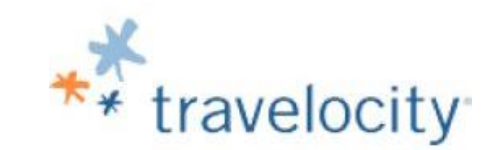

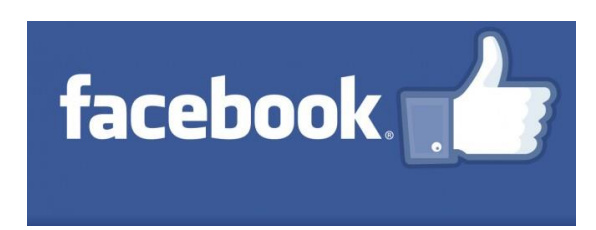

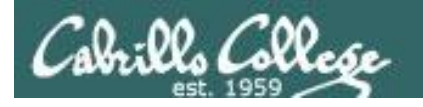

**Worldwide Server Market** 

CIS 90 - Lesson 1

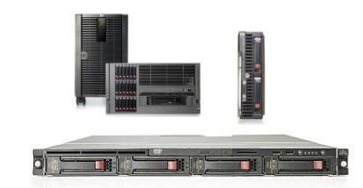

#### \$12.2 Billion Server Revenue Q3 2012 Year over Year Change

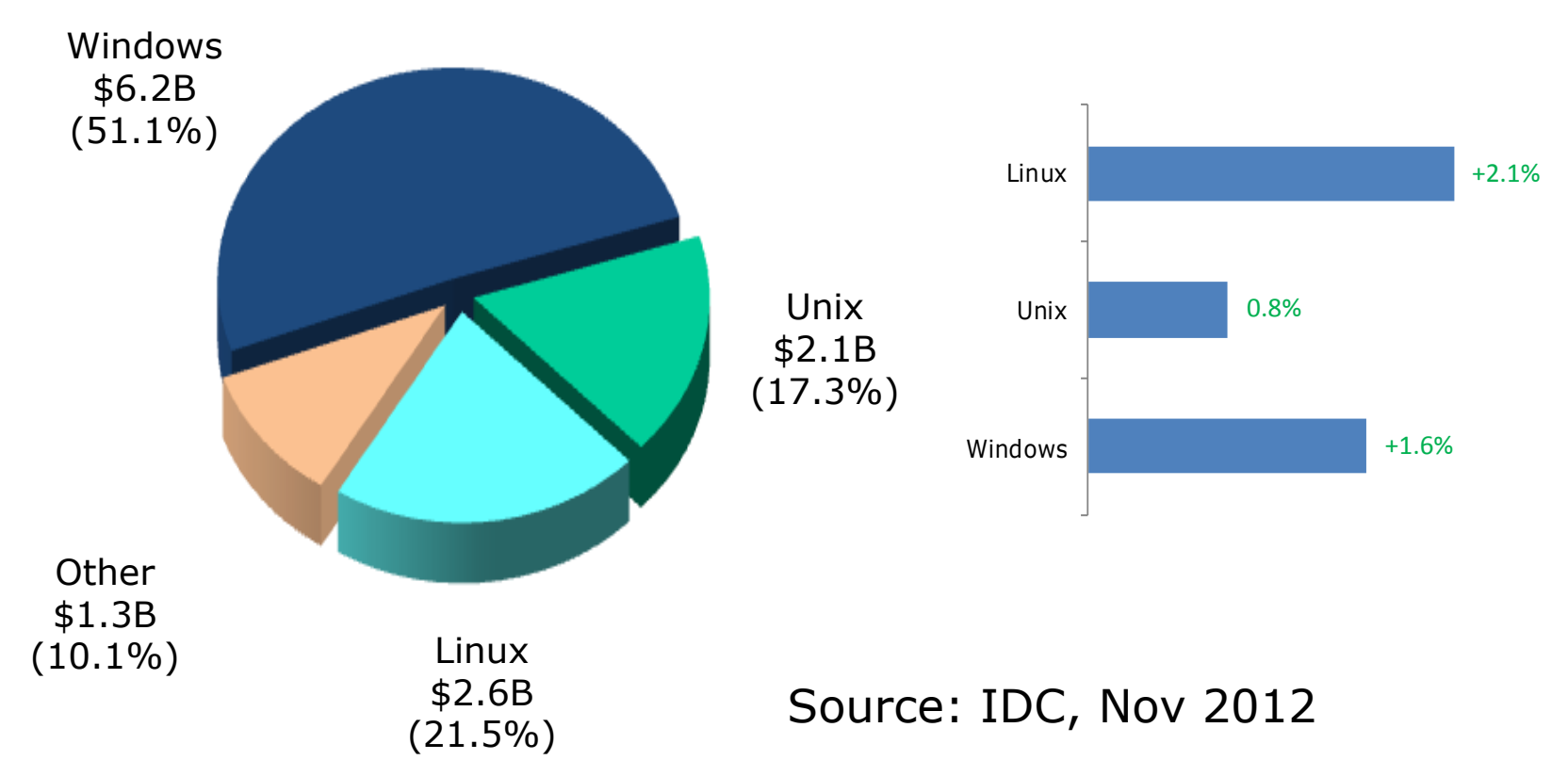

http://www.idc.com/getdoc.jsp?containerId=prUS23808612#.UQx2eKVZW5I
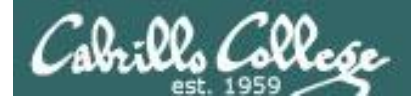

#### Website hits by browser OS

#### Jul 2010<sup>1</sup>

| Operating Systems |               |        |  |  |  |
|-------------------|---------------|--------|--|--|--|
| 1                 | Windows XP    | 48.17% |  |  |  |
| 2                 | Windows 7     | 17.02% |  |  |  |
| 3                 | Windows Vista | 16.60% |  |  |  |
| 4                 | Mac OS X      | 4.84%  |  |  |  |
| 5                 | Linux         | 1.45%  |  |  |  |
| 6                 | Windows 2003  | 1.02%  |  |  |  |
| 7                 | iPhone OSX    | 0.56%  |  |  |  |
| 8                 | Windows 2000  | 0.31%  |  |  |  |
| 9                 | WAP           | 0.12%  |  |  |  |
| 10                | Android       | 0.08%  |  |  |  |

#### Dec 2011<sup>2</sup>

| Орег | ating Systems |        |
|------|---------------|--------|
| 1    | Windows 7     | 37.60% |
| 2    | Windows XP    | 31.72% |
| 3    | Windows Vista | 8.87%  |
| 4    | Apple OS X    | 8.59%  |
| 5    | Apple iOS     | 3.96%  |
| 6    | Linux         | 1.64%  |
| 7    | Android       | 1.64%  |
| 8    | BlackBerry    | 0.68%  |
| 9    | SymbianOS     | 0.23%  |
| 10   | Windows 2000  | 0.09%  |

#### Jan 2013<sup>3</sup>

| Operating Systems |               |        |  |  |  |
|-------------------|---------------|--------|--|--|--|
| 1                 | Windows 7     | 44.13% |  |  |  |
| 2                 | Windows XP    | 23.70% |  |  |  |
| 3                 | iOS           | 8.79%  |  |  |  |
| 4                 | Apple OS X    | 8.52%  |  |  |  |
| 5                 | Windows Vista | 5.48%  |  |  |  |
| 6                 | Android       | 3.75%  |  |  |  |
| 7                 | Windows 8     | 2.28%  |  |  |  |
| 8                 | Linux         | 1.74%  |  |  |  |
| 9                 | BlackBerry    | 0.61%  |  |  |  |
| 10                | SymbianOS     | 0.23%  |  |  |  |

6.9%

15.8%

22.8%

1-This report was generated 07/31/2010 based on the last 15,000 page views to each website tracked by W3Counter. W3Counter's sample currently includes 38,996 websites. The browser market share graph includes data from all versions of the named browser families, not only the top 10 as listed below.

2-This report was generated 12/31/2011 based on the last 15,000 page views to each website tracked by W3Counter. W3Counter's sample currently includes 53,526 websites. The browser market share graph includes data from all versions of the named browser families, not only the top 10 as listed below.

3-This report was generated 01/31/2013 based on the last 15,000 page views to each website tracked by W3Counter. W3Counter's sample currently includes 63,187 websites. The browser market share graph includes data from all versions of the named browser families, not only the top 10 as listed below.

W3Counter

source: http://www.w3counter.com/globalstats.php

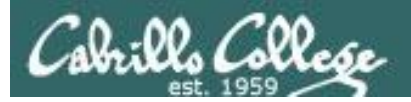

#### **Operating System System Share**

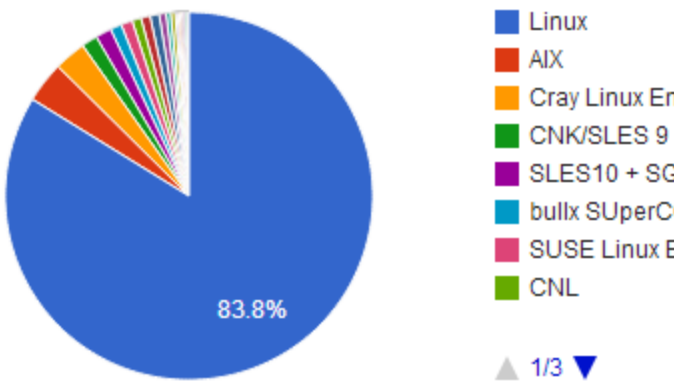

# Cray Linux Environment SLES10 + SGI ProPac... bullx SUperCOmputer... SUSE Linux Enterpris...

#### Linux dominates the Supercomputer market

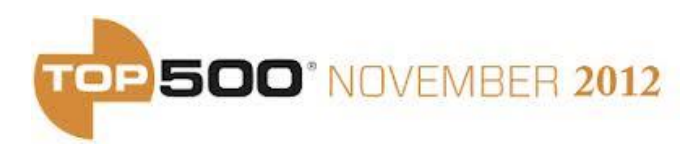

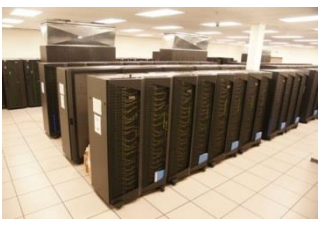

IBM iDataPlex in Canada

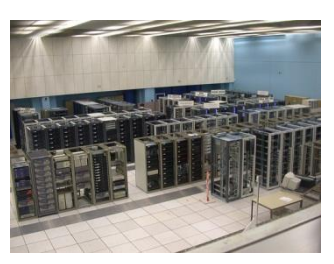

CERN

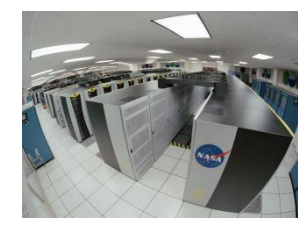

NASA Advanced Supercomputing (NAS) Facility

| Operating System                     | Count | System Share<br>(%) | Rmax<br>(GFlops) | Rpeak<br>(GFlops) | Cores    |
|--------------------------------------|-------|---------------------|------------------|-------------------|----------|
| Linux                                | 419   | 83.8                | 124122700        | 177021632         | 12328716 |
| AIX                                  | 18    | 3.6                 | 4072666          | 5099712           | 182976   |
| Cray Linux Environment               | 14    | 2.8                 | 21742588         | 32301256          | 1034656  |
| CNK/SLES 9                           | 7     | 1.4                 | 1453422          | 1749811           | 528384   |
| SLES10 + SGI ProPack 5               | 7     | 1.4                 | 960800           | 1096704           | 94208    |
| bullx SUperCOmputer Suite<br>A.E.2.1 | 5     | 1                   | 3241378          | 3961958           | 183424   |
| SUSE Linux Enterprise Server<br>11   | 5     | 1                   | 1624382          | 1921199           | 94752    |
| CNL                                  | 4     | 0.8                 | 453460           | 587565            | 60144    |
| RHEL 6.2                             | 4     | 0.8                 | 1738900          | 2132582           | 102528   |
| CentOS                               | 4     | 0.8                 | 955100           | 1182927           | 88928    |
| Redhat Linux                         | 3     | 0.6                 | 311080           | 384785            | 42144    |
| Windows HPC 2008                     | 2     | 0.4                 | 314300           | 460398            | 38028    |
| RedHat Enterprise 5                  | 2     | 0.4                 | 177740           | 200271            | 17088    |
| SUSE Linux                           | 1     | 0.2                 | 274800           | 308283            | 26304    |
| RHEL 6.1                             | 1     | 0.2                 | 230600           | 340915            | 37056    |
| Open Solaris                         | 1     | 0.2                 | 110600           | 121282            | 12032    |
| Cell OS                              | 1     | 0.2                 | 81171            | 105830            | 5088     |
| Windows Azure                        | 1     | 0.2                 | 151300           | 167731            | 8064     |
| Super-UX                             | 1     | 0.2                 | 122400           | 131072            | 1280     |

#### Source: http://www.top500.org/statistics/list/

#### iso.linuxquestions.org 15 Most Popular Linux Distro Downloads

| 15 Most Downloaded Distribution Versions (last 30<br>Days) | <b>15 Most Downloaded Distributions (Ever)</b> |
|------------------------------------------------------------|------------------------------------------------|
|                                                            |                                                |
| <ol> <li><u>BackTrack 5 R3</u> (576742)</li> </ol>         | 1. <u>Fedora</u>                               |
| 2. <u>CentOS 6.3</u> (81624)                               | 2. <u>Mandriva</u>                             |
| 3. <u>FreeBSD 8.3</u> (12010)                              | 3. <u>Red Hat Enterprise Linux</u>             |
| 4. <u>BackTrack 5 R1</u> (8800)                            | 4. <u>SUSE</u>                                 |
| 5. Oracle Linux 5 Update 7 (6246)                          | 5. <u>Ubuntu</u>                               |
| 6. <u>BackTrack 5 R2</u> (3277)                            | 6. <u>CentOS</u>                               |
| 7. Linux Mint 13 "KDE" (3206)                              | 7. Damn Small Linux                            |
| 8. <u>Ubuntu 12.10</u> (2737)                              | 8. Linux XP                                    |
| 9. Damn Small Linux 4.4.10 (1714)                          | 9. <u>Knoppix</u>                              |
| 10. Zorin OS 5 "Educational" (1398)                        | 10. <u>Debian</u>                              |
| 11. Zenwalk Linux 7.2 (1295)                               | 11. <u>Slackware</u>                           |
| 12. Wifislax 4.3 (881)                                     | 12. PCLinuxOS                                  |
| 13. Fedora 18 (712)                                        | 13. MEPIS                                      |
| 14. <u>KNOPPIX 7.0.4</u> (671)                             | 14. <u>Gentoo</u>                              |
| 15. <u>KNOPPIX 5.1.1</u> (448)                             | 15. Linux Mint                                 |
| •                                                          |                                                |

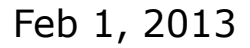

There are hundreds of Linux distributions. The one thing they have in common is they all use the Linux kernel.

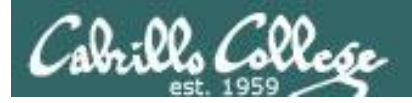

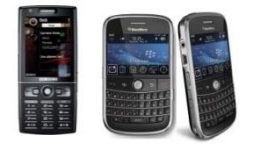

# **Worldwide Smartphone Sales**

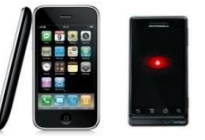

Worldwide Mobile Device Sales to End Users by Operating System in 3Q12 (Thousands of Units)

|            | <b>Operating System</b> | 3Q12 3Q1  | 3Q12 3Q12 Market Share |          | 3Q11 Market |
|------------|-------------------------|-----------|------------------------|----------|-------------|
|            |                         | Units     | (%)                    | Units    | Share (%)   |
| Google     | Android                 | 122,480.0 | 72.4                   | 60,490.4 | 52.5        |
| Apple      | ios 🔶                   | 23,550.3  | 13.9                   | 17,295.3 | 15.0        |
| Blackberry | Research In Motion      | 8,946.8   | 5.3                    | 12,701.1 | 11.0        |
|            | Bada                    | 5,054.7   | 3.0                    | 2,478.5  | 2.2         |
| Nokia      | Symbian 🔶               | 4,404.9   | 2.6                    | 19,500.1 | 16.9        |
|            | Microsoft               | 4,058.2   | 2.4                    | 1,701.9  | 1.5         |
|            | Others                  | 683.7     | 0.4                    | 1,018.1  | 0.9         |
|            | Total                   | 169,178.6 | 100.01                 | 15,185.4 | 100.0       |
|            |                         |           |                        |          |             |

Source: Gartner (November 2012)

http://www.gartner.com/newsroom/id/2237315

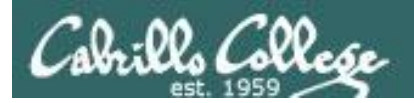

# How this class works

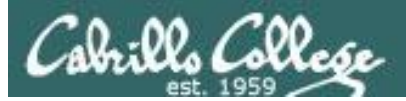

# CIS 90 Fall 2013

#### Class meets in room 828 and online every Tuesday afternoon:

- 1:00-4:05PM, from Sep 3<sup>rd</sup> to Dec 10<sup>th</sup>
- 15 lessons (class meetings) total
- Final exam at 1-3:50PM, on Dec 17<sup>th</sup>

|                           |                           | ć                                    | July                                | 7                                      |                           |                           |                           |                           | Αι                               | igus                              | st                               |                                |                                |                                |                                | Sej                                    | pter                              | nbei                             | r                         |                           |
|---------------------------|---------------------------|--------------------------------------|-------------------------------------|----------------------------------------|---------------------------|---------------------------|---------------------------|---------------------------|----------------------------------|-----------------------------------|----------------------------------|--------------------------------|--------------------------------|--------------------------------|--------------------------------|----------------------------------------|-----------------------------------|----------------------------------|---------------------------|---------------------------|
| Su                        | Мо                        | Tu                                   | We                                  | Th                                     | Fr                        | Sa                        | Su                        | Мо                        | Tu                               | We                                | Th                               | Fr                             | Sa                             | Su                             | Мо                             | Tu                                     | We                                | Th                               | Fr                        | Sa                        |
|                           | 1                         | 2                                    | 3                                   | 4                                      | 5                         | 6                         |                           |                           |                                  |                                   | 1                                | 2                              | 3                              | 1                              | 2                              | 3                                      | 4                                 | 5                                | 6                         | 7                         |
| 7                         | 8                         | 9                                    | 10                                  | 11                                     | 12                        | 13                        | 4                         | 5                         | 6                                | 7                                 | 8                                | 9                              | 10                             | 8                              | 9                              | 10                                     | 11                                | 12                               | 13                        | 14                        |
| 14                        | 15                        | 16                                   | 17                                  | 18                                     | 19                        | 20                        | 11                        | 12                        | 13                               | 14                                | 15                               | 16                             | 17                             | 15                             | 16                             | 17                                     | 18                                | 19                               | 20                        | 21                        |
| 21                        | 22                        | 23                                   | 24                                  | 25                                     | 26                        | 27                        | 18                        | 19                        | 20                               | 21                                | 22                               | 23                             | 24                             | 22                             | 23                             | 24                                     | 25                                | 26                               | 27                        | 28                        |
| 28                        | 29                        | 30                                   | 31                                  |                                        |                           |                           | 25                        | 26                        | 27                               | 28                                | 29                               | 30                             | 31                             | 29                             | 30                             |                                        |                                   |                                  |                           |                           |
|                           |                           |                                      |                                     |                                        |                           |                           |                           |                           |                                  |                                   |                                  |                                |                                |                                |                                |                                        |                                   |                                  |                           |                           |
|                           |                           |                                      |                                     |                                        |                           |                           |                           |                           |                                  |                                   |                                  |                                |                                |                                |                                |                                        |                                   |                                  |                           |                           |
|                           |                           | 00                                   | ctol                                | ber                                    |                           |                           |                           |                           | Not                              | 7emb                              | ber                              |                                |                                |                                |                                | De                                     | cemb                              | ber                              |                           |                           |
| Su                        | Мо                        | Oc<br>Tu                             | ctoł<br>We                          | ber<br>Th                              | Fr                        | Sa                        | Su                        | Мо                        | Nov<br>Tu                        | vemk<br>We                        | oer<br>Th                        | Fr                             | Sa                             | Su                             | Мо                             | Deo<br>Tu                              | cem)<br>We                        | oer<br>Th                        | Fr                        | Sa                        |
| Su                        | Мо                        | Oc<br>Tu<br>1                        | ctoł<br>We<br>2                     | ber<br>Th<br>3                         | Fr<br>4                   | Sa<br>5                   | Su                        | Мо                        | Nov<br>Tu                        | vem)<br>We                        | ber<br>Th                        | Fr<br>1                        | Sa<br>2                        | Su<br>1                        | <u>М</u> о<br>2                | Deo<br>Tu<br>3                         | cem)<br>We<br>4                   | oer<br>Th<br>5                   | Fr<br>6                   | Sa<br>7                   |
| Su<br>6                   | Мо<br>7                   | Oc<br>Tu<br>1<br>8                   | ctoł<br>We<br>2<br>9                | Der<br>Th<br>3<br>10                   | Fr<br>4<br>11             | Sa<br>5<br>12             | Su<br>3                   | Мо<br>4                   | Nov<br>Tu                        | vem)<br>We<br>6                   | ber<br>Th<br>7                   | Fr<br>1<br>8                   | Sa<br>2<br>9                   | Su<br>1<br>8                   | Мо<br>2<br>9                   | Deo<br>Tu<br>3<br>10                   | cemb<br>We<br>4<br>11             | oer<br>Th<br>5<br>12             | Fr<br>6<br>13             | Sa<br>7<br>14             |
| Su<br>6<br>13             | Mo<br>7<br>14             | 00<br>Tu<br>1<br>8<br>15             | ctoł<br>We<br>2<br>9<br>16          | Der<br>Th<br>3<br>10<br>17             | Fr<br>4<br>11<br>18       | Sa<br>5<br>12<br>19       | Su<br>3<br>10             | Mo<br>4<br>11             | Nov<br>Tu<br>5                   | 7em)<br>We<br>6<br>13             | Der<br>Th<br>7<br>14             | Fr<br>1<br>8<br>15             | Sa<br>2<br>9<br>16             | Su<br>1<br>8<br>15             | Mo<br>2<br>9<br>16             | De<br>Tu<br>3<br>10                    | cem)<br>We<br>4<br>11<br>18       | oer<br>Th<br>5<br>12<br>19       | Fr<br>6<br>13<br>20       | Sa<br>7<br>14<br>21       |
| Su<br>6<br>13<br>20       | Mo<br>7<br>14<br>21       | Oc<br>Tu<br>1<br>8<br>15<br>22       | ctoł<br>We<br>2<br>9<br>16<br>23    | Der<br>Th<br>3<br>10<br>17<br>24       | Fr<br>4<br>11<br>18<br>25 | Sa<br>5<br>12<br>19<br>26 | Su<br>3<br>10<br>17       | Mo<br>4<br>11<br>18       | Nov<br>Tu<br>5<br>12<br>19       | vem)<br>We<br>6<br>13<br>20       | Der<br>Th<br>7<br>14<br>21       | Fr<br>1<br>8<br>15<br>22       | Sa<br>2<br>9<br>16<br>23       | Su<br>1<br>8<br>15<br>22       | Mo<br>2<br>9<br>16<br>23       | De<br>Tu<br>3<br>10<br>17<br>24        | cem)<br>We<br>4<br>11<br>18<br>25 | Der<br>Th<br>5<br>12<br>19<br>26 | Fr<br>6<br>13<br>20<br>27 | Sa<br>7<br>14<br>21<br>28 |
| Su<br>6<br>13<br>20<br>27 | Mo<br>7<br>14<br>21<br>28 | 00<br>Tu<br>1<br>8<br>15<br>22<br>29 | 2<br>We<br>2<br>9<br>16<br>23<br>30 | Der<br>Th<br>3<br>10<br>17<br>24<br>31 | Fr<br>4<br>11<br>18<br>25 | Sa<br>5<br>12<br>19<br>26 | Su<br>3<br>10<br>17<br>24 | Mo<br>4<br>11<br>18<br>25 | Nov<br>Tu<br>5<br>12<br>19<br>26 | vem)<br>We<br>6<br>13<br>20<br>27 | Der<br>Th<br>7<br>14<br>21<br>28 | Fr<br>1<br>8<br>15<br>22<br>29 | Sa<br>2<br>9<br>16<br>23<br>30 | Su<br>1<br>8<br>15<br>22<br>29 | Mo<br>2<br>9<br>16<br>23<br>30 | Dec<br>Tu<br>3<br>10<br>17<br>24<br>31 | cem<br>We<br>4<br>11<br>18<br>25  | Der<br>Th<br>5<br>12<br>19<br>26 | Fr<br>6<br>13<br>20<br>27 | Sa<br>7<br>14<br>21<br>28 |

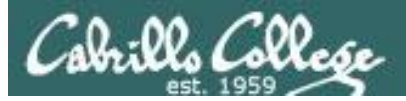

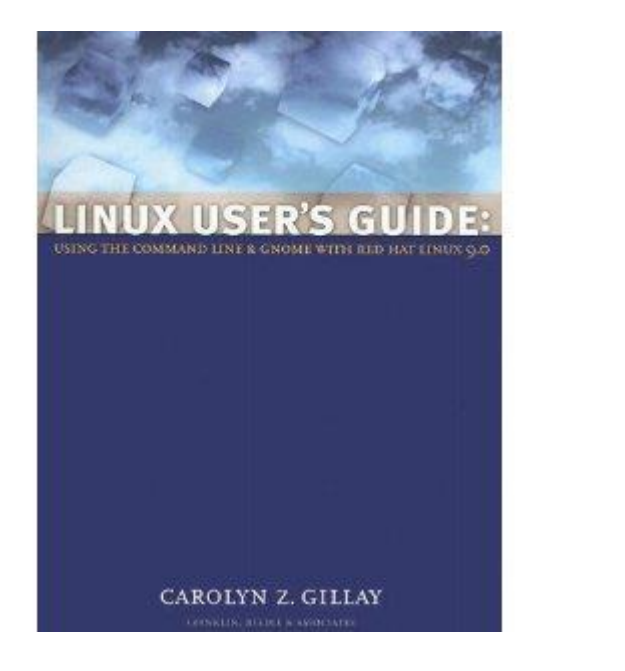

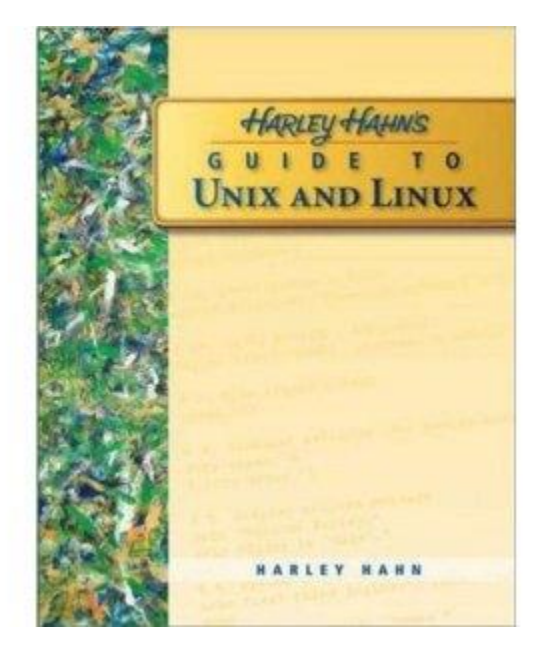

#### **Optional Textbooks:**

Linux User's Guide: Using the Command Line and GNOME with Red Hat Linux 9.0 by Carolyn Z. Gillay Franklin Beedle & Associates ISBN: 1887902988

Harley Hahn's Guide to Unix and Linux by Harley Hahn McGraw-Hill ISBN: 0073133612

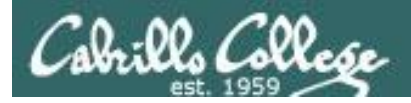

#### The typical week

http://simms-teach.com

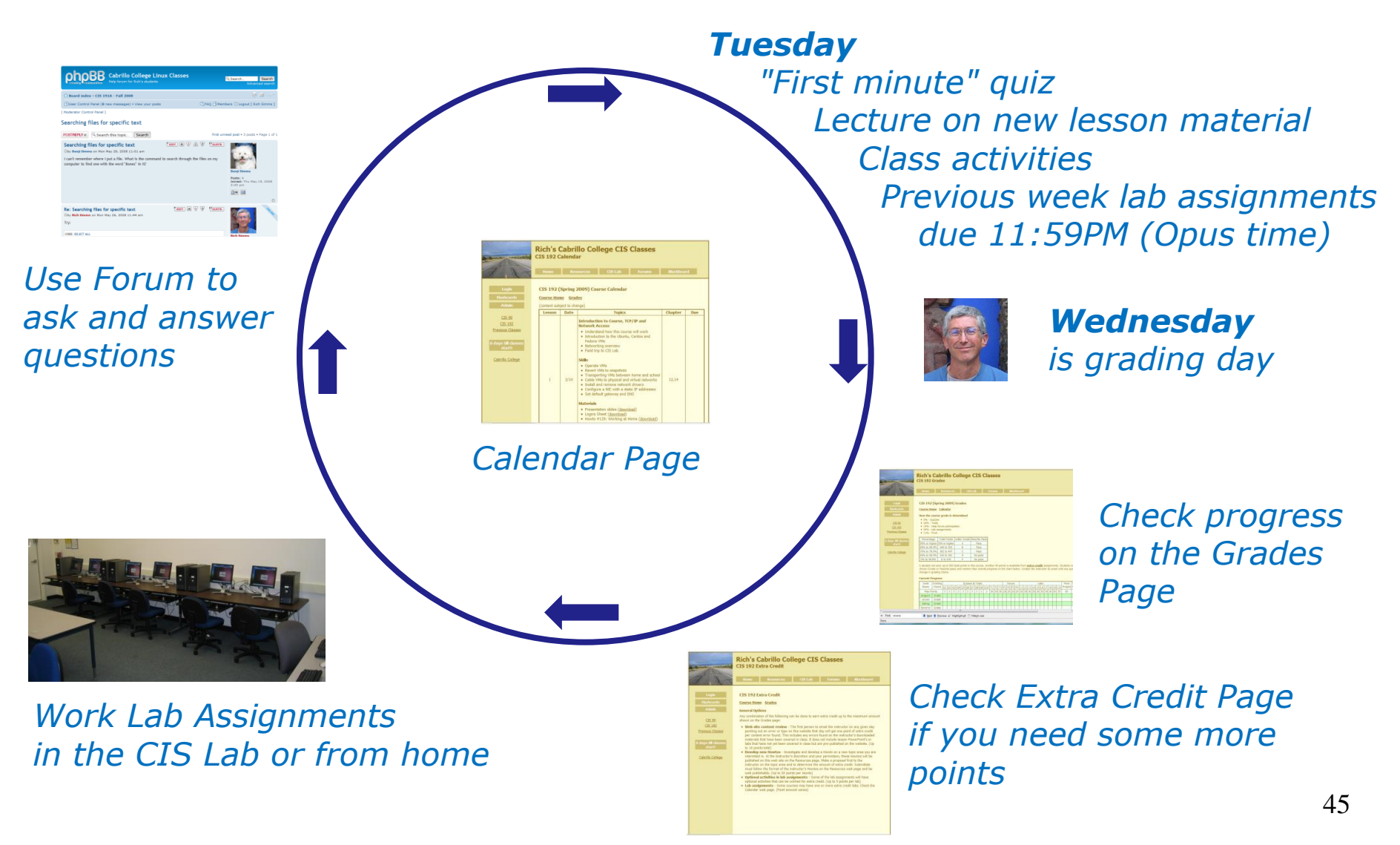

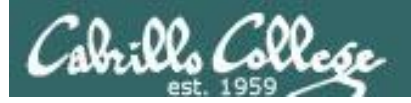

# Contacting the instructor

- Use the forum for the fastest response on technical or class related questions.
- Use email for personal matters only. If it's NOT personal I will most likely ask you to post your question on the forum and will answer it there instead so other students may benefit from the answer.
- Weekly office hours:

http://babyface.cabrillo.edu/salsa/listing.jsp?staffId=1426

 Also available in the CIS Lab for help with lab assignments or class material: <u>http://babyface.cabrillo.edu/salsa/listing.jsp?staffId=1426</u>

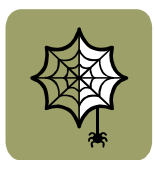

 Avoid leaving a message on voice mail. Checked rarely so don't expect a fast response!

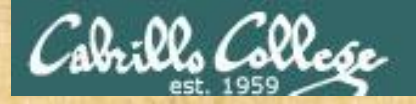

#### Class Exercise (class website)

#### Please browse to: http://simms-teach.com

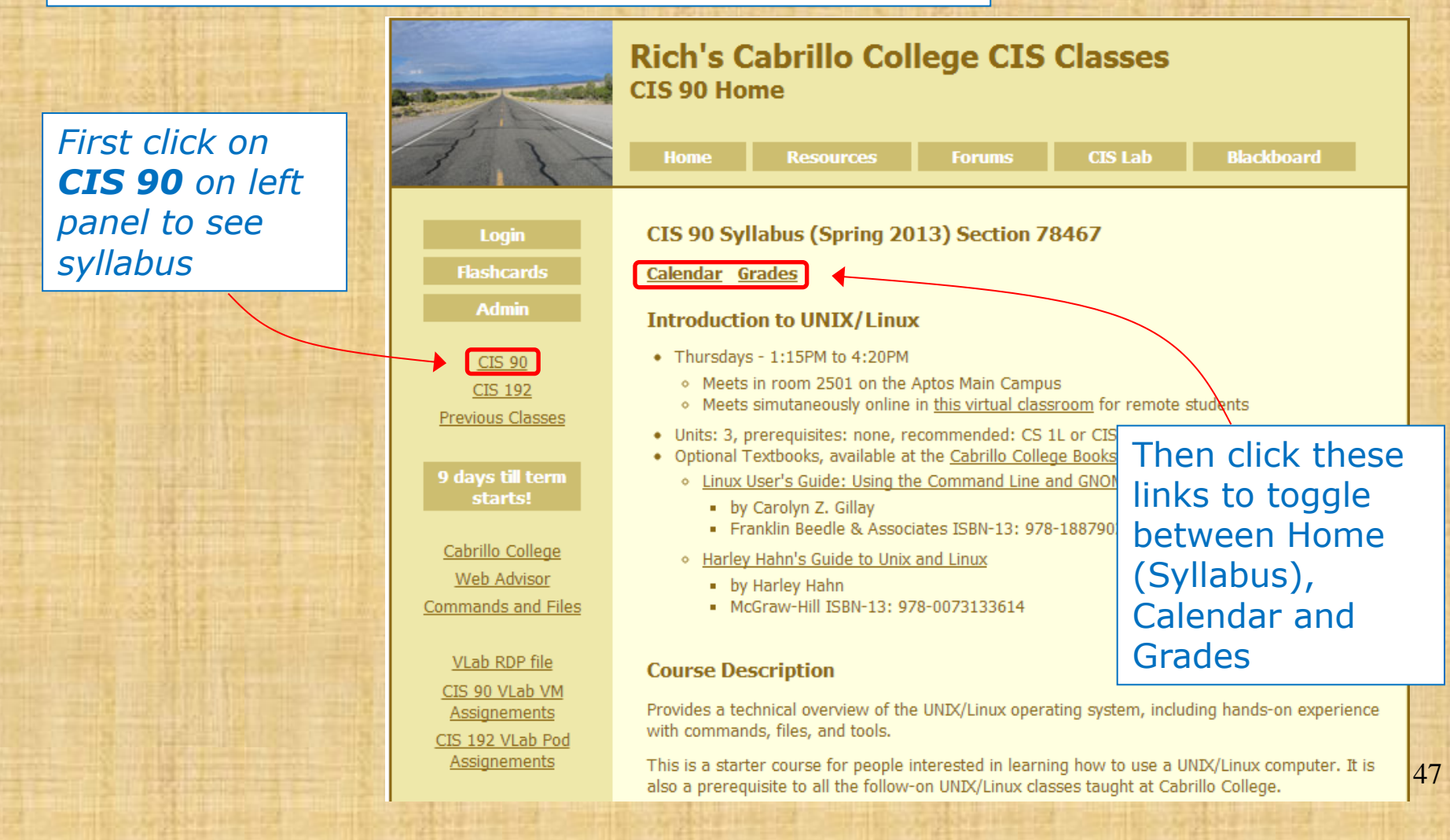

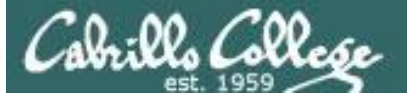

Rich's Cabrillo College CIS Classes CIS 90 (Fall 2010) Sectio alendar Grades

Course Syllabus (on the CIS 90 home page)

It is a good idea to read through the syllabus carefully to avoid any surprises and get a good idea how this course works.

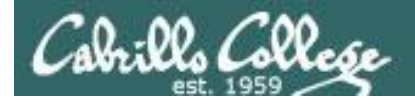

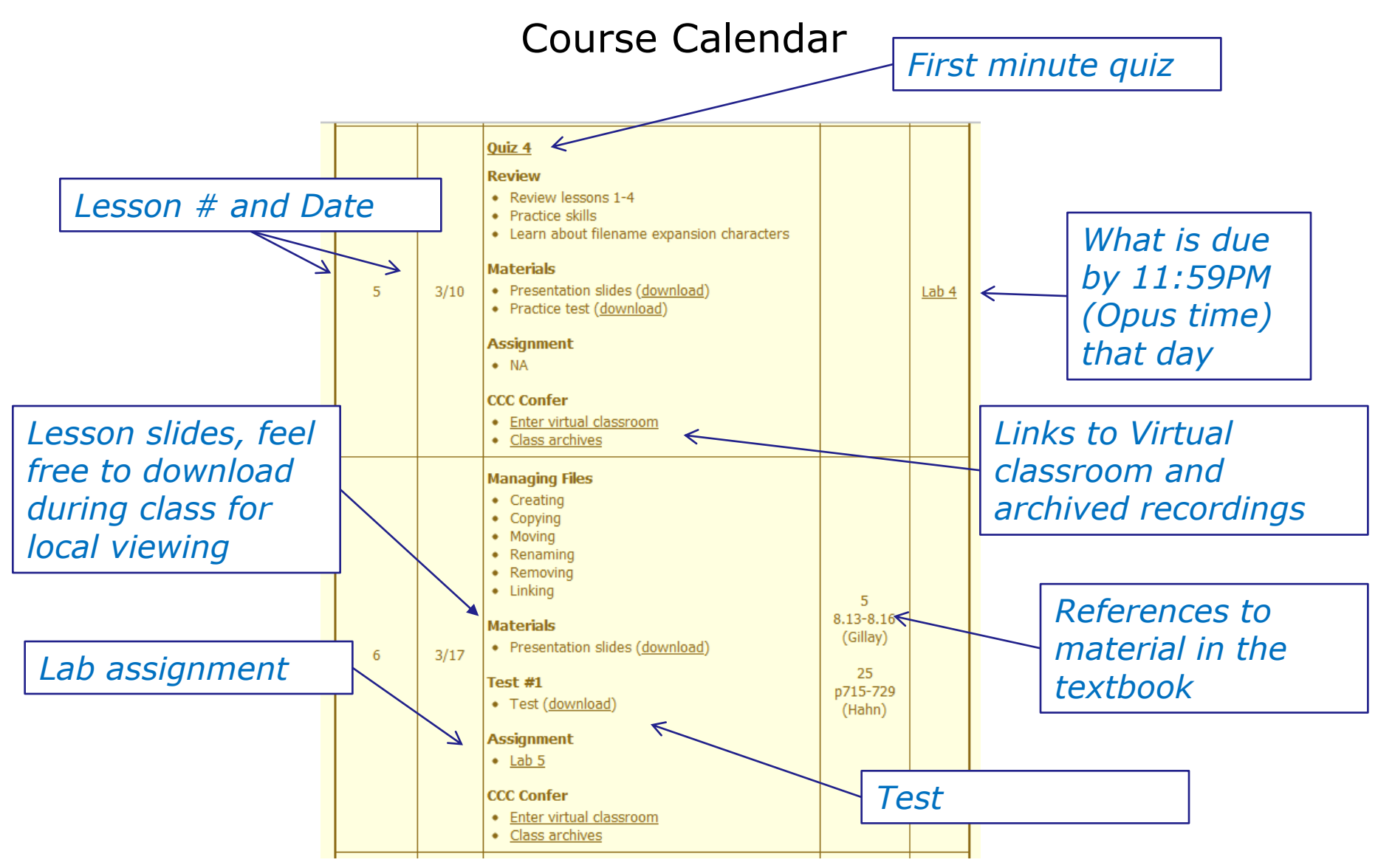

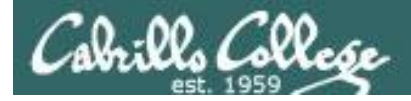

### Course Grading

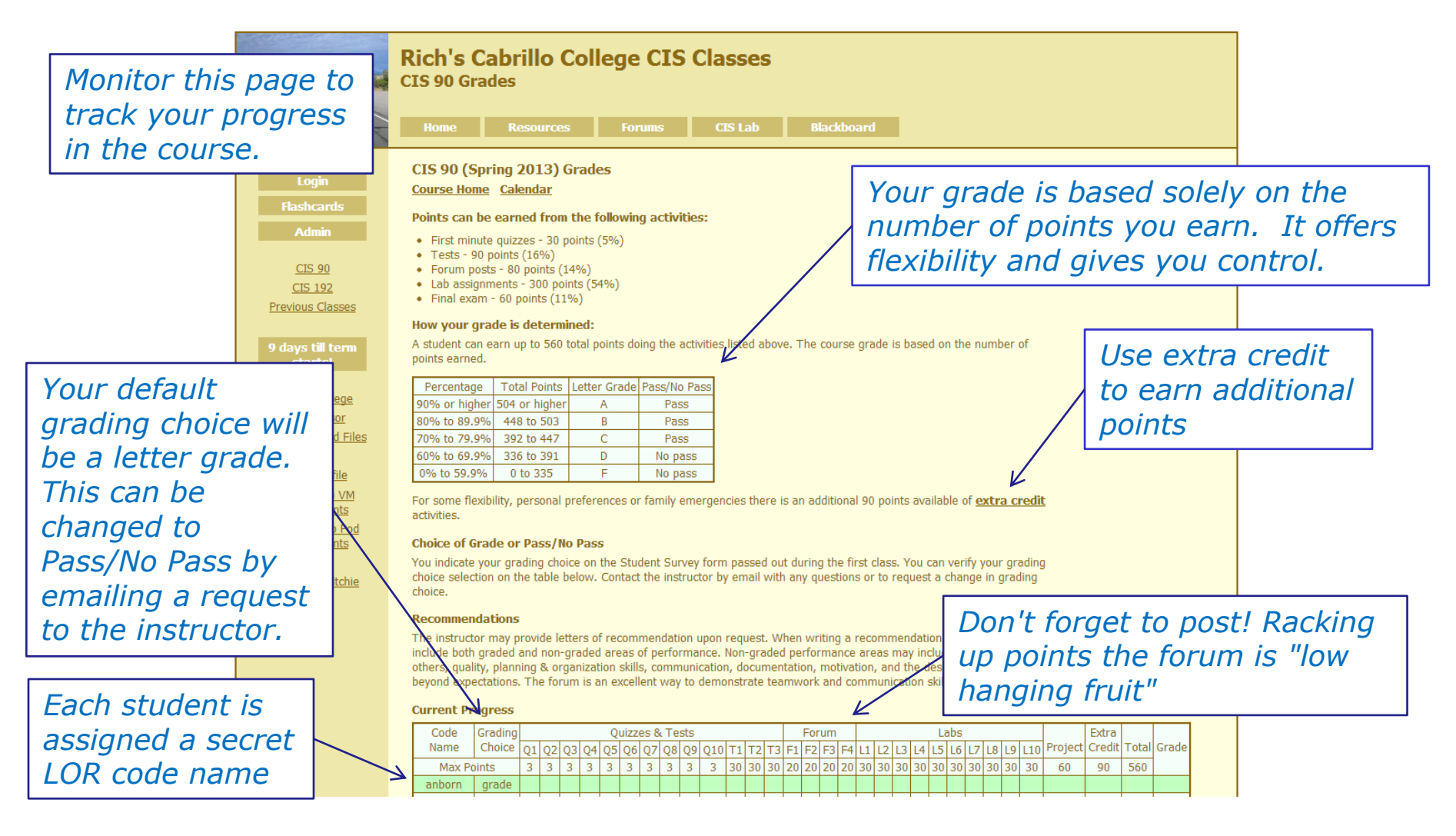

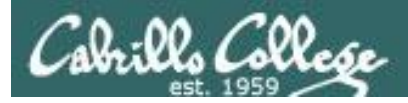

#### Points can be earned from the following activities:

- First minute quizzes 30 points (5%)
- Tests 90 points (16%)
- Forum posts 80 points (14%)
- Lab assignments 300 points (54%)
- Final exam 60 points (11%)

#### How your grade is determined:

A student can earn up to 560 total points doing the activities listed above. The course grade is based on the number of points earned.

| Percentage    | Total Points  | Letter Grade | Pass/No Pass |
|---------------|---------------|--------------|--------------|
| 90% or higher | 504 or higher | А            | Pass         |
| 80% to 89.9%  | 448 to 503    | В            | Pass         |
| 70% to 79.9%  | 392 to 447    | С            | Pass         |
| 60% to 69.9%  | 336 to 391    | D            | No pass      |
| 0% to 59.9%   | 0 to 335      | F            | No pass      |

For some flexibility, personal preferences or family emergencies there is an additional 90 points available of extra credit activities.

#### The student can decide the grade they want and how they want to earn it 51

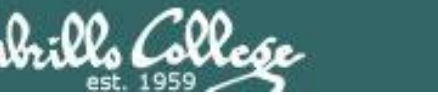

#### Lab Assignments (10 labs, 30 points each)

- Will be due at **11:59PM** (Opus time) on the date shown on the course Calendar.
- Late work is not accepted. There is no credit for any work turned in after the deadline. If you don't complete a lab assignment, please turn in what you have, by the due date, for partial credit.
- Students may work together and collaborate on labs but they must submit their own work to get credit.
- Lab resources, instructors, and assistants are available in the CIS lab. In addition the Linux Opus server and the CIS VLab may be accessed from anywhere over the Internet.

*A lab assignment due at 11:59PM will get no credit if turned in* **one minute late** at 12:00AM (midnight) the next day

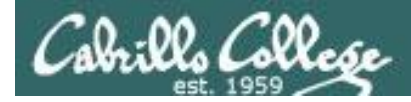

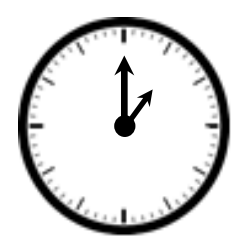

#### "First Minute" quizzes (10 quizzes, 3 points each)

As an incentive to start class on time, 3 points are awarded for correctly answering 3 questions, in the correct order, at the very beginning of class.

- The quiz questions are shown on CCC Confer at **1:00PM** sharp.
- The quiz questions are given out in advance and students can use the forum to collaborate on answers prior to class.
- The **order of the questions** will not be known until the quiz is given! Emailed answers that are not in order will be marked as incorrect.
- Quizzes are open book/notes. Students may not give or ask others for assistance while taking a quiz.
- To take the quiz, students email the answers to the instructor.
- There are no makeup's for these quizzes and they must be turned in within the first few minutes of class.

Tests (3 tests, 30 points each)

- Tests will be distributed by during the last hour of the class.
- Test 3 is the final exam.
- Tests are usually comprised of fill-in-the-blank type questions. Often you will have to use a Linux server to verify an answer.
- Tests are open notes, open book, and open computer.
- Tests are designed to take about and hour and be turned in at the end of class. To minimize "clock stress" on Test 1 and 2, you may continue to work on the test after class is over and turn it no later than 11:59PM.

#### Students may not give or ask others for assistance while taking a test.

• Tests 1 and 2 may be taken remotely online. Students must take Test 3 (the final exam) in room 828 on campus.

#### See the archived courses for an idea of what these tests are like

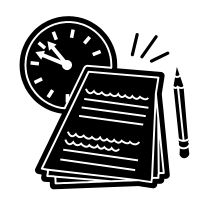

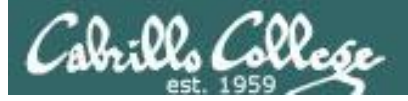

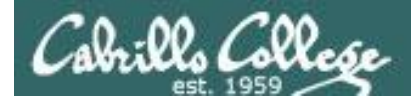

**Forum Posts** (4 quarters, up to 20 points per quarter)

- The end of each term quarter is shown on the course calendar.
- Each post in the forum for this class is worth 4 points, up to 20 points maximum per quarter.
- The posts for the quarter will be due at **11:59PM** (Forum time) on the date shown on the course Calendar.
- Extra posts in one quarter do not carry over to the next quarter.
- Only posts in the forum for this class will be counted.

As far as earning points, forum posts are "low hanging fruit" !!

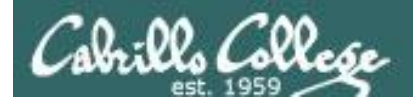

Extra credit (up to 90 points)

- You need to attend to a family emergency and can't turn in a lab assignment on time ... don't worry!
- Your schedule/commute doesn't allow you to take any of the "first minute" quizzes .... don't worry!
- You crash and burn on a test ... don't worry!
- You just don't like making forum posts ... don't worry!

There are ample extra credit opportunities which provide you with the flexibility to get the grade you want.

#### There is a cap on extra credit points so plan carefully!

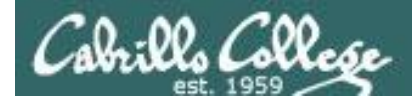

# Course outline and syllabus

Please don't forget:

- 1) No makeup's for missed quizzes
- 2) Late work (lab assignments) will not be accepted

If you have not completed a lab assignment, please turn in what you have done for partial credit

Don't panic though -- there are ample extra credit opportunities for students wanting or needing any extra points.

A lab assignment due at 11:59PM will get no credit if turned in **one minute late** at 12:00AM (midnight) the next day

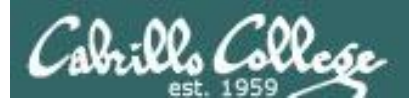

# Final word on Grading

- You control your grade for this course!
- Use the Grades web page to plan for the grade you wish to receive and track your progress.
- Use the Calendar web page to see due dates for all assignments.

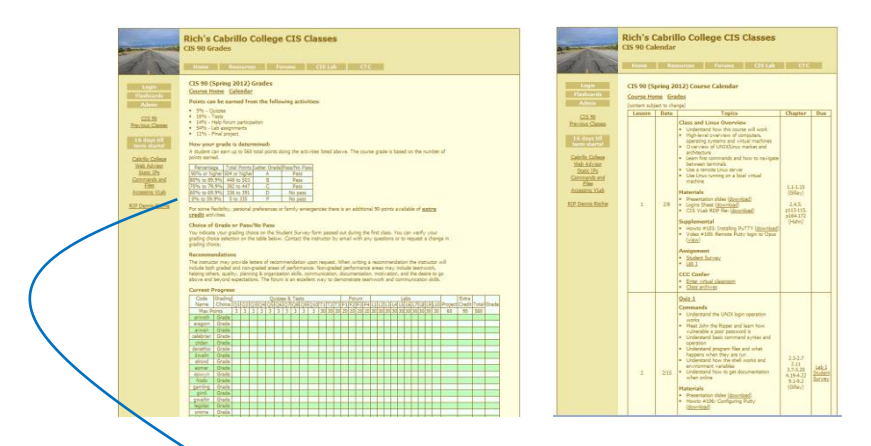

| Percentage    | Total Points  | Letter Grade | Pass/No Pass |
|---------------|---------------|--------------|--------------|
| 90% or higher | 504 or higher | А            | Pass         |
| 80% to 89.9%  | 448 to 503    | В            | Pass         |
| 70% to 79.9%  | 392 to 447    | С            | Pass         |
| 60% to 69.9%  | 336 to 391    | D            | No pass      |
| 0% to 59.9%   | 0 to 335      | F            | No pass      |

At the end of the course I use the table on the Grades web page to determine your grade

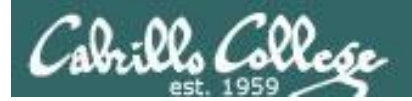

# Help Forum

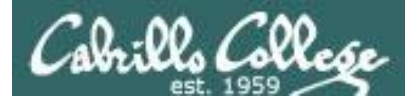

# **Online Help Forum**

| 81 fl. unread Vahool Mail. ri                                                                                                    | 100           | -              | Google 👝 🗈                                      | ×       |
|----------------------------------------------------------------------------------------------------|---------------|----------------|-------------------------------------------------|---------|
| C ★ thtp://opus.cabrillo.edu/forum/index.php                                                                                                    |               |                |                                                 | £.,     |
| Santa Cruz, Montere     OUAGGA - The Easy     Facebook   Home Rich's Cabrillo Co                                                                  | olle 🔞! Yaho  | ol W Word      | Reference.com                                   | okmarks |
| Cabrillo College: Computer and Inform<br>Information for Evaluation in the Computer Instancial of System A<br>Computer Evaport Speculate programs | nation Sys    | stems<br>nd/or | Q. Search Search<br>Advanced search             |         |
| 🛆 Board index                                                                                                    |               |                |                                                 |         |
| Ouser Control Panel (0 new messages) • View your posts                                                                                            |               |                | () FAQ      () Members () Logout [ Rich Simms ] |         |
| It is currently Sun Jan 17, 2010 9:16 am<br>[ Moderator Control Panel ]                                                                           |               |                | Last visit was: Sat Jan 16, 2010 6:14 p         | m       |
| View unanswered posts + View unread posts + View new posts + View active topics                                                                   |               |                | Mark forums rea                                 | ad      |
| FORUM                                                                                                    | TOPICS        | POSTS          | LAST POST                                       |         |
| <ul> <li>Practice</li> <li>Use this forum to practice using a bulletin board. Postings made to this forum will be deleted regularly.</li> </ul>   | 3             | 3              | by Rich Simms D<br>Sat Jan 16, 2010 6:14 pm     | ]       |
| CABRILLO COLLEGE SPRING 2010 COURSES                                                                                                    | TOPICS        | POSTS          | LAST POST                                       |         |
| EIS 90<br>Introduction to UNIX/Linux - Jim Griffin                                                                                                | 0             | 0              | No posts                                        |         |
| EIS 192AB<br>UNIX/Linux Network Administration - Rich Simms                                                                                       | 0             | 0              | No posts                                        |         |
| EIS 193AB<br>UNIX/Linux Security Administration - Jim Griffin                                                                                     | 0             | 0              | No posts                                        |         |
| CNSA PROGRAM                                                                                                    | TOPICS        | POSTS          | LAST POST                                       |         |
| B Alumni<br>Stay in touch with former students!                                                                                                   | 0             | 0              | No posts                                        |         |
| ARCHIVES                                                                                                    | TOPICS        | POSTS          | LAST POST                                       | ī.      |
| CIS 90 - Spring 2009<br>Introduction to UNIX/Linux - Rich Simms                                                                                   | Total redired | :ts: 1         |                                                 |         |
| (B) UNEX/Linux Network Administration - Rich Simms                                                                                                | Total redired | :ts: 1         |                                                 |         |

- Post questions and answers
- Collaborate on lab assignments
- Share UNIX/Linux information
- Post class notes for classmates who miss class
- Get clarifications
- Collaborate on quiz questions
- Never post passwords!

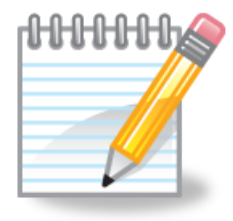

As an incentive to use the forum - students can earn 4 points per CIS 90 forum post (capped at 20 points for each posting period)

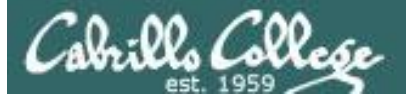

# Class Forum

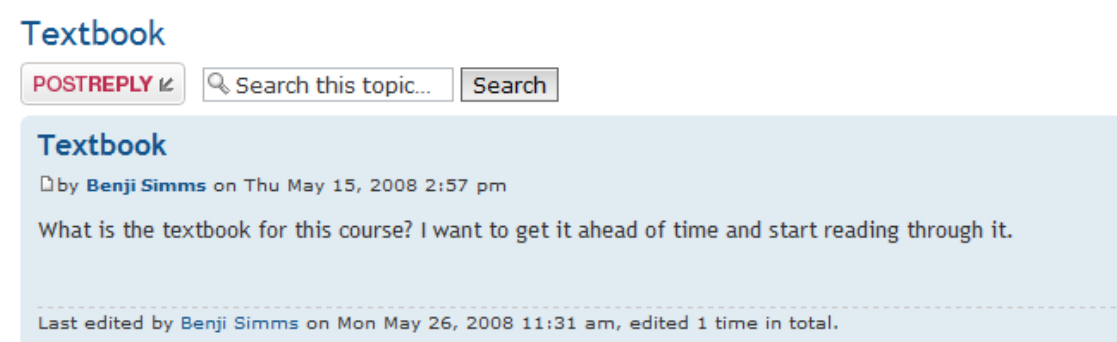

- Usernames cannot be anonymous and must be:
  - Your real first and last name separated by a space e.g. Rich Simms
  - Your username must match a name on the class roster otherwise the account will be deleted
- Uploading an avatar is optional. Identifying photos are preferred so students can get to know each other.

3 posts • Page 1 of 1

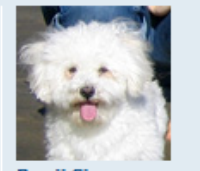

Benji Simms

Posts: 5 Joined: Thu May 15, 2008 2:40 pm

0

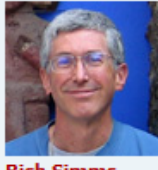

Rich Simms Site Admin

Posts: 340 Joined: Thu May 15, 2008 1:44 pm

٥

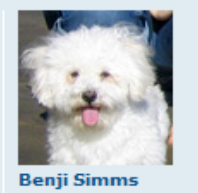

Posts: 5 Joined: Thu May 15, 2008 2:40 pm

61

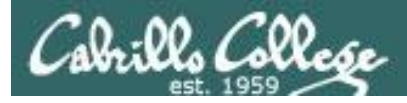

# **Class Forum**

Optional, but handy is to subscribe to a forum.

After logging in:

- 1. Go to the class forum.
- 2. Click the "Subscribe forum" box at the lower left. When subscribed you get email notifications when new posts are made.
- 3. To unsubscribe, click it again.

合 Board index 🗹 Subscribe forum

Unsubscribed looks like this

合 Board index 🗷 Unsubscribe forum

Subscribed looks like this

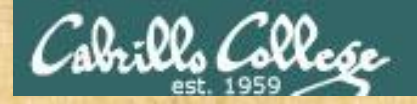

#### Class Activity Forum Registration

There is a Forums link on **simms-teach.com** 

#### Rich's Cabrillo College CIS Classes Home Page

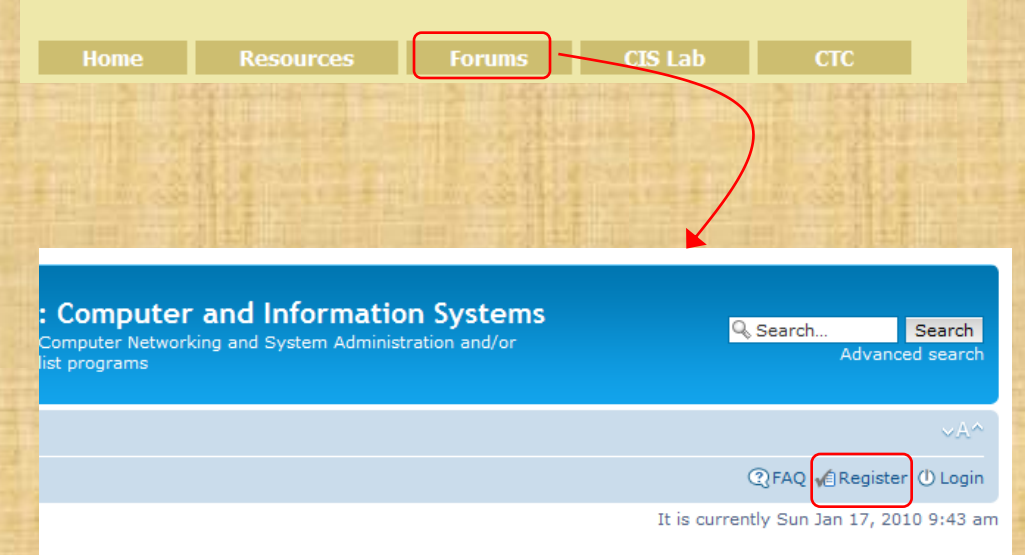

#### To Register:

- 1. Browse to the forum
- 2. Click on Register
- 3. Review and agree to terms
- 4. Your Username must:
  - be your first and last name separated by a space
  - e.g. Benji Simms
  - match a name on the class roster

Note: If you have already registered you don't need to do it again. If your username is incomplete or does not match a name of the class roster it will be modified or deleted by the instructor.

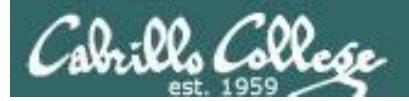

# Lab Resources

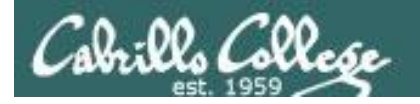

# The CIS 90 Playground

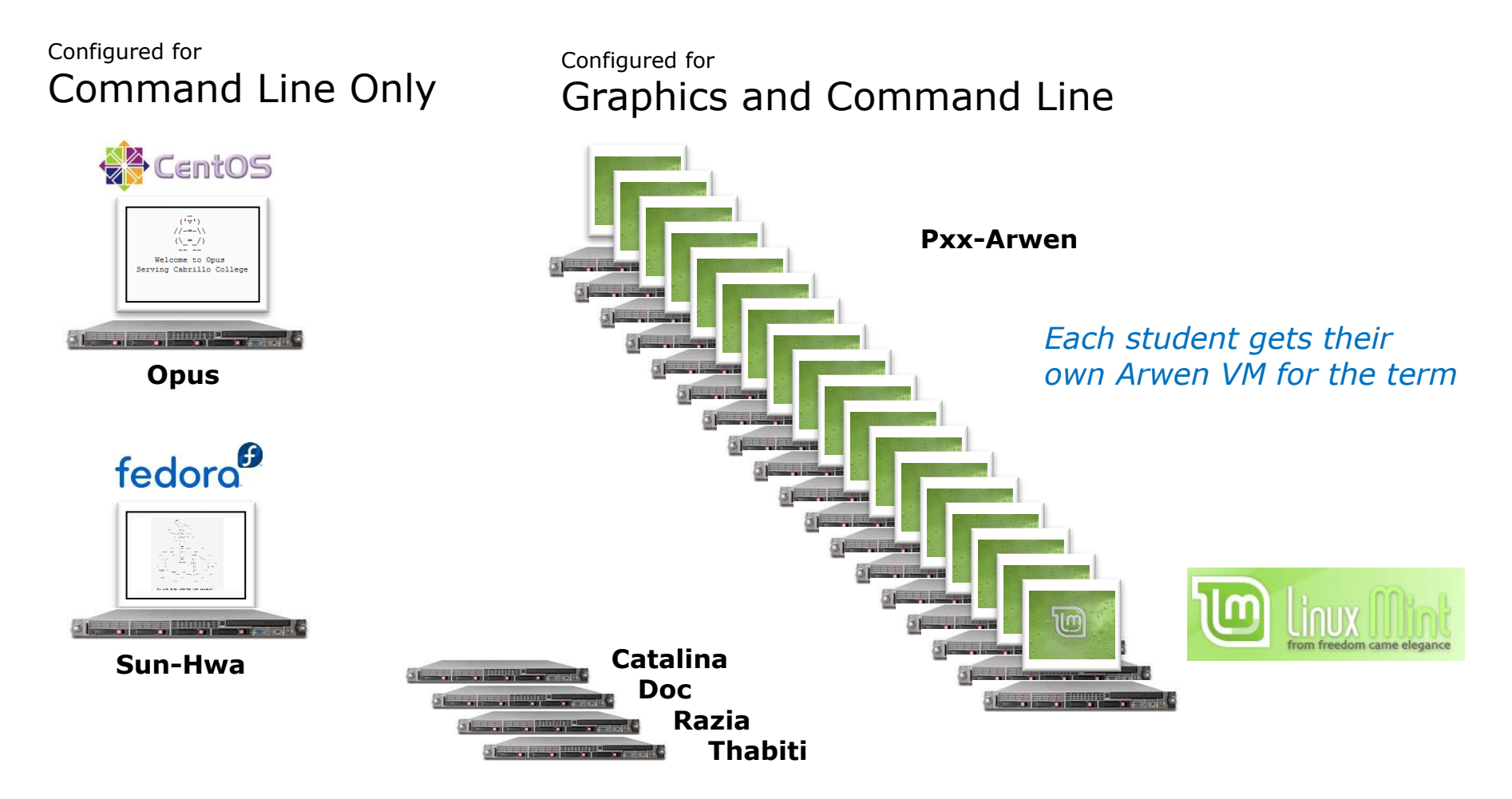

All the systems are virtual machines (VMs) available remotely from on or off-campus 65

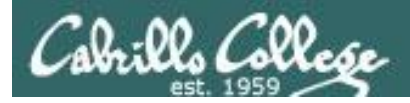

# The CIS Lab Building 800 Room 830

A lab for CIS students with all the equipment needed to complete lab assignments

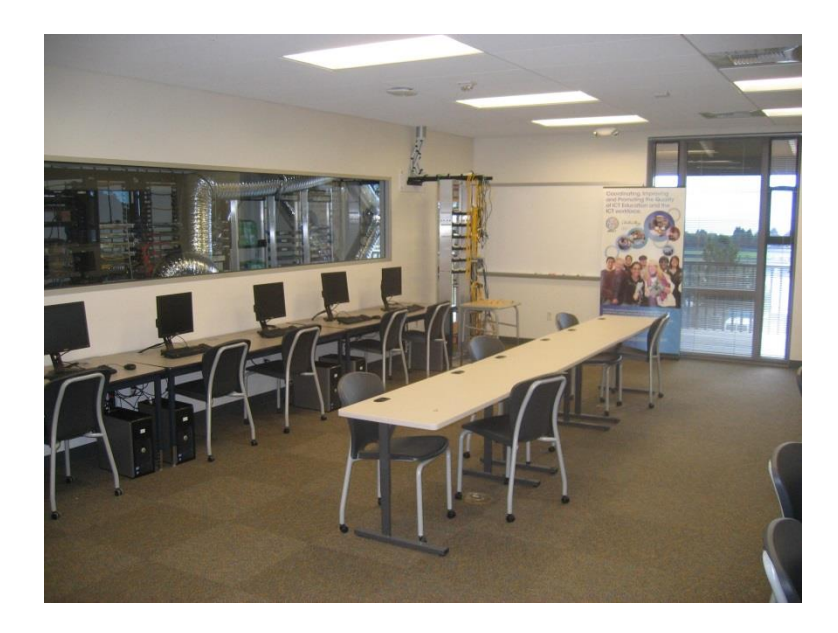

Instructors and lab assistants are available (see schedule) to help

#### Rich's Cabrillo College CIS Classes CIS 90 Grades

Use this link to see the schedule and location

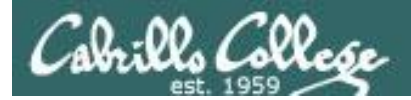

# The CIS Lab Building 800 Room 830

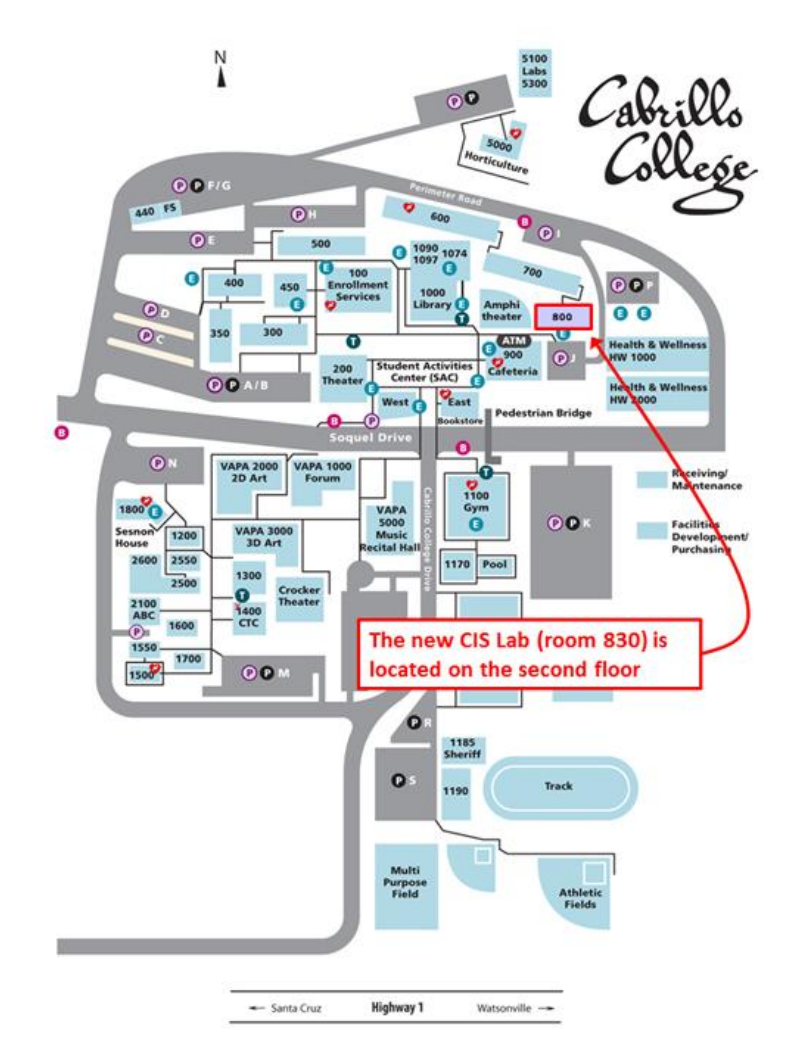

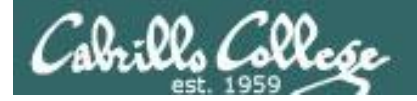

# Lab Resources CIS Lab on Aptos Campus Remote Access to **CIS VLab** Internet Cabrill cislab (Win 2008) **w**ware<sup>•</sup> vCenter (VMware appliance) vmserver3 (VMware ESXi) You can access the course VMs from school or home School Home

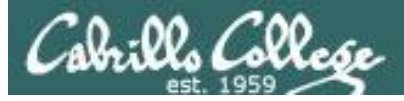

### **CIS VLab**

| 🛃 vCenter - vSphere Client                                                                                                    |                                                                                                    |                                                   |  |  |  |  |
|----------------------------------------------------------------------------------------------------|----------------------------------------------------------------------------------------------------|---------------------------------------------------|--|--|--|--|
| Eile Edit View Inventory Administration Plug-ins                                                                                                    | <u>H</u> elp                                                                                                    |                                                   |  |  |  |  |
| 🕞 💽 🏠 Home 🕨 🛃 Inventory 🕨 🔁                                                                                                    | g VMs and Templates                                                                                                    | Search Inventory                                  |  |  |  |  |
|                                                                                                    | P 📎 🖗                                                                                                    |                                                   |  |  |  |  |
| □       ↓       CIS VLab       □       □       □       □       □       □       □       □       □       □       □       □       □       □       □       □       □       □       □       □       □       □       □       □       □       □       □       □       □       □       □       □       □       □       □       □       □       □       □       □       □       □       □       □       □       □       □       □       □       □       □       □       □       □       □       □       □       □       □       □       □       □       □       □       □       □       □       □       □       □       □       □       □       □       □       □       □       □       □       □       □       □       □       □       □       □       □       □       □       □       □       □       □       □       □       □       □       □       □       □       □       □       □       □       □       □       □       □       □       □       □       □       □       □       □       □ | a Virtual Machine?<br>a Virtual Machine?<br>machine is a software computer that, like a<br>computer, runs an operating system and<br>ions. An operating system installed on a virtual<br>is called a guest operating system.<br>e every virtual machine is an isolated computing<br>ment, you can use virtual machines as desktop of<br>ion environments, as testing environments, or to<br>late server applications.<br>ther Server, virtual machines run on hosts or<br>. The same host can run many virtual machines. | asks & Events Alarms Console Permissions M ()     |  |  |  |  |
| p15-arwen                                                                                                    |                                                                                                    |                                                   |  |  |  |  |
| Recent Tasks Name, Target or Status contains:                                                                                                    |                                                                                                    |                                                   |  |  |  |  |
| Name Target                                                                                                    | Status Details Initiated by VCen                                                                                                    | iter Server 💦 Requested Start Ti 😽 🛛 Start Time 🔺 |  |  |  |  |
| 🜮 Power On virtual mach 👘 p10-arwen                                                                                                    | Completed CISLAB\simb 2                                                                                                    | vCenter 9/3/2013 8:38:55 AM 9/3/2013 8:           |  |  |  |  |
| 🚰 Power On virtual mach 🛅 p09-arwen                                                                                                    | 🛇 Completed CISLAB\simb 🛃                                                                                                    | vCenter 9/3/2013 8:38:54 AM 9/3/2013 8:           |  |  |  |  |
|                                                                                                    |                                                                                                    |                                                   |  |  |  |  |
| 🗺 Tasks 🞯 Alarms                                                                                                    |                                                                                                    | CISLAB\simben90                                   |  |  |  |  |

Each student gets their own Arwen VM for the term

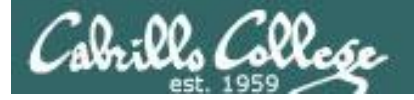

CIS 90 VLab Assignments

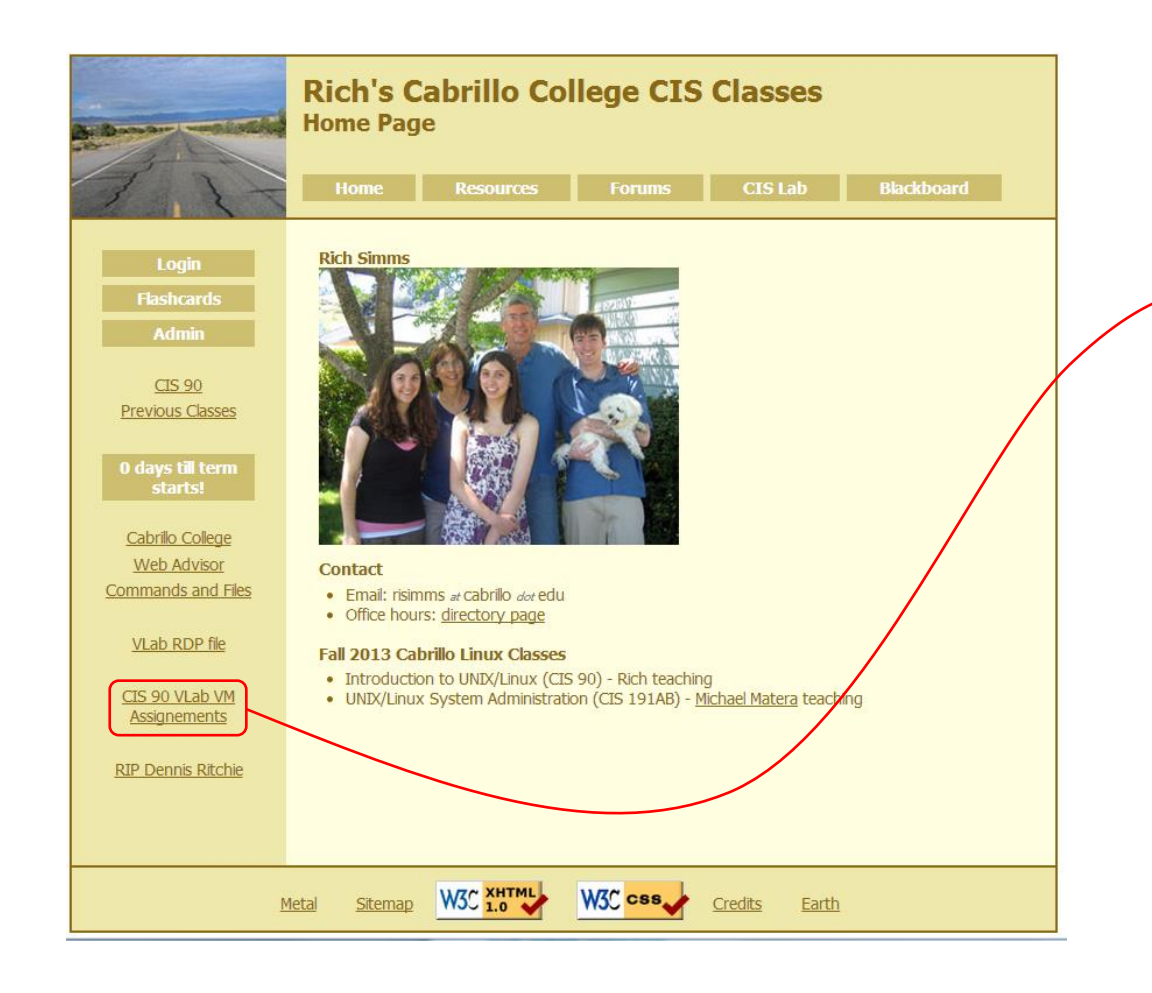

#### To see which Arwen VM is yours use the link on the class website

| Student               | VM        |
|-----------------------|-----------|
| Aaron                 | P01-Arwen |
| Alexandr              | P02-Arwen |
| Andrew B.             | P03-Arwen |
| Andrew C.             | P04-Arwen |
| Arthur                | P05-Arwen |
| Bront                 | Pub-Arwen |
| Brian                 | P08-Anwen |
| Cliff                 | P09-Arwen |
| Contessa              | P10-Arwen |
| Corv                  | P11-Arwen |
| Daniel B.             | P12-Arwen |
| Daniel H.             | P13-Arwen |
| David G.              | P14-Arwen |
| David L.              | P15-Arwen |
| David P.              | P16-Arwen |
| Davina                | P17-Arwen |
| Debbie                | P18-Arwen |
| Duke                  | P19-Arwen |
| Dylan                 | P20-Arwen |
| Edtson                | P21-Arwen |
| Fidel                 | P22-Arwen |
| Homer                 | P23-Arwen |
| Humberto              | P24-Arwen |
| Hunter                | P25-Arwen |
| smael                 | P26-Arwen |
| lessica               | P27-Arwen |
| Jose                  | P28-Arwen |
| loseph                | P29-Arwen |
| luliana               | P30-Arwen |
| eandro                | P31-Arwen |
| ucie                  | P32-Arwen |
| Marcus                | P33-Arwen |
| Marty                 | P34-Arwen |
| Matthew<br>Aishas I D | P35-Arwen |
| Michael B.            | P36-Arwen |
| Nathan                | P37-Arwen |
| Nathan                | P38-Arwen |
| Reshalle              | P39-Arwen |
| Pudv                  | P40-Arwen |
| Shawn                 | P42-Anwen |
| Steve                 | P43-Anwen |
| Tabitha               | P44-Arwen |
| Taylor                | P45-Arwen |
| Tyler                 | P46-Arwen |
| William C.            | P47-Arwen |
| William N.            | P48-Arwen |
| Zachary               | P49-Arwen |
| Zsolt                 | P50-Arwen |
| Tbd 1                 | P51-Arwen |
| Tbd 2                 | P52-Arwen |
| Tbd 3                 | P53-Arwen |
| Tbd 4                 | P54-Arwen |
| Tbd 5                 | P55-Arwen |
| Spare                 | P56-Arwen |
| Spare                 | P57-Arwen |
| Spare                 | P58-Arwen |
| Spare                 | P59-Arwen |
| Spare                 | P60-Arwen |

70

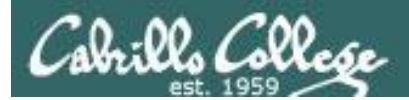

# SSH

# Getting the car

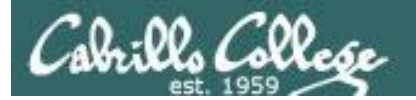

Picture credit: http://www.cs.umd.edu/faq/ssh.html

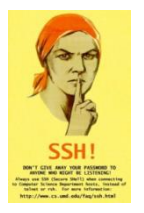

SSH is a network protocol that enables secure connections between computers

#### Sniffer view of a Telnet session

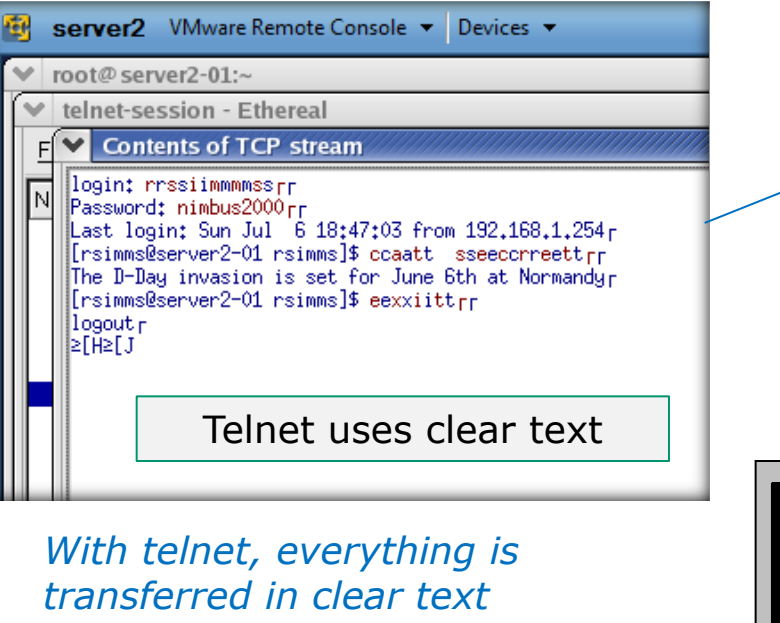

#### over the network

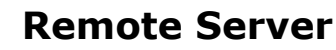

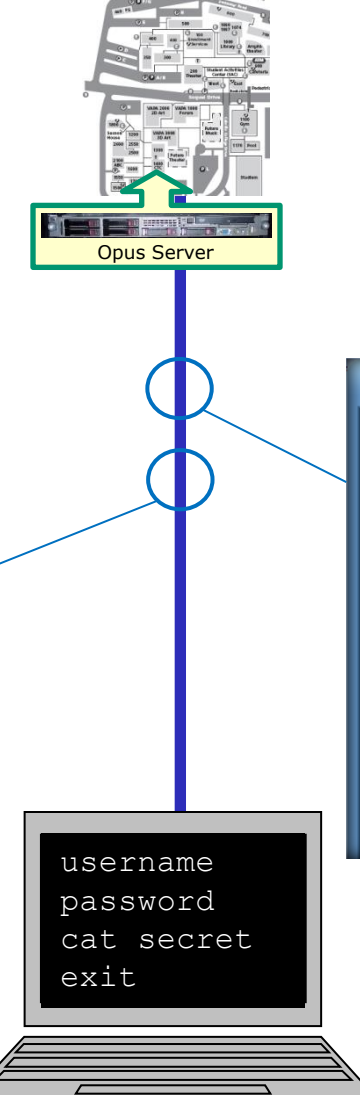

#### Sniffer view of a SSH session

| 6 | server2                                                                                                  | 2 VM                                                                                   | ware Re                                                                                | emote                                                                                  | Cons                                                                                                    | ole 🔻                                                                                                    | Devi                                                                                            | ces                                                            | •                                                                                               |                                                                                                 |          |  |  |
|---|----------------------------------------------------------------------------------------------------|----------------------------------------------------------------------------------------|----------------------------------------------------------------------------------------|----------------------------------------------------------------------------------------|----------------------------------------------------------------------------------------------------|----------------------------------------------------------------------------------------------------|-------------------------------------------------------------------------------------------------|----------------------------------------------------------------|-------------------------------------------------------------------------------------------------|-------------------------------------------------------------------------------------------------|----------|--|--|
| Y | ▼ root@server2-01:~                                                                                      |                                                                                        |                                                                                        |                                                                                        |                                                                                                    |                                                                                                    |                                                                                                 |                                                                |                                                                                                 |                                                                                                 |          |  |  |
| ſ | Ssh-session - Ethereal                                                                                   |                                                                                        |                                                                                        |                                                                                        |                                                                                                    |                                                                                                    |                                                                                                 |                                                                |                                                                                                 |                                                                                                 |          |  |  |
| ľ | Conte                                                                                                    | nts of                                                                                 | TCP s                                                                                  | stream                                                                                 |                                                                                                    |                                                                                                    |                                                                                                 |                                                                |                                                                                                 |                                                                                                 |          |  |  |
|   | 0000054E<br>000005BE<br>000005DE<br>000005DE<br>000005EE<br>000005EE<br>000006DE<br>0000061E<br>0000062E | 80 72<br>01 7c<br>68 c2<br>17 df<br>55 70<br>62 fc<br>6d 1f<br>21 87<br>83 1c<br>ef 9c | 2b 72<br>39 78<br>85 71<br>2b a1<br>e9 73<br>fd a6<br>8b 44<br>2d 32<br>74 91<br>f0 89 | d4 3b<br>bd c4<br>b0 75<br>dd 81<br>b4 0a<br>fd b9<br>a7 50<br>67 48<br>b1 f5<br>eb f7 | 46 a<br>95 f<br>66 7<br>4f 0<br>6f 3<br>45 a<br>3c 3<br>45 a<br>3c 4<br>3c 4<br>3c 4<br>3c 4<br>3c 4<br>3c 4<br>3c 4<br>3c 4 | a6 7b<br>72 61<br>72 55<br>72 58<br>61<br>72 55<br>63<br>64<br>72 56<br>72 56<br>64<br>72 56<br>74<br>75<br>72 56<br>75<br>76<br>72 57<br>76<br>72 58<br>76<br>76<br>76<br>76<br>75<br>72 58<br>76<br>76<br>76<br>76<br>76<br>76<br>76<br>76<br>76<br>76 | 13 52<br>67 6b<br>93 73<br>18 27<br>51 f5<br>55 f7<br>12 d1<br>05 2a<br>43 25<br>ee d9<br>29 69 | 20<br>d4<br>a1<br>10<br>f7<br>3c<br>90<br>c2<br>5b<br>fc<br>44 | as 52<br>df a2<br>76 49<br>4b 57<br>54 3e<br>4e 30<br>0c d9<br>04 c1<br>ee 65<br>f5 45<br>a9 75 | b3 33<br>b2 8c<br>cf 00<br>ed 88<br>cc 89<br>92 39<br>ce 34<br>da 43<br>89 76<br>e3 b6<br>98 5a |          |  |  |
|   | 0000064E<br>0000065E<br>0000066E<br>0000067E<br>0000068E                                                 | b2 ba<br>df<br>ea<br>06<br>8c 8f                                                       | d5 62                                                                                  | 9f 35<br>SS<br>6e 69                                                                   | 62 (                                                                                                    | is e<br>15 e                                                                                                    | 06 86<br>enc                                                                                    | 79<br><b>ry</b>                                                | pte                                                                                             |                                                                                                 | b.5<br>F |  |  |
|   |                                                                                                    | Wit                                                                                    | h ss                                                                                   | sh.                                                                                    | ev                                                                                                    | erv                                                                                                    | rthi                                                                                            | na                                                             | ı is                                                                                            |                                                                                                 |          |  |  |

With ssh, everything is encrypted. This is how we will access all remote systems in CIS 90.

#### Local computer

# SSH is a standards based protocol

| $\  \   \leftarrow \  \   \rightarrow \  \   G_i$       | S www.ietf.org/rfc/rfc4251.txt                                                                                                    | ជ | Ø | ٩     |
|---------------------------------------------------------|----------------------------------------------------------------------------------------------------|---|---|-------|
|                                                         |                                                                                                    |   |   | * III |
| Network Wor<br>Request for<br>Category: S               | rking Group T. Ylonen<br>T. Ylonen<br>Comments: 4251 SSH Communications Security Corp<br>Standards Track C. Jonvick, Ed.<br>Cisco Systems, Inc.<br>January 2006                                                                                                    |   |   |       |
|                                                         | The Secure Shell (SSH) Protocol Architecture                                                                                                    |   |   |       |
| This do<br>Internet<br>improver<br>Official<br>and stat | This memo<br>cument specifies an Internet standards track protocol for the<br>t community, and requests discussion and suggestions for<br>ments. Please refer to the current edition of the "Internet<br>l Protocol Standards" (STD 1) for the standardization state<br>tus of this protocol. Distribution of this memo is unlimited. |   |   |       |
| Copyright 1<br>Copyrigh                                 | Notice<br>ht (C) The Internet Society (2006).                                                                                                    |   |   |       |

Abstract

The Secure Shell (SSH) Protocol is a protocol for secure remote login and other secure network services over an insecure network. This document describes the architecture of the SSH protocol, as well as the notation and terminology used in SSH protocol documents. It also discusses the SSH algorithm maming system that allows local extensions. The SSH protocol consists of three major components: The Transport Layer Protocol provides server authentication, confidentiality, and integrity with perfect forward secrecy. The User Authentication Protocol authenticates the client to the server. The Connection Protocol multiplexes the encrypted tunnel into several logical channels. Details of these protocols are described in separate documents.

- See RFCs 4250 to 4254 at www.ietf.org
- "RFC" = Request for Comment
- "IETF" = Internet Engineering Task Force
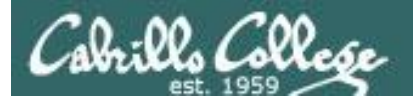

### SSH tools

- Linux and Mac already have SSH built in
- Droid smartphones can use the ConnectBot app for SSH
- iPhones can use the iSSH app for SSH
- Windows can use the Putty app for SSH

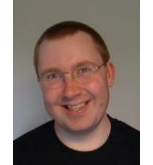

Putty is written and maintained primarily by Simon Tatham. http://www.chiark.greenend.org.uk/~sgtatham/ Thank you Simon!

| Cabrillo College    | CIS 90 - Lesson 1                                                                             |                                                                                                    |    |  |  |  |
|---------------------|-----------------------------------------------------------------------------------------------|----------------------------------------------------------------------------------------------------|----|--|--|--|
|                     | Class Activity – SSH Prep                                                                     |                                                                                                    |    |  |  |  |
| Operating<br>System | Students in the classroom                                                                     | Students<br>at home                                                                                                    |    |  |  |  |
|                     | <ul> <li>Find putty.exe</li> <li>Copy it to desktop</li> <li>Run the Putty program</li> </ul> | <ul> <li>Google "putty download"</li> <li>Download the <u>putty.exe</u> binary<br/>to your desktop</li> <li>Run the Putty program</li> <li>http://www.chiark.greenend.org.uk/~sgtat<br/>ham/putty/download.html</li> </ul> |    |  |  |  |
|                     |                                                                                               | • Run a Terminal                                                                                                    | 75 |  |  |  |

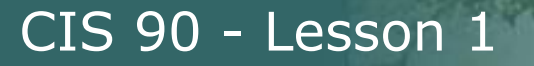

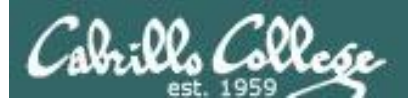

# Logging Into Opus via SSH

# First driving lesson

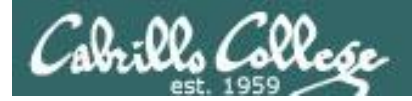

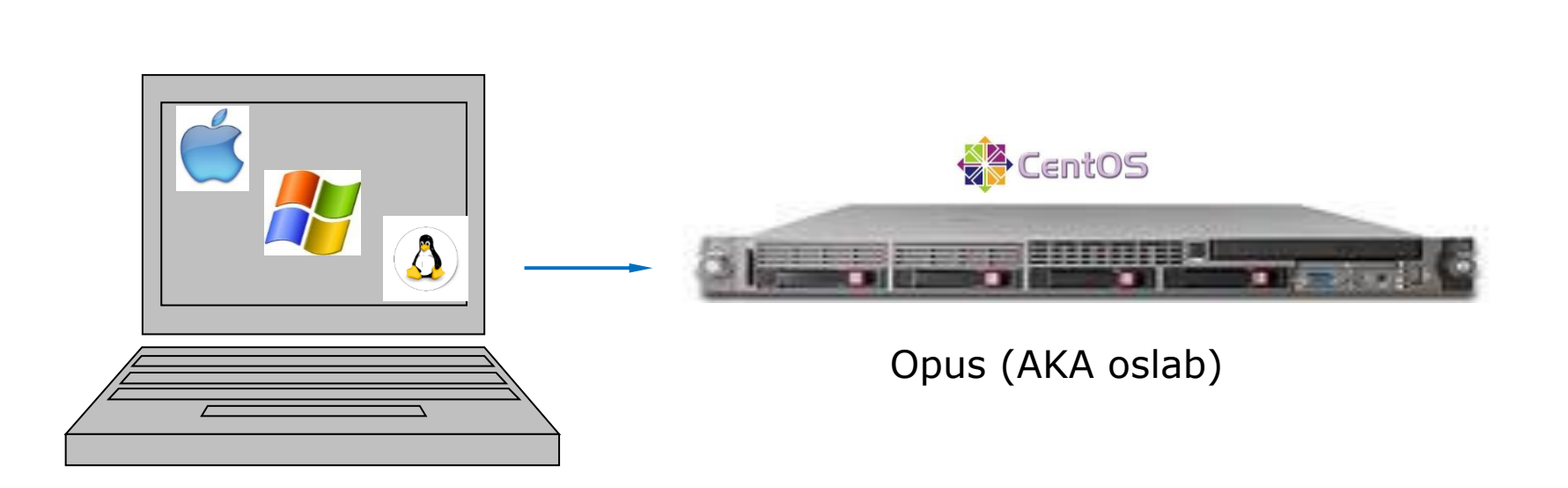

You can log into Opus from your home or classroom computer

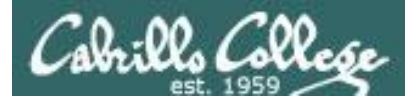

## SSH connection to a UNIX/Linux Server

You need to know three things:

- The **hostname** of the remote server (must be a *fully qualified domain name* when going over the Internet)
- Your login credentials (username/password) on the remote server
- The port number the SSH service is listening on (the default is port 22)

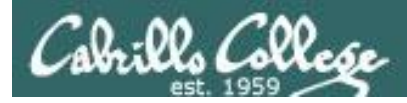

#### Logging into Opus from home

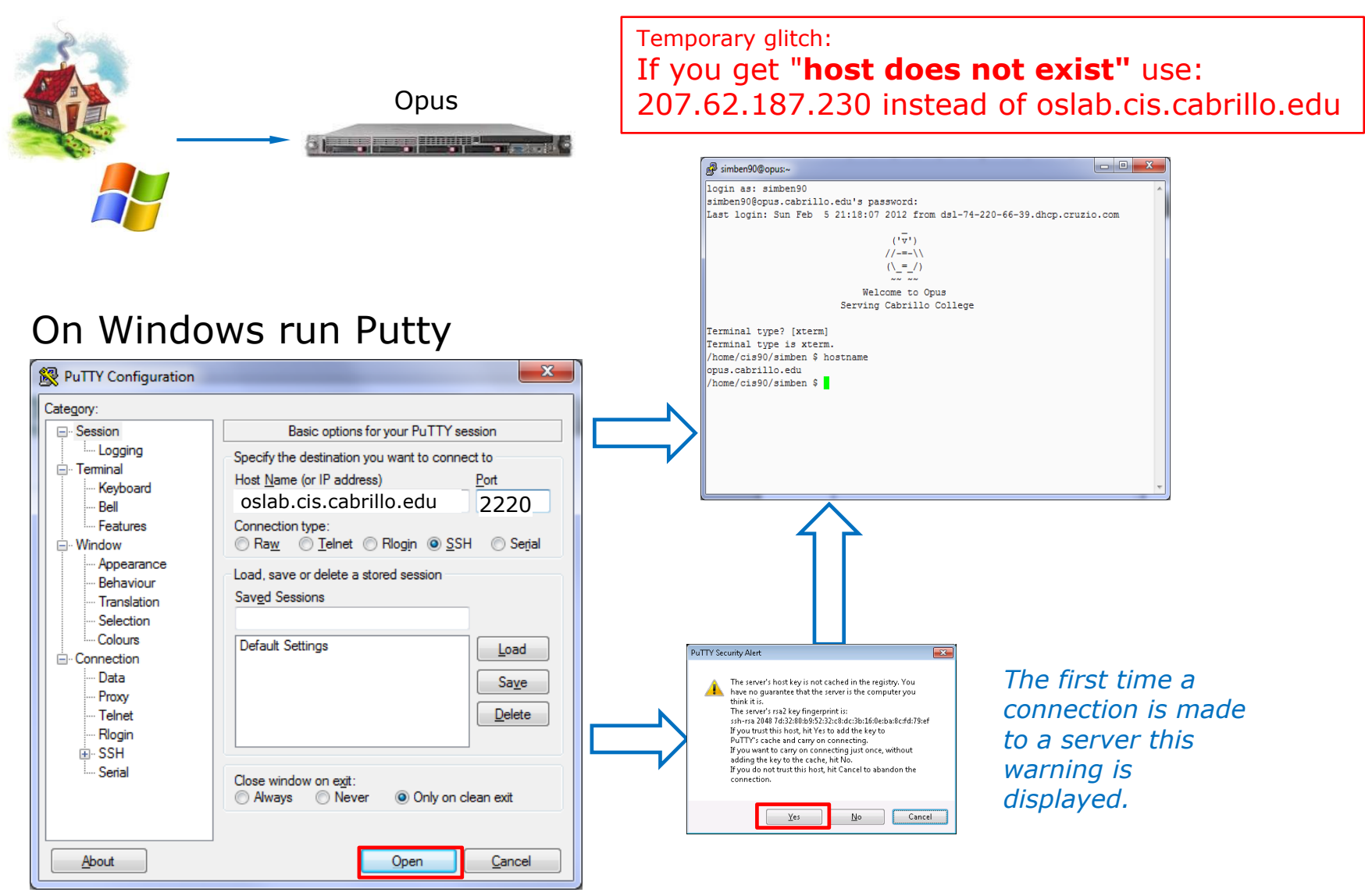

79

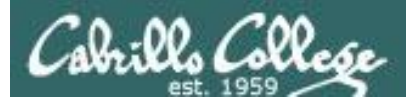

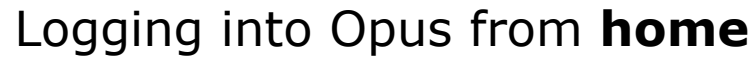

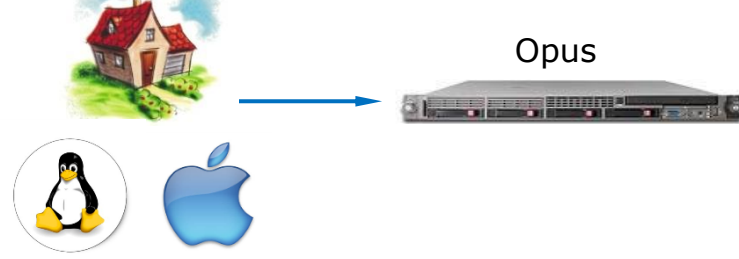

Temporary glitch: If you get "**Could not resolve hostname**" use: 207.62.187.230 instead of oslab.cis.cabrillo.edu

#### On a Mac or Linux terminal: ssh -p 2220 username@oslab.cis.cabrillo.edu

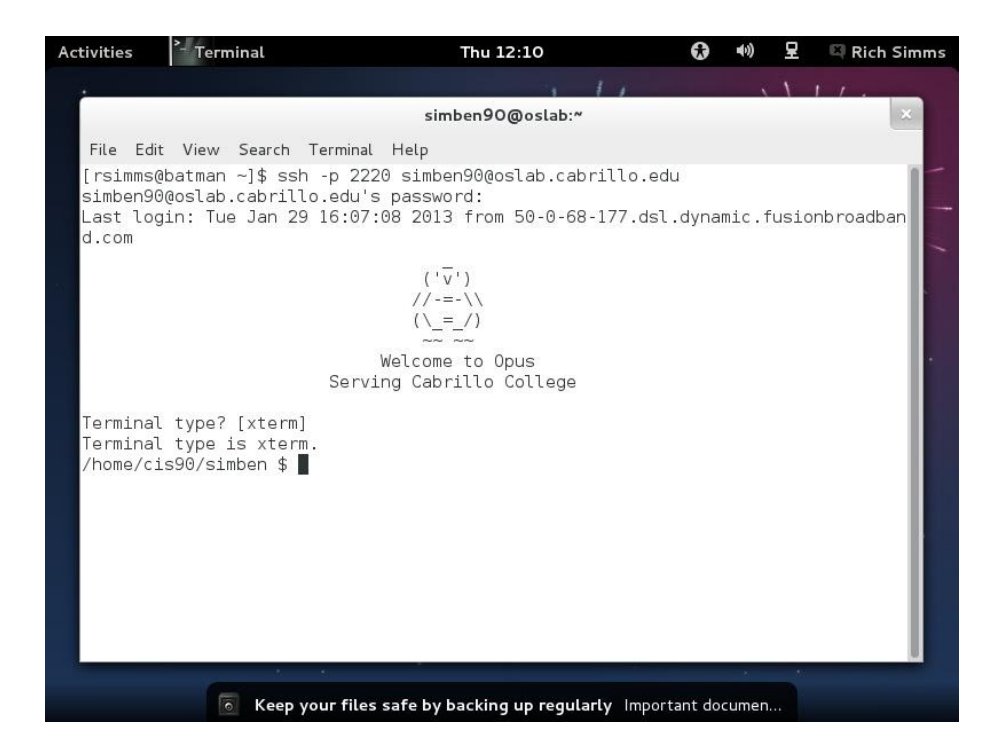

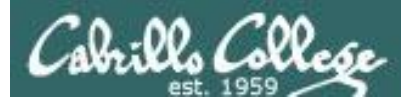

#### Logging into Opus from the classroom or CIS Lab

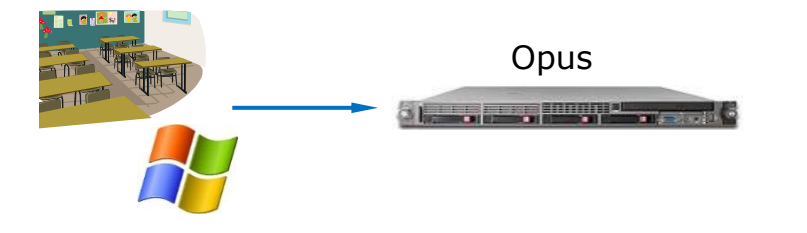

#### On Windows run Putty:

| Reputity Configuration                                                                                                    |                                                                                                    |
|----------------------------------------------------------------------------------------------------|----------------------------------------------------------------------------------------------------|
| Category:                                                                                                    |                                                                                                    |
| Session     Encode Control of Control of Control o | Basic options for your PuTTY session         Specify the destination you want to connect to         Host Name (or IP address)       Port         Opus       22         Connection type:       Raw         Telnet       Rlogin       SSH         Saved Sessions       Saved Sessions |
|                                                                                                    | Default Settings                                                                                                    |
|                                                                                                    | Close window on exit:<br>⊘ Always ⊘ Never ⊚ Only on clean exit                                                                                                    |
| About                                                                                                    | Open <u>C</u> ancel                                                                                                    |

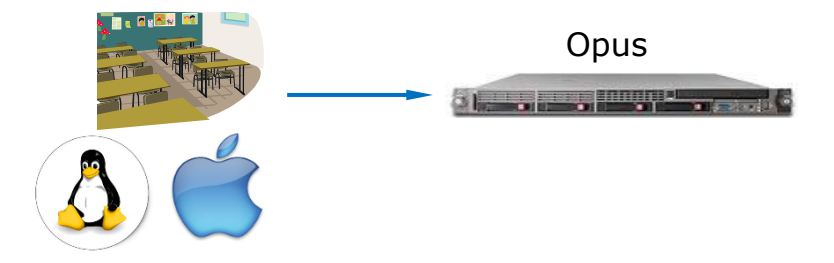

#### On a Mac or Linux terminal:

#### ssh username@opus

When connected to the CIS network rather than the Cabrillo campus network you can just use "opus" as the hostname with port 22

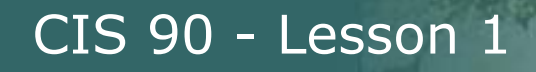

#### Accessing Opus from a Windows PC using Putty Log in with username and password

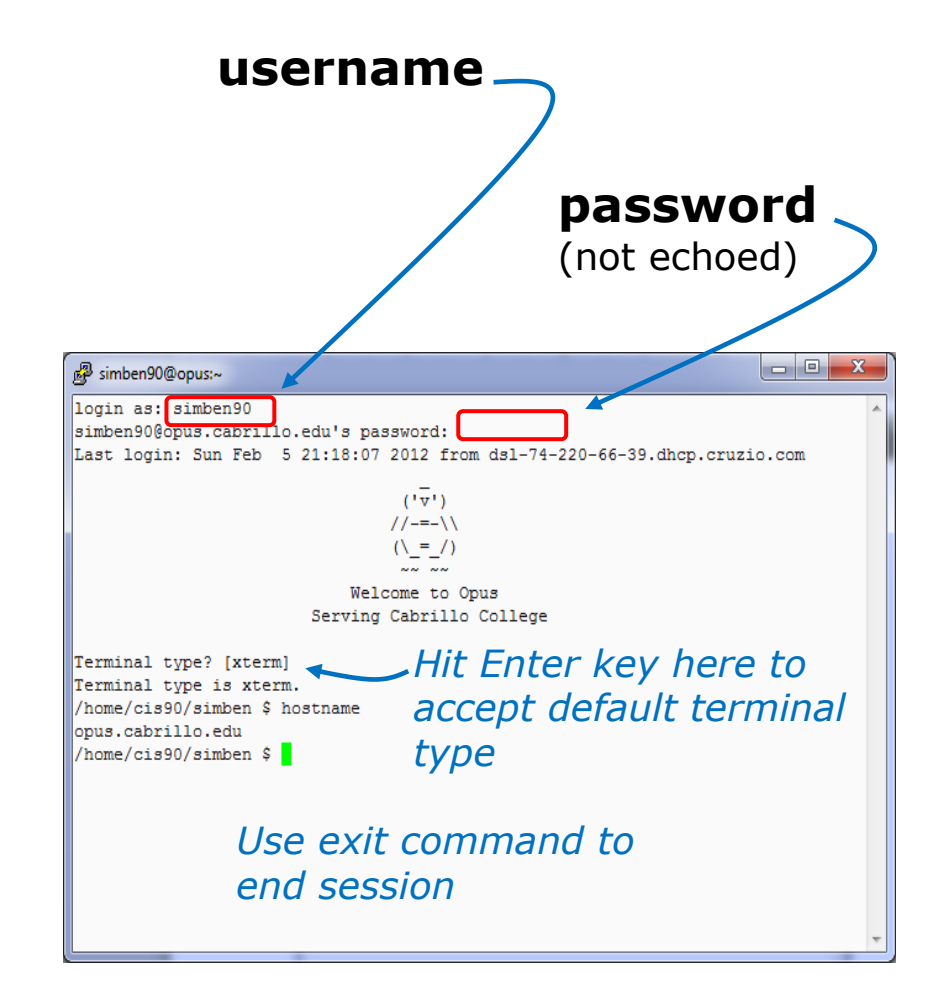

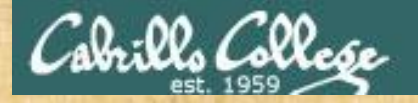

#### **Class Activity**

Temporary glitch: If you get **hostname error** use: 207.62.187.230 instead of oslab.cis.cabrillo.edu

|                                    | Hostname                | Port |
|------------------------------------|-------------------------|------|
| Home or campus wireless<br>network | oslab.cis. cabrillo.edu | 2220 |
| Classroom or CIS Lab PCs           | opus                    | 22   |

1. Use Putty (or a Mac terminal) and connect to Opus

- 2. Login using your unique username and password
- 3. Use the exit command to end the session

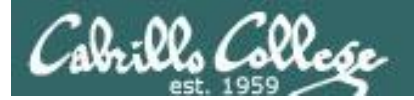

# Lesson 1 Commands

First maneuvers

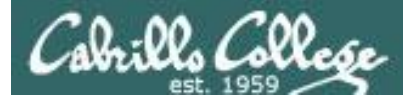

#### First commands for your toolbox

| cal<br>date<br>clear                                            | <ul> <li>show calendar</li> <li>show current time and date</li> <li>clear the terminal screen</li> </ul>                                                                                                    |
|-----------------------------------------------------------------|----------------------------------------------------------------------------------------------------|
| hostname<br>ps<br>uname<br>cat /etc/issue<br>cat /etc/*-release | <ul> <li>show the name of the computer being accessed</li> <li>show processes (includes shell) being run</li> <li>show kernel name</li> <li>usually shows distro (distribution) name</li> <li>usually shows distro (distribution) name</li> </ul> |
| who<br>who am i<br>tty<br>id                                    | <ul> <li>show everyone logged in</li> <li>identifies which login session you are using</li> <li>show terminal device</li> <li>show username and group information</li> </ul>                                                                      |
| history                                                         | - show previous commands                                                                                                    |
| exit                                                            | - terminate your shell and log off                                                                                                    |

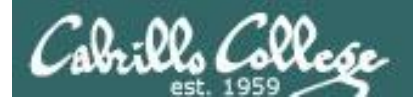

login as: simben90
simben90@oslab.cabrillo.edu's password:
Last login: Sun Aug 26 08:54:09 2012 from 41-3-21105.dsl.dynamic.fusionbroadban
d.com

Welcome to Opus Serving Cabrillo College

Terminal type? [xterm] Terminal type is xterm. /home/cis90/simben \$

Shell prompt

The initial shell prompt string on Opus, for the user simben90, is "/home/cis90/simben \$ "

The prompt is used by the shell to request a command from the user.

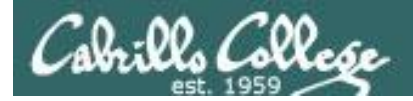

login as: simben90
simben90@oslab.cabrillo.edu's password:
Last login: Sun Aug 26 08:54:09 2012 from 41-3-21105.dsl.dynamic.fusionbroadban
d.com

('v') //-=-\\ (\\_=\_/)

Welcome to Opus Serving Cabrillo College

Terminal type? [xterm] Terminal type is xterm. /home/cis90/simben \$ /home/cis90/simben \$ cal August 2012 Su Mo Tu We Th Fr Sa 1 2 3 4 5 6 7 8 9 10 11 12 13 14 15 16 17 18 19 20 21 22 23 24 25 26 27 28 29 30 31

Entering the **cal** command after the prompt tells the shell to run the cal program. The cal program shows a calendar for the current month.

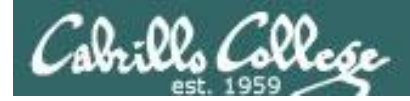

/home/cis90/simben \$ cal 12 2012 December 2012 Su Mo Tu We Th Fr Sa 1 2 3 4 5 6 7 8 9 10 11 12 13 14 15 16 17 18 19 20 21 22 23 24 25 26 27 28 29 30 31

Adding month and year arguments to the **cal** command lets you specify any month of any year

/home/cis90/simben \$ date -Mon Aug 27 09:01:29 PDT 2012

The **date** command runs the date program which shows the current date and time

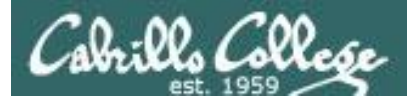

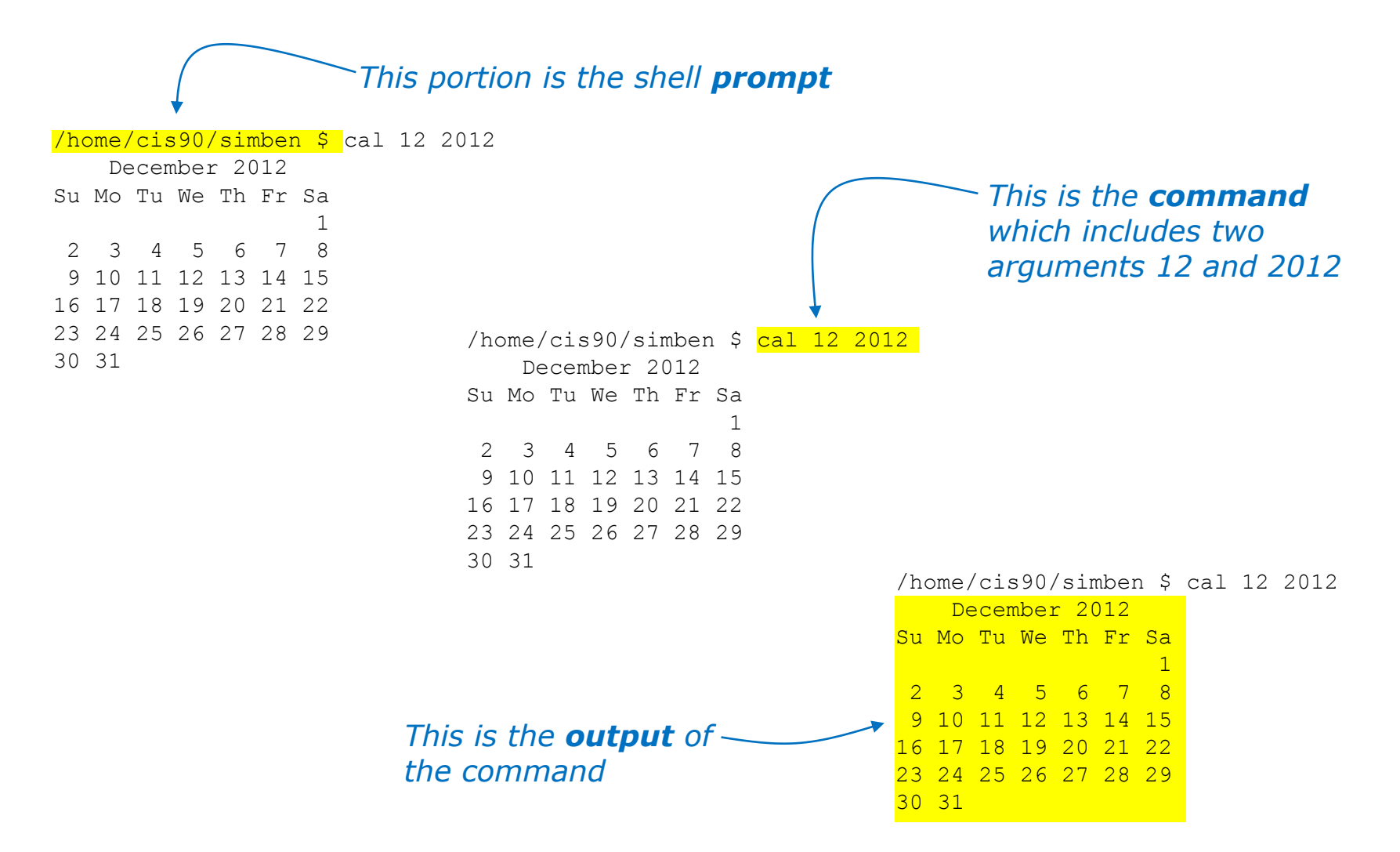

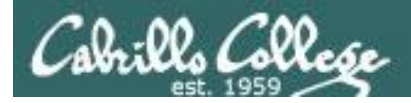

#### Lesson 1 Commands

/home/cis90/simben \$ clear

Shell prompt

The clear command will clear the screen.

(On scrollable terminals you are still abler to scroll back to see previous commands entered)

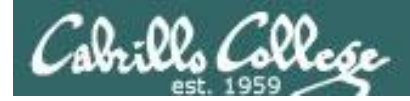

/home/cis90/simben \$ hostname
opus.cislab.net

The **hostname** command shows the name of the system being interacted with

/home/cis90/simben \$ ps
PID TTY TIME CMD
21629 pts/0 00:00:00 bash
21674 pts/0 00:00:00 ps

The **ps** command shows the processes (programs loaded into memory and running) belonging to your username. This is an easy way to see the name of the shell program being used which is **bash** in this example.

/home/cis90/simben \$ uname Linux The **uname** command shows the name of the kernel being used. In this example the kernel is Linux.

```
/home/cis90/simben $ cat /etc/issue
CentOS release 6.2 (Final)
Kernel \r on \l
```

```
/home/cis90/simben $ cat /etc/*-release
CentOS release 6.2 (Final)
CentOS release 6.2 (Final)
CentOS release 6.2 (Final)
```

These two **cat** commands can usually be used to show the name of the Linux distribution being used. In this case version 6.2 of the CentOS distribution is being used.

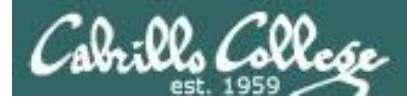

/home/cis90/simben \$ whosimben90 pts/02012-08-27 09:00 (50-0-68-235.dsl.dynamic.fusionbroadband.com)milhom90 pts/12012-08-27 09:02 (50-0-68-235.dsl.dynamic.fusionbroadband.com)rsimms pts/22012-08-27 09:03 (50-0-68-235.dsl.dynamic.fusionbroadband.com)rsimms pts/32012-08-27 09:03 (50-0-68-235.dsl.dynamic.fusionbroadband.com)cis90pts/42012-08-27 09:55 (p1-hugo.cislab.net)

The **who** commands show all users currently logged in. It also shows the terminal device they are using, when they logged in, and where they logged in from. For example, the cis90 user is using the pts/4 terminal device and logged in from the Hugo server in Pod 1 (p1-hugo) at 9:55AM on August 27<sup>th</sup>. The other uses are logged in from off campus.

/home/cis90/simben \$ who am i
simben90 pts/0 2012-08-27 09:00 (41-3-21-105.dsl.dynamic.fusionbroadband.com)

The **who am i** command indicates the specific login session you are using. This is a good way to distinguish which session you are currently interacting when you have more than one login session underway.

```
/home/cis90/simben $ tty
/dev/pts/0
```

The **tty** command shows the terminal device being used for the login session. Note: "/dev/pts/0" is the same device as the abbreviated "pts/0" shown in the **who** and **who am i** command output. Every login session uses a unique terminal device

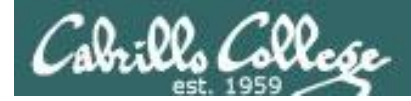

/home/cis90/simben \$ id uid=1001(simben90) gid=190(cis90) groups=190(cis90),100(users) context=unconfined\_u:unconfined\_r:unconfined\_t:s0-s0:c0.c1023

The *id* command shows the username and UID (User ID) number as well as additional information. In the example above the user is simben90 and the user ID number is 1001

/home/cis90/simben \$ id milhom90 uid=1002(milhom90) gid=190(cis90) groups=190(cis90),100(users)

/home/cis90/simben \$ id rsimms
uid=201(rsimms) gid=503(staff) groups=503(staff),100(users),190(cis90),191(cis191),192(cis192)

Specifying a username as an argument on the **id** command with show user ID's for other users. For example the UID number for milhome90 is 1002 and for rsimms it is 201.

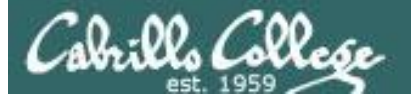

#### /home/cis90/simben \$ history

#### < snipped>

- 54 cal
- 55 cal 12 2012
- 56 date
- 57 clear
- 58 hostname
- 59 ps
- 60 uname
- 61 cat /etc/issue
- 62 cat /etc/\*-release
- 63 who
- 64 who am i
- 65 tty
- 66 id
- 67 id milhome90
- 68 id milhom90
- 69 id rsimms
- 70 history

## The **history** command shows all previously entered commands

/home/cis90/simben \$ exit

The **exit** command logs out and ends the session.

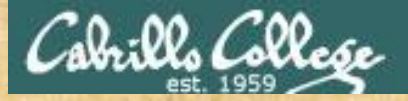

#### **Class Activity**

#### Use Putty (or a Mac terminal) and log into Opus

#### Try these commands:

| cal   | - show calendar                                |
|-------|------------------------------------------------|
| date  | <ul> <li>show current time and date</li> </ul> |
| clear | - clear the terminal screen                    |

hostname ps uname cat /etc/issue

who who am i tty id

history

exit

- show the name of the computer being accessed - show processes (includes shell) being run - show kernel name - usually shows distro (distribution) name cat /etc/\*-release - usually shows distro (distribution) name - show everyone logged in - identifies which login session you are using
  - show terminal device
  - show username and group information
  - show previous commands
  - terminate your shell and log off

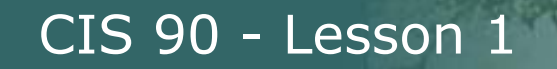

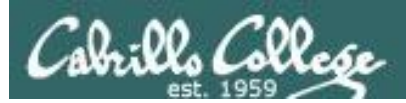

# Using CIS VLab (Virtual Lab)

Third driving lesson

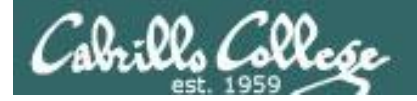

# Lab Resources Room 1403 on Aptos Campus Remote Access to **CIS VLab** Internet Cabrill cislab (Win 2008) **w**ware<sup>•</sup> vCenter (VMware appliance) vmserver3 (VMware ESXi) You can access the course VMs from school or home

Home

School

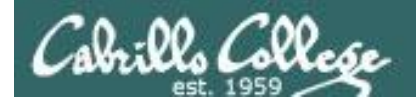

#### Getting to CIS VLab

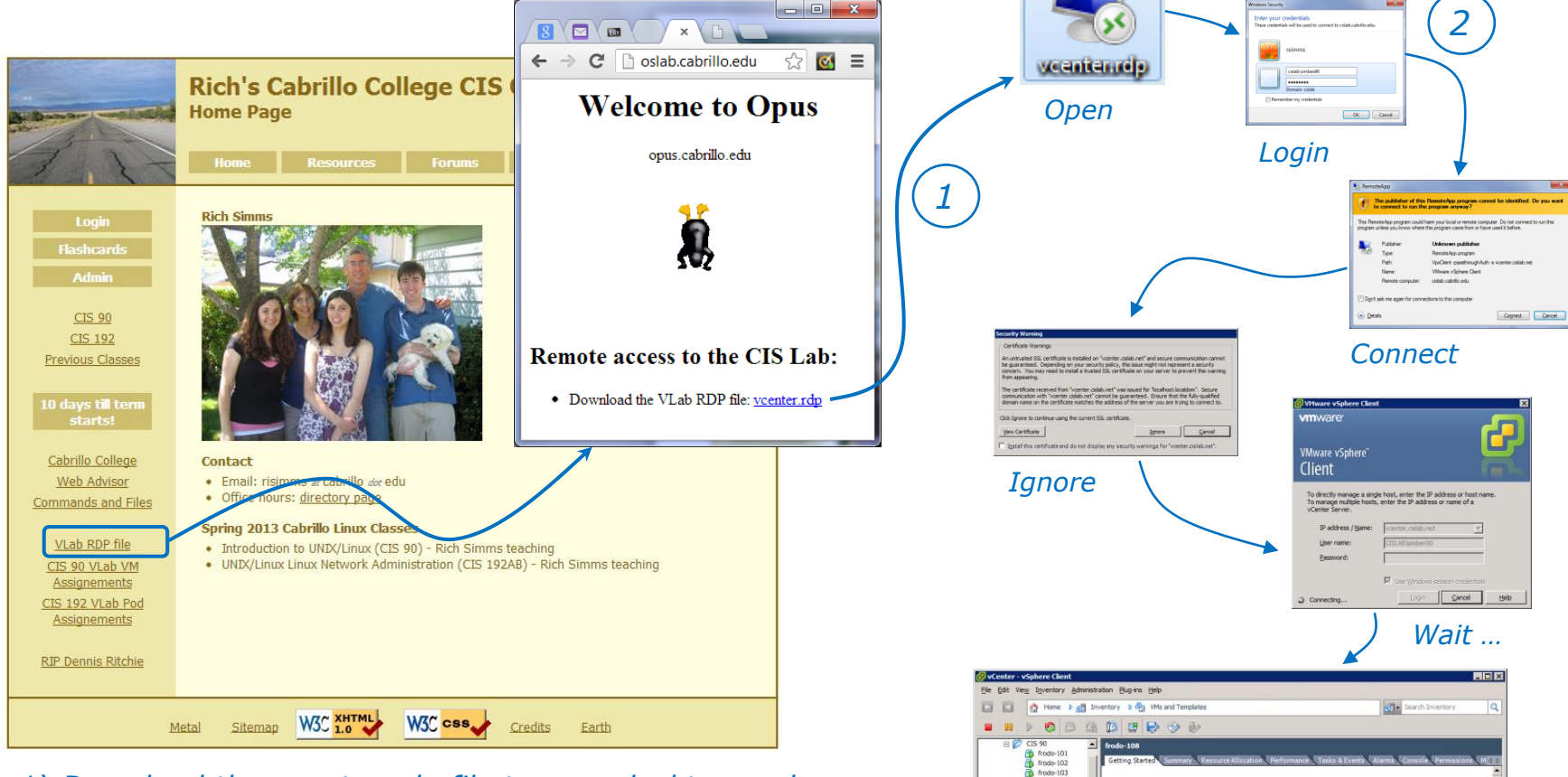

- 1) Download the vcenter.rdp file to your desktop and then open it to access VLab.
- 2) Mac users only will need to install CoRD.

*3)* When entering your username and password you must preface your username with the "cislab\", for example Benji would use: cislab\simben90

frodo-102 frodo-104 What is a Virtual Machine? frodo-105 frodo-106 frodo-107 A virtual machine is a software computer that, like a physical computer, runs an operating system and frodo-108 frodo-109 applications. An operating system installed on a virtual nachine is called a guest operating system frodo-110 Because every virtual machine is an isolated computin environment, you can use virtual machines as desktop o workstation environments, as testing environments, or to rodo-11 frodo-112 frodo-114 solidate server applicatio In vCenter Server, virtual machines run on hosts or sters. The same host can run many virtual machine odo-112 mda-118 Name, Target or Status con Rart Ti... - Start Tim Tasks 👷 Alarms CISLABisimbens

Locate and select your assigned VM

98

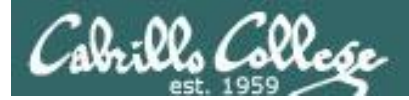

#### CIS VLab Home View

| 🛃 vCenter - vSph                         | ere Client                             |                             |                                      |                            |                                            |                   |                           |                  | _ 🗆 ×               |
|------------------------------------------|----------------------------------------|-----------------------------|--------------------------------------|----------------------------|--------------------------------------------|-------------------|---------------------------|------------------|---------------------|
| <u>F</u> ile <u>E</u> dit Vie <u>w</u> I | <u>n</u> ventory <u>A</u> dministratio | n <u>P</u> lug-ins <u>F</u> | lelp                                 |                            |                                            |                   |                           |                  |                     |
| 🖸 🗈 🛕                                    | Home                                   |                             |                                      |                            |                                            |                   |                           | Search Inventory | Q                   |
| Inventory                                |                                        |                             |                                      |                            |                                            |                   |                           |                  |                     |
| Q                                        | <u>F</u>                               | \$                          |                                      |                            |                                            |                   |                           |                  |                     |
| Search                                   | Hosts and Clusters                     | VMs and<br>Templates        | Datastores and<br>Datastore Clusters | Networking                 |                                            |                   |                           |                  |                     |
| Administration                           |                                        |                             |                                      |                            |                                            |                   |                           |                  |                     |
| 6                                        | >                                      |                             |                                      | ₽                          |                                            |                   | V3                        |                  |                     |
| Roles                                    | Sessions                               | Licensing                   | System Logs                          | vCenter Server<br>Settings | vCenter Solutions<br>Manager               | Storage Providers | vCenter Service<br>Status |                  |                     |
| Management                               |                                        |                             |                                      |                            |                                            |                   |                           |                  |                     |
| <b>1</b>                                 |                                        | 6                           |                                      | <b>S</b>                   | -                                          |                   |                           |                  |                     |
| Scheduled Tasks                          | Events                                 | Maps                        | Host Profiles                        | VM Storage<br>Profiles     | Customization<br>Specifications<br>Manager |                   |                           |                  |                     |
|                                          |                                        |                             |                                      |                            |                                            |                   |                           |                  |                     |
| Recent Tasks                             |                                        |                             |                                      |                            |                                            | Name,             | Target or Status co       | ontains: -       | Clear ×             |
| Name                                     | Target                                 | :                           | Status                               | Initiated                  | by VCenter Ser                             | ver Request       | ed Start Ti ▽ 🏻           | Start Time       | Completed Time      |
|                                          |                                        |                             |                                      |                            |                                            |                   |                           |                  |                     |
| •                                        |                                        |                             |                                      |                            |                                            |                   |                           |                  |                     |
| 🔄 Tasks 🞯 Ala                            | arms                                   |                             |                                      |                            |                                            |                   |                           |                  | CISLAB\simben192 // |

Click VMs and Templates to get to your course VMs

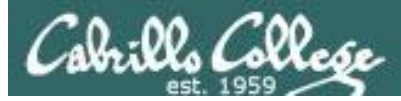

#### CIS Vlab VMs and Templates View

| Image: Second state of the second state of the second s | Peel off a separate window<br>for a VM console                                                                                                    |  |  |
|----------------------------------------------------------------------------------------------------|----------------------------------------------------------------------------------------------------|--|--|
| Image: Second state       Image: Second state       Image: Second state<                                                                                                    | Arwen VM is assigned                                                                                                    |  |  |
| <ul> <li>Student Wis</li> <li>p01-arwen</li> <li>p02-arwen</li> <li>p03-arwen</li> <li>p05-arwen</li> <li>p05-arwen</li> <li>p06-arwen</li> <li>p06-arwen</li> <li>p07-arwen</li> <li>p08-arwen</li> <li>p09-arwen</li> <li>p10-arwen</li> <li>p11-arwen</li> <li>p13-arwen</li> <li>p15-arwen</li> <li>p15-arwen</li> <li>p15-arwen</li> <li>p16-arwen</li> </ul>                                                                                                    | Ach student for the ester virtual ting system. Is an isolated computing al machines as desktop or sting environments, or to nes run on hosts or n many virtual machines.                                                                                                    |  |  |
| Recent Tasks                                                                                                    | Name, Target or Status contains:  Clear Clear Clear Clear Clear                                                                                                    |  |  |
| Name     Farget     Status     Details       Power On virtual mach     p10-arwen     © Completed       Power On virtual mach     p09-arwen     © Completed       Image: Completed     Power On virtual mach     Power On virtual mach     Power On virtual mach       Image: Completed     Power On virtual mach     Power On virtual mach     Power On virtual mach       Image: Completed     Power On virtual mach     Power On virtual mach     Power On virtual mach       Image: Completed     Power On virtual mach     Power On virtual mach     Power On virtual mach       Image: Completed     Power On virtual mach     Power On virtual mach     Power On virtual mach       Image: Completed     Power On virtual mach     Power On virtual mach     Power On virtual mach       Image: Completed     Power On virtual mach     Power On virtual mach     Power On virtual mach       Image: Completed     Power On virtual mach     Power On virtual mach     Power On virtual mach       Image: Completed     Power On virtual mach     Power On virtual mach     Power On virtual mach       Image: Completed     Power On virtual mach     Power On virtual mach     Power On virtual mach       Image: Completed     Power On virtual mach     Power On virtual mach     Power On virtual mach                                                                                                    | Initiaced by       vCenter Server       Requested Start 11       Start Time         CISLAB\simb       VCenter       9/3/2013 8:38:55 AM       9/3/2013 8:         CISLAB\simb       VCenter       9/3/2013 8:38:54 AM       9/3/2013 8:         VCENT       9/3/2013 8:38:54 AM       9/3/2013 8:       9/3/2013 8:         VCENT       VCenter       9/3/2013 8:38:54 AM       9/3/2013 8:         VCENT       VCENT       VCENT       VCENT         VCENT       VCENT       VCENT       VCENT         VCENT       VCENT       VCENT       VCENT         VCENT       VCENT       VCENT       VCENT         VCENT       VCENT       VCENT       VCENT         VCENT       VCENT       VCENT       VCENT         VCENT       VCENT       VCENT       VCENT         VCENT       VCENT       VCENT       VCENT         VCENT       VCENT       VCENT       VCENT         VCENT       VCENT       VCENT       VCENT         VCENT       VCENT       VCENT       VCENT         VCENT       VCENT       VCENT       VCENT         VCENT       VCENT       VCENT       VCENT         VCENT |  |  |

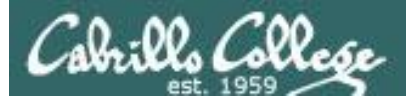

#### Powering On a VM

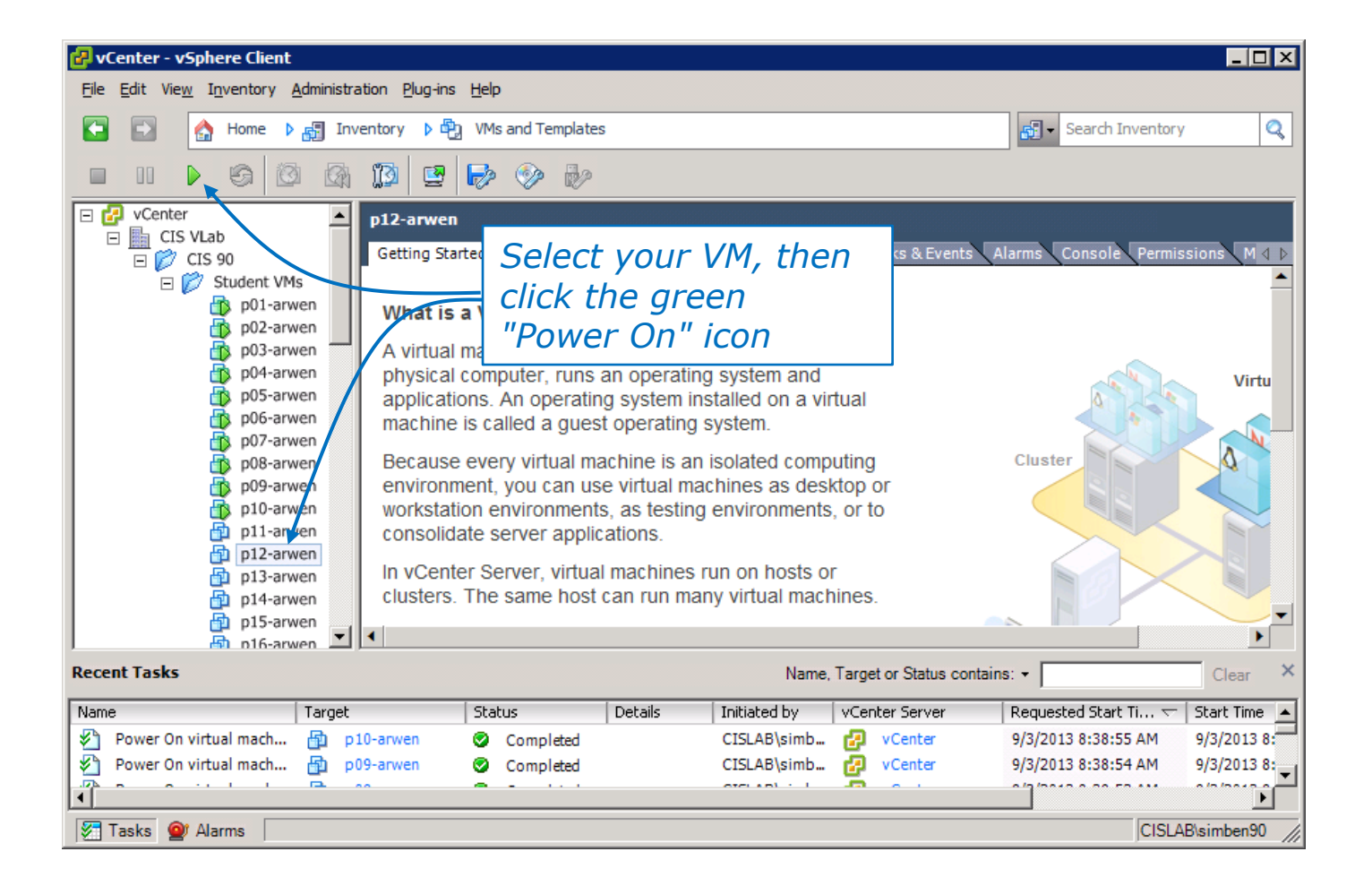

Note that p01-arwen through p10-arwen VMs are already powered on

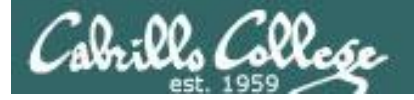

CIS 90 VLab Assignments

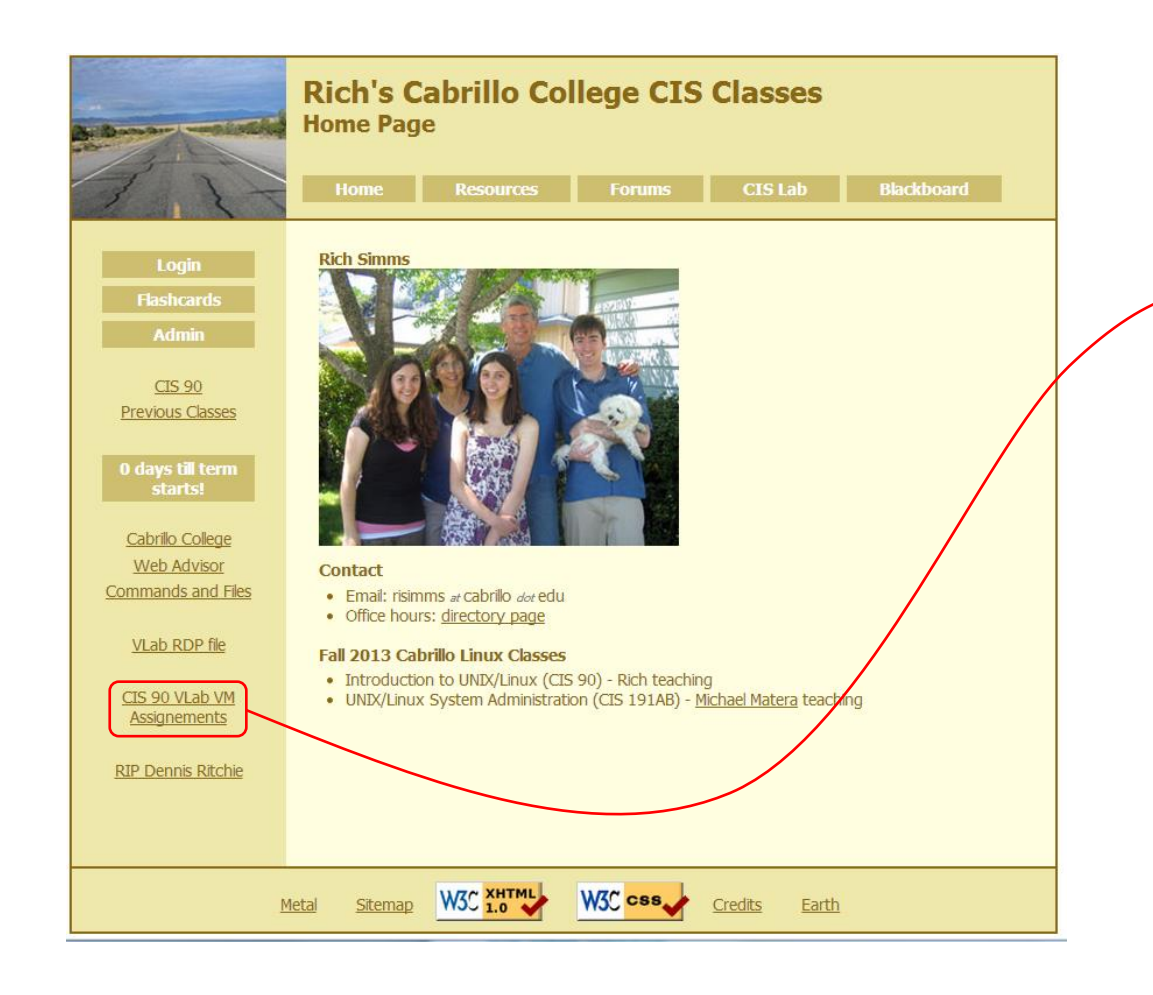

#### To see which Arwen VM is yours use the link on the class website

| Student    | VM        |
|------------|-----------|
| Aaron      | P01-Arwen |
| Alexandr   | P02-Arwen |
| Andrew B.  | P03-Arwen |
| Andrew C.  | P04-Arwen |
| Arthur     | P05-Arwen |
| Benji      | P06-Arwen |
| Brent      | P07-Arwen |
| Brian      | P08-Arwen |
| Cliff      | P09-Arwen |
| Contessa   | P10-Arwen |
| Cory       | P11-Arwen |
| Daniel B.  | P12-Arwen |
| Daniel H.  | P13-Arwen |
| David G.   | P14-Arwen |
| David L.   | P15-Arwen |
| David P.   | P16-Arwen |
| Davina     | P17-Arwen |
| Debbie     | P18-Arwen |
| Duke       | P19-Arwen |
| Dylan      | P20-Arwen |
| Edtson     | P21-Arwen |
| Fidel      | P22-Arwen |
| Homer      | P23-Arwen |
| Humberto   | P24-Arwen |
| Hunter     | P25-Arwen |
| Ismael     | P26-Arwen |
| Jessica    | P27-Arwen |
| Jose       | P28-Arwen |
| Joseph     | P29-Arwen |
| Juliana    | P30-Arwen |
| Leandro    | P31-Arwen |
| Lucie      | P32-Arwen |
| Marcus     | P33-Arwen |
| Marty      | P34-Arwen |
| Matthew    | P35-Arwen |
| Michael B. | P36-Arwen |
| Michael P. | P37-Arwen |
| Nathan     | P38-Arwen |
| Nicholas   | P39-Arwen |
| Rochelle   | P40-Arwen |
| Rudy       | P41-Arwen |
| Shawn      | P42-Arwen |
| Steve      | P43-Arwen |
| Tabitha    | P44-Arwen |
| Taylor     | P45-Arwen |
| Tyler      | P46-Arwen |
| William C. | P47-Arwen |
| William N. | P48-Arwen |
| Zachary    | P49-Arwen |
| Zsolt      | P50-Arwen |
| Tbd 1      | P51-Arwen |
| Tbd 2      | P52-Arwen |
| Tbd 3      | P53-Arwen |
| Tbd 4      | P54-Arwen |
| Tbd 5      | P55-Arwen |
| Spare      | P56-Arwen |
| Spare      | P57-Arwen |
| Spare      | P58-Arwen |
| Spare      | P59-Arwen |
| Spare      | P60-Arwen |

102

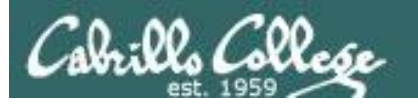

#### Log in as CIS 90 Student

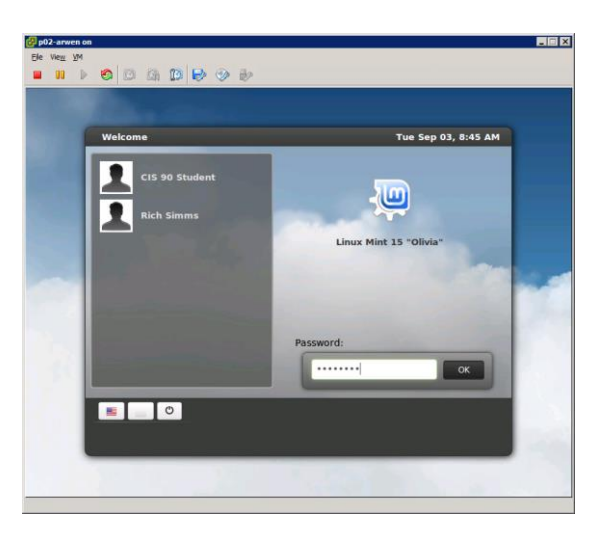

### **The Arwen VM**

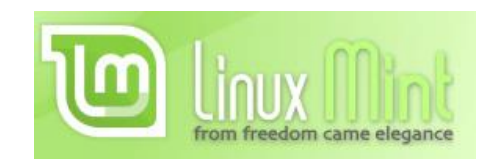

#### Shutdown using

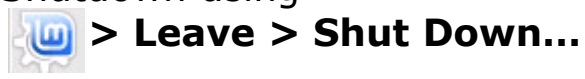

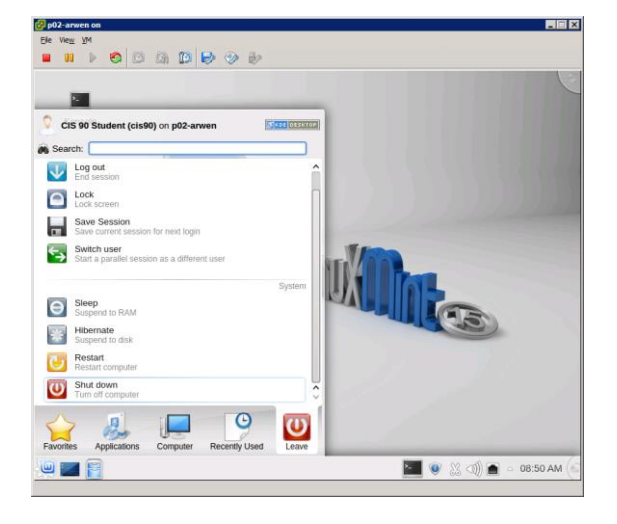

#### To get a graphical terminal Terminal icon (under System Settings)

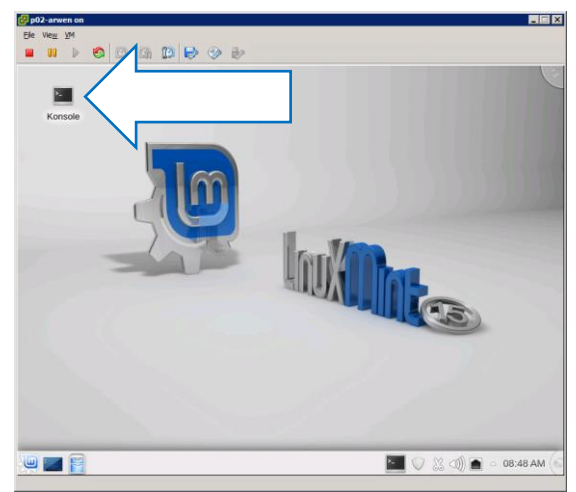

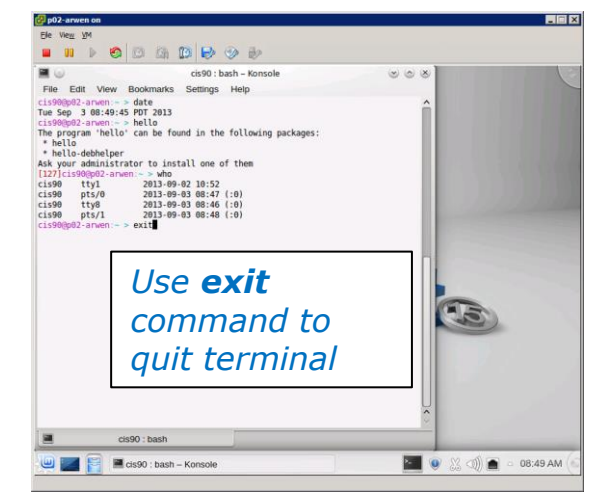

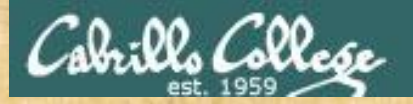

#### **Class Activity**

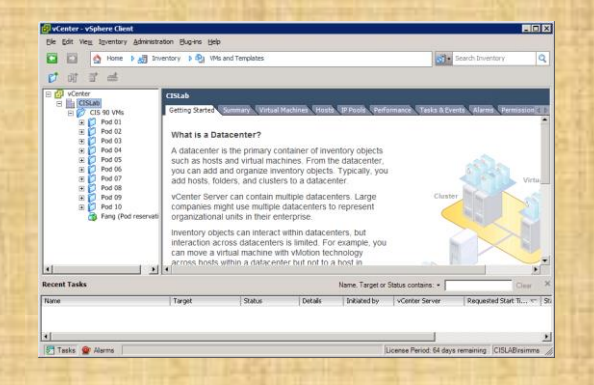

Try logging into CIS VLab with your own credentials

- Find your Arwen VM
- Power it on (if it's not already)
- Open a separate console for your Arwen VM
- Login as CIS 90 Student into the graphical desktop
- Run a terminal on the graphical desktop
- Shut down the VM

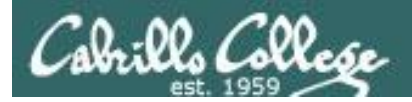

# Virtual/Console tty Terminals

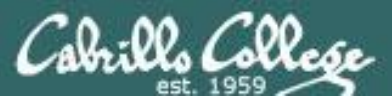

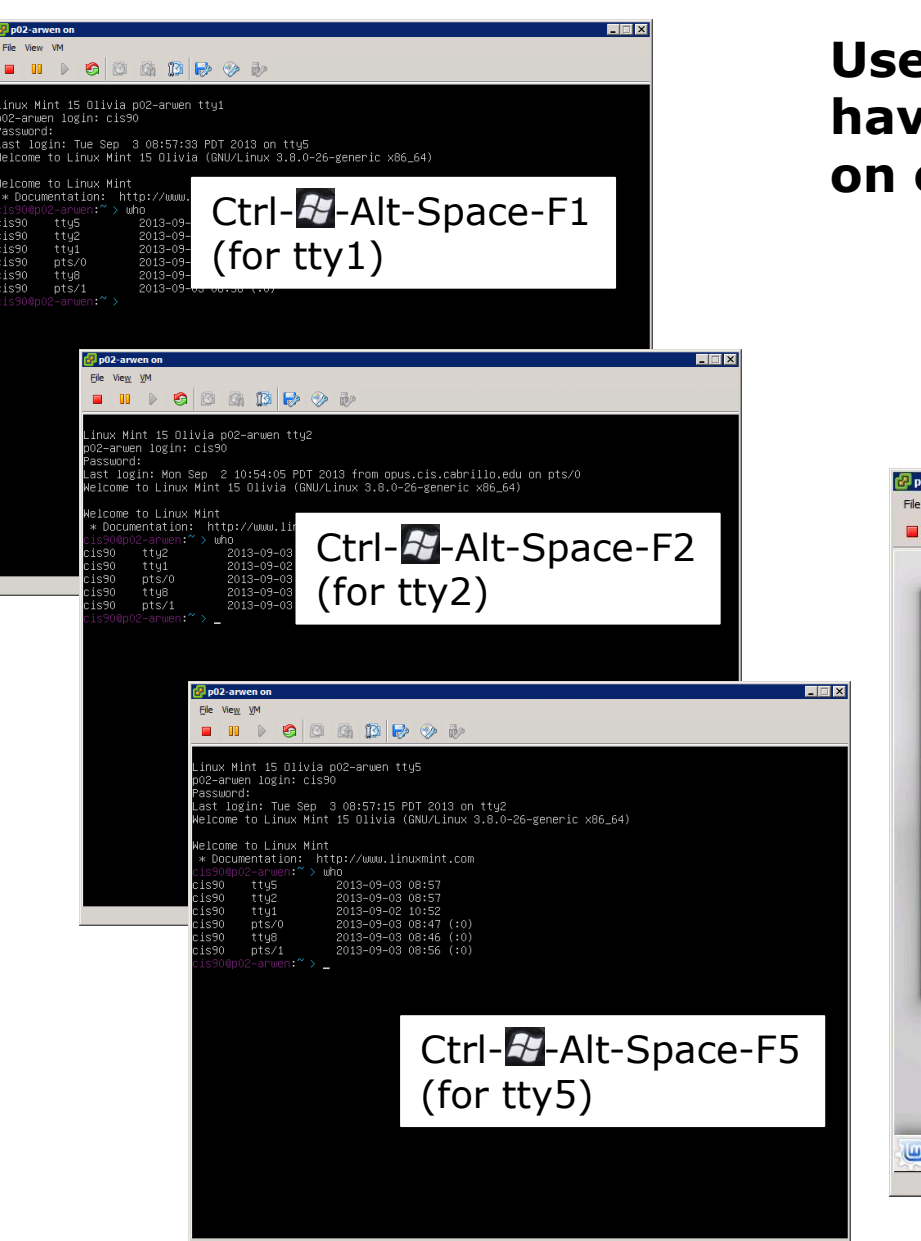

#### Use virtual terminals (tty's) to have multiple login sessions on one system

While holding down Crtl-Alt keys, tap Space, then tap Fn key

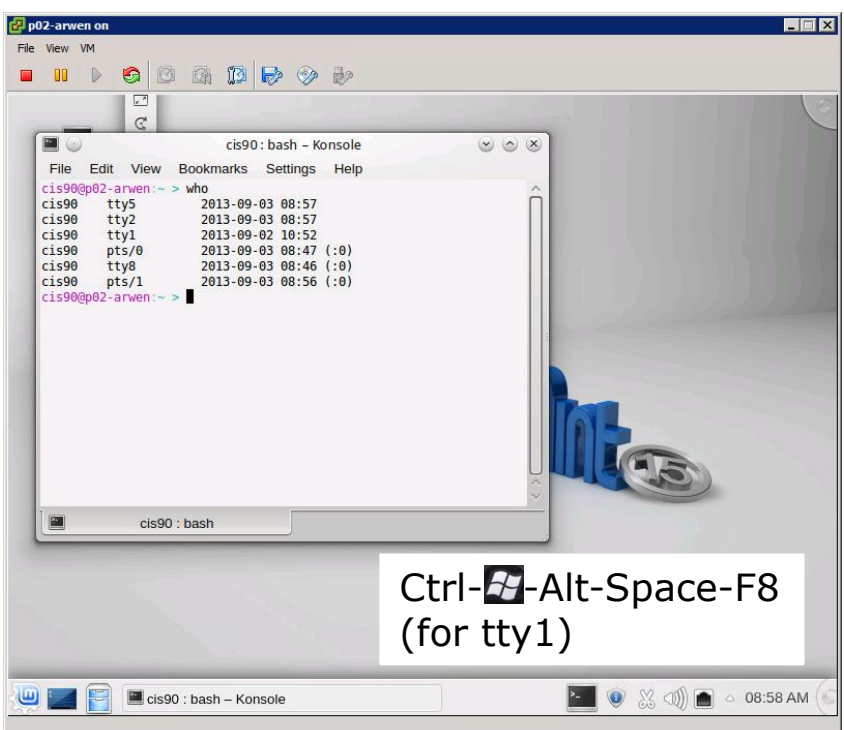

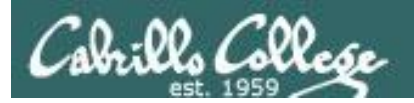

#### Changing Virtual TTY Terminals using VMware vSphere

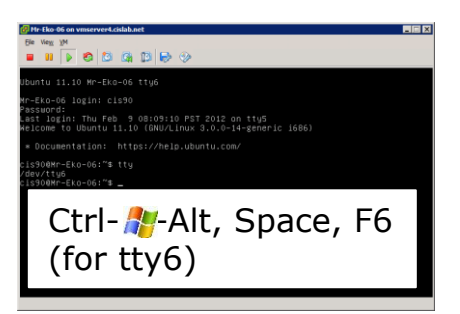

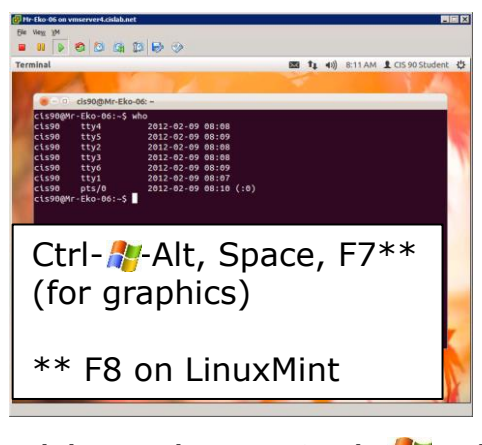

While holding down Crtl- Alt keys, tap Space, then tap Fn key\*

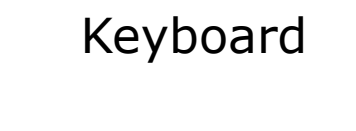

Windows PC

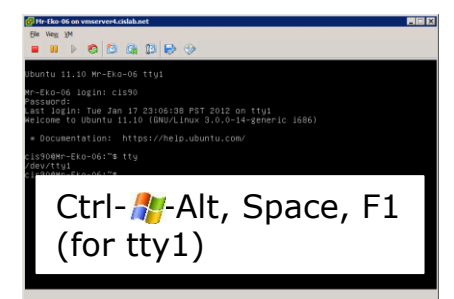

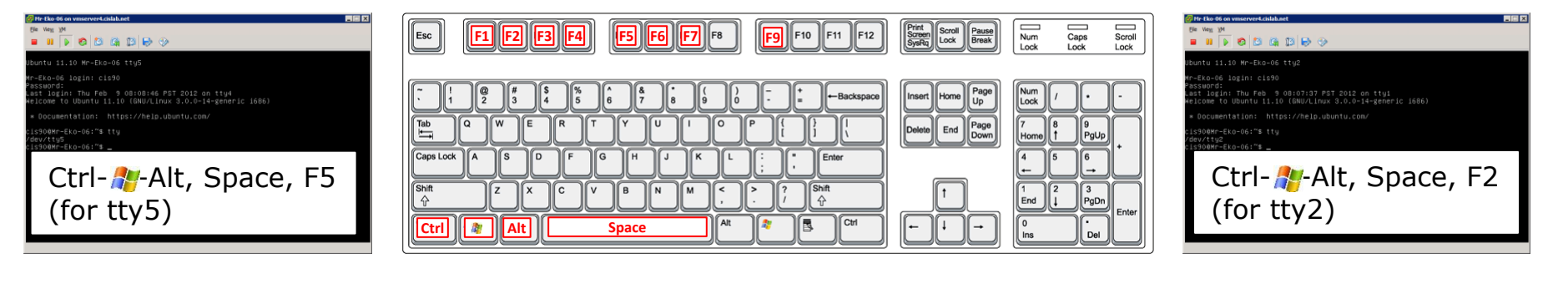

\*On some PC keyboards it is not necessary to use the *<sup>20</sup>/<sub>2</sub>* key

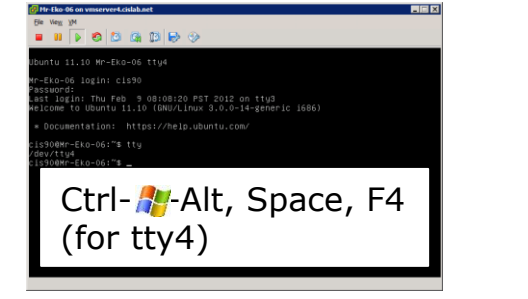

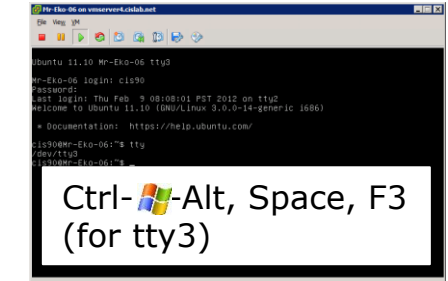

Note: This is for vSphere only. The key and Space bar are not pressed for physical (non-VM) servers 108

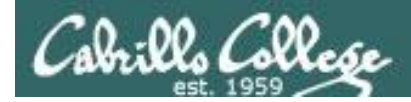

### Changing Virtual Terminals on VMware Linux VMs

| VMware operations |                                                                                                    |                                                                                                    |
|-------------------|----------------------------------------------------------------------------------------------------|----------------------------------------------------------------------------------------------------|
| On PC Keyboard:   | While holding down<br>the Ctrl-A-Alt keys,<br>tap spacebar then tap<br>f1, f2, or f7.                                                                   | Pressing the 輝 on some<br>Windows keyboards<br>may not be necessary<br>F7 is graphics mode for                 |
| On Mac keyboard:  | Hold down Control<br>and Option keys, tap<br>the spacebar, hold<br>down fn key (in<br>addition to Control<br>and Option keys) and<br>tap f1, f2, or f7. | the Ubuntu VMs.<br>The Centos VMs do not<br>have a graphics mode<br>components installed<br>(run level 3 only) |

*Note: the spacebar does not need to be tapped on a physical (non-VM) system. This is only required when changing virtual terminals on VMware VMs.* 

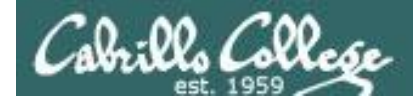

### VMware VM Operations Changing Virtual Terminals with a PC keyboard

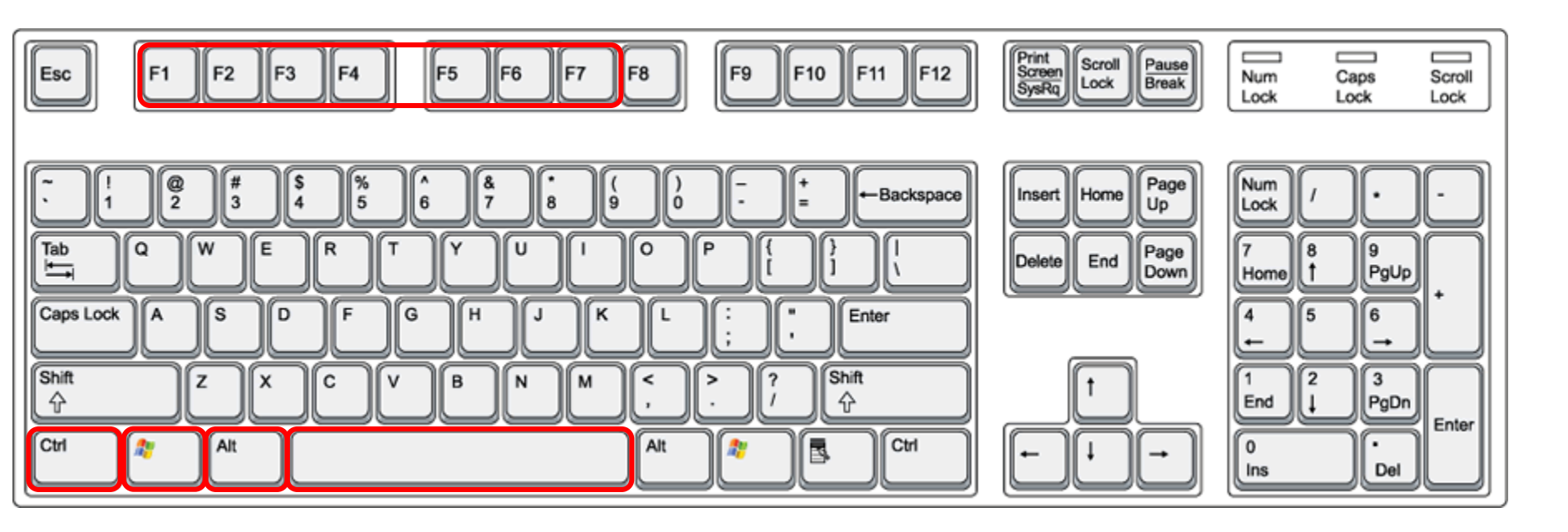

On PC keyboard: While holding down the **Ctrl-Alt** keys, tap **Spacebar** then tap **F**/V key (where N=1-7 to specify a function key)
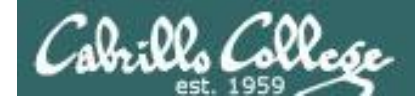

### VMware VM Operations Changing Virtual Terminals with a Mac keyboard

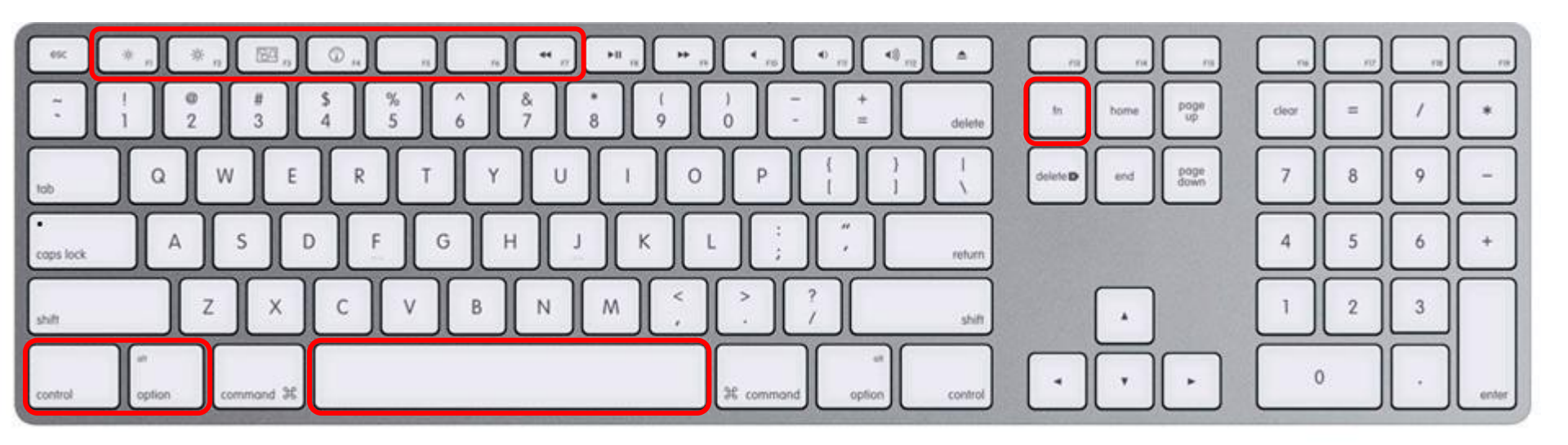

On Mac keyboard: While holding down the **control-option** keys tap **Spacebar** then tap **fn-F***N* keys (where *N*=1-7 to specify a function key)

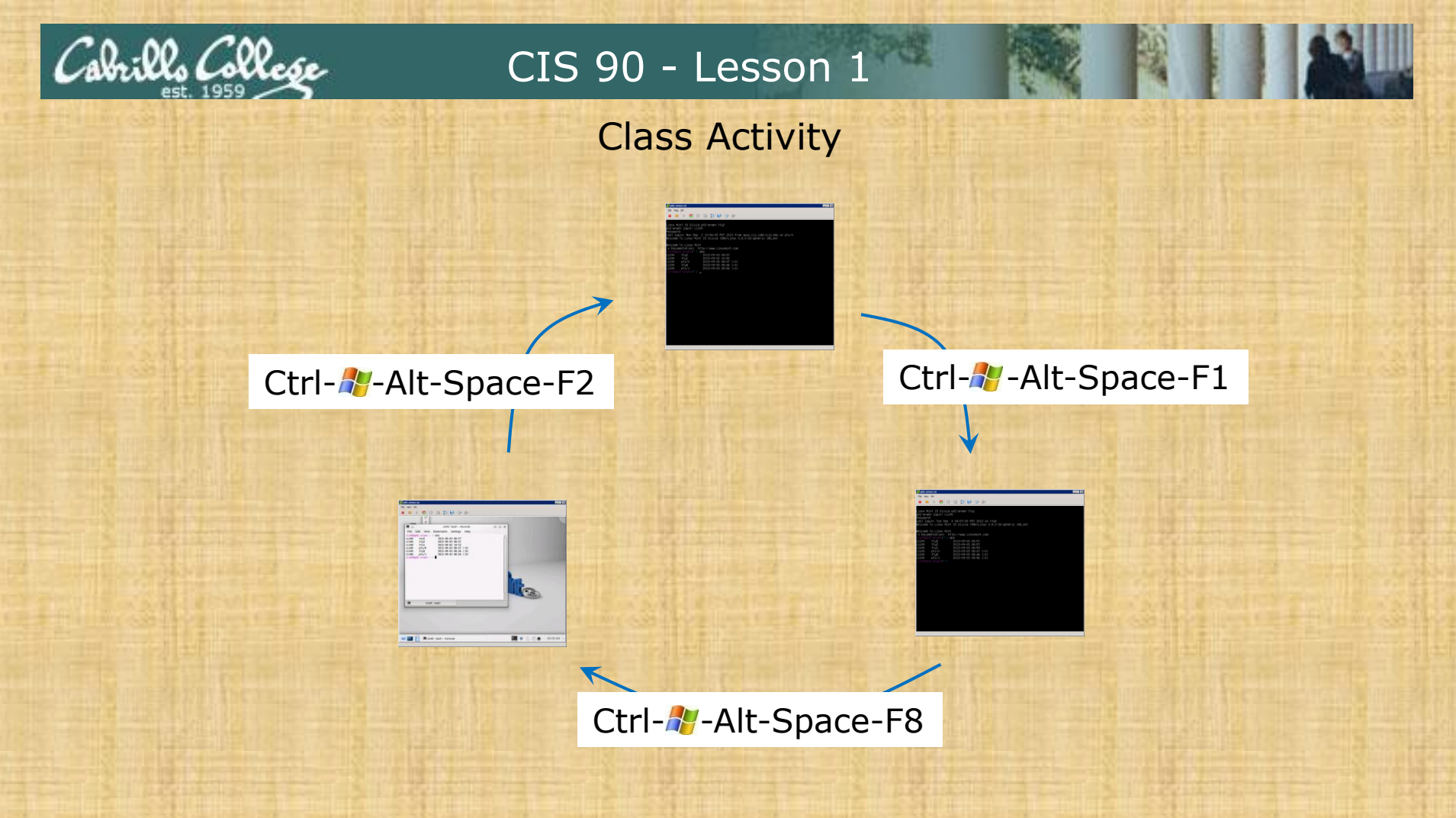

### On your Arwen VM:

- Try changing between the graphical desktop and the TTYs
- Login as cis90 on tty1 and tty2
- Run a terminal on the graphical desktop
- Use the who command to see how many logins there are

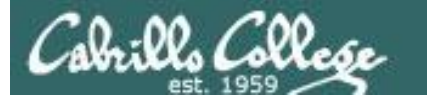

## Logging Into VLab VMs via Opus Using IP addresses

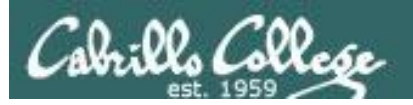

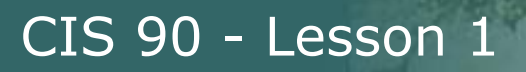

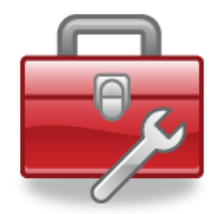

More commands for your toolbox

ifconfig

show IP address

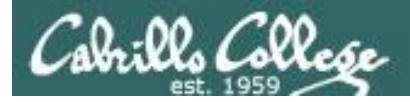

### Logging into your Arwen VM from Opus

#### Step 1 - Log into Opus

| B simben90@oslab:~                                                                    |
|---------------------------------------------------------------------------------------|
| login as: simben90                                                                    |
| simben90@oslab.cabrillo.edu's password:                                               |
| Last login: Mon Feb 11 13:36:50 2013 from 50-0-68-177.dsl.dynamic.fusionbroadband.com |
| ('v')<br>//-=-\\<br>(\_=_/)<br>Welcome to Opus<br>Serving Cabrillo College            |
| Terminal type? [xterm]                                                                |
| Terminal type is xterm.                                                               |
| /home/cis90/simben \$                                                                 |
|                                                                                       |

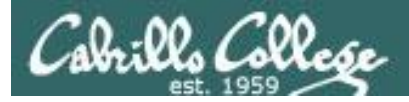

### Logging into your Arwen VM from Opus

Step 2 - Run a terminal on your Arwen VM and type the **ifconfig** command

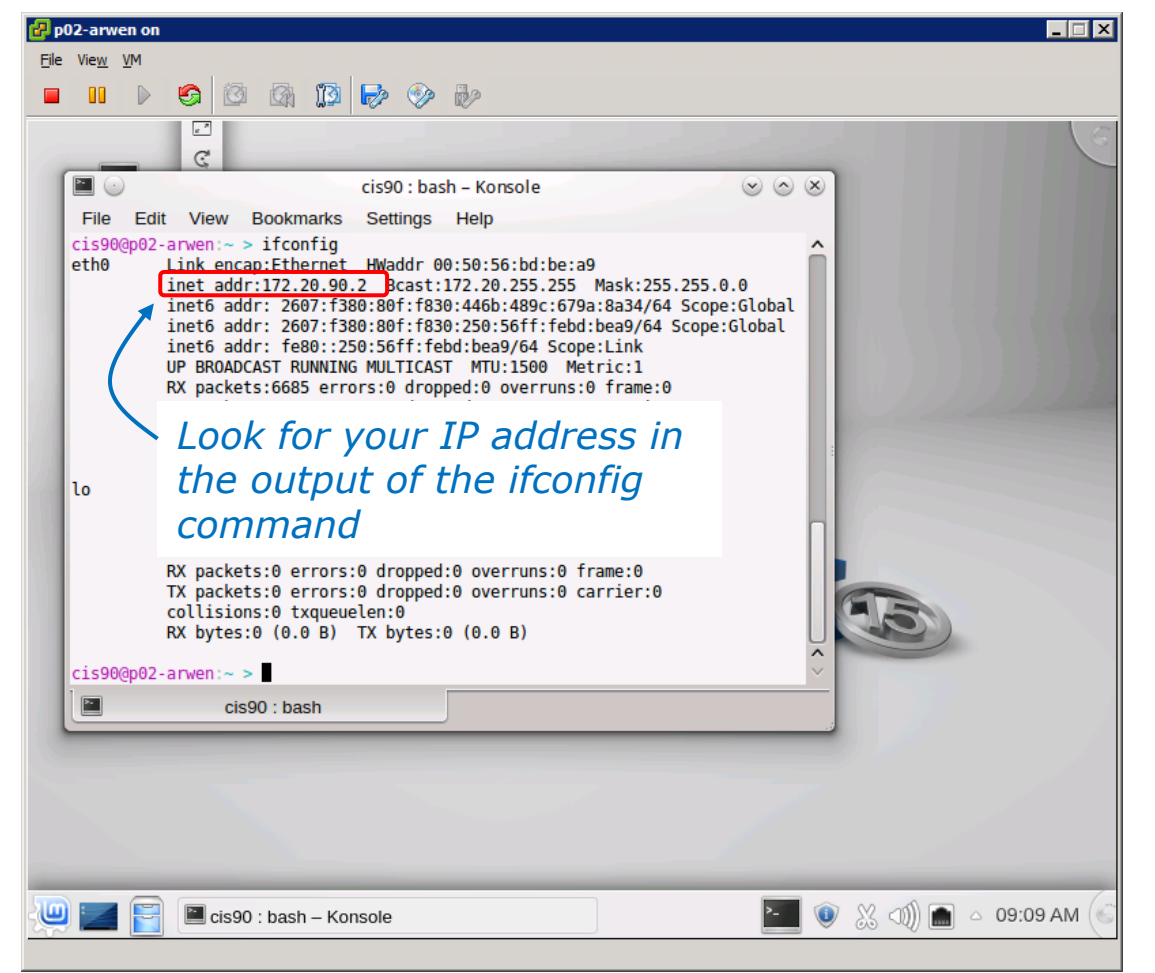

To specify just the eth0 interface use: **ifconfig eth0** 

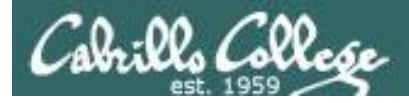

### Logging into your Arwen VM from Opus

Step 3 - Use SSH to login to Arwen from Opus

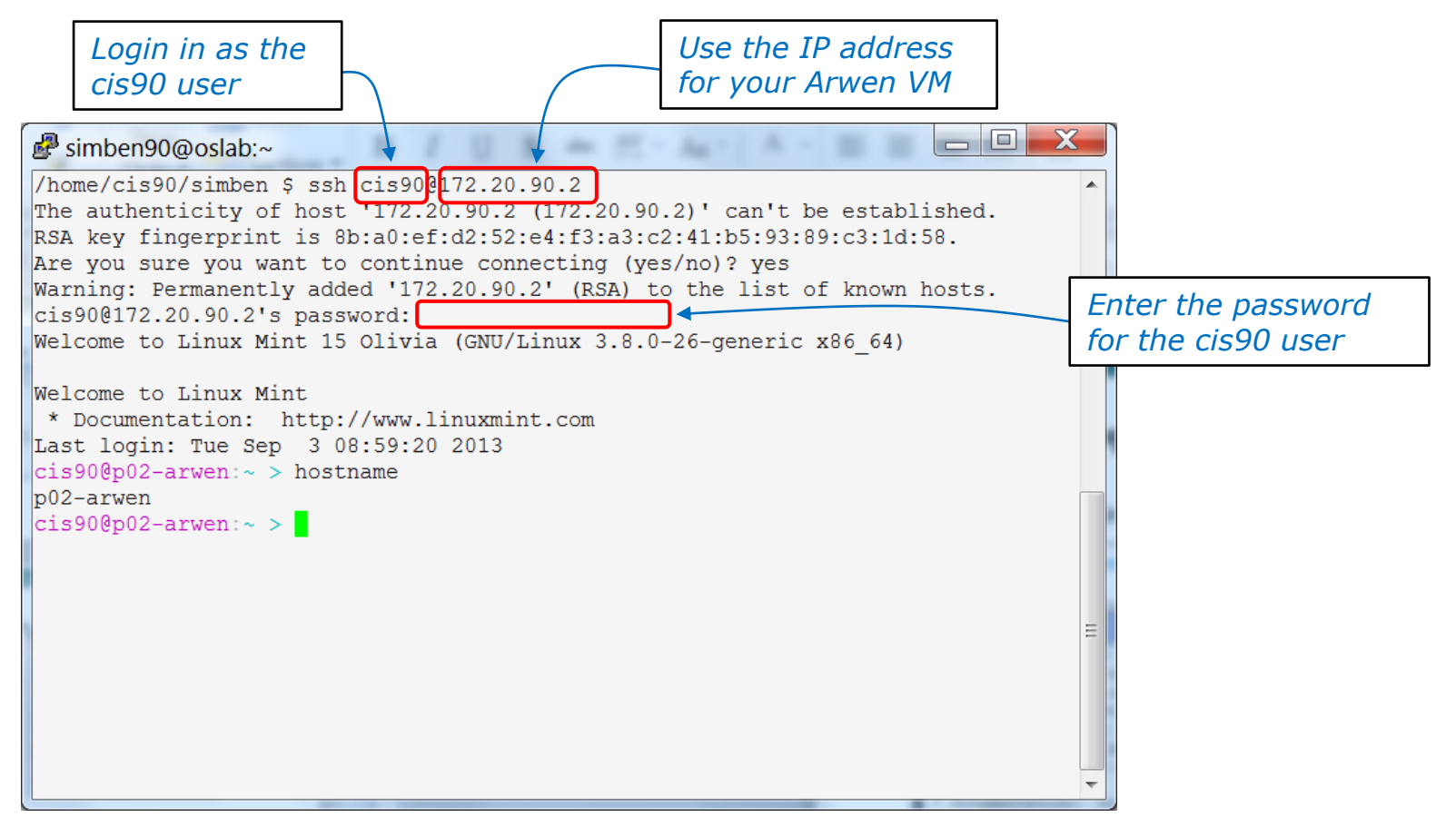

Notice the prompt changes after logging into Arwen to indicate you are now communicating with a different Linux system

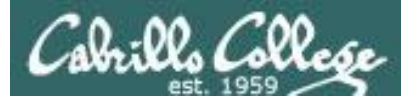

### Logging out of your Arwen VM and back to Opus

Use the exit command on Arwen to pop back to Opus

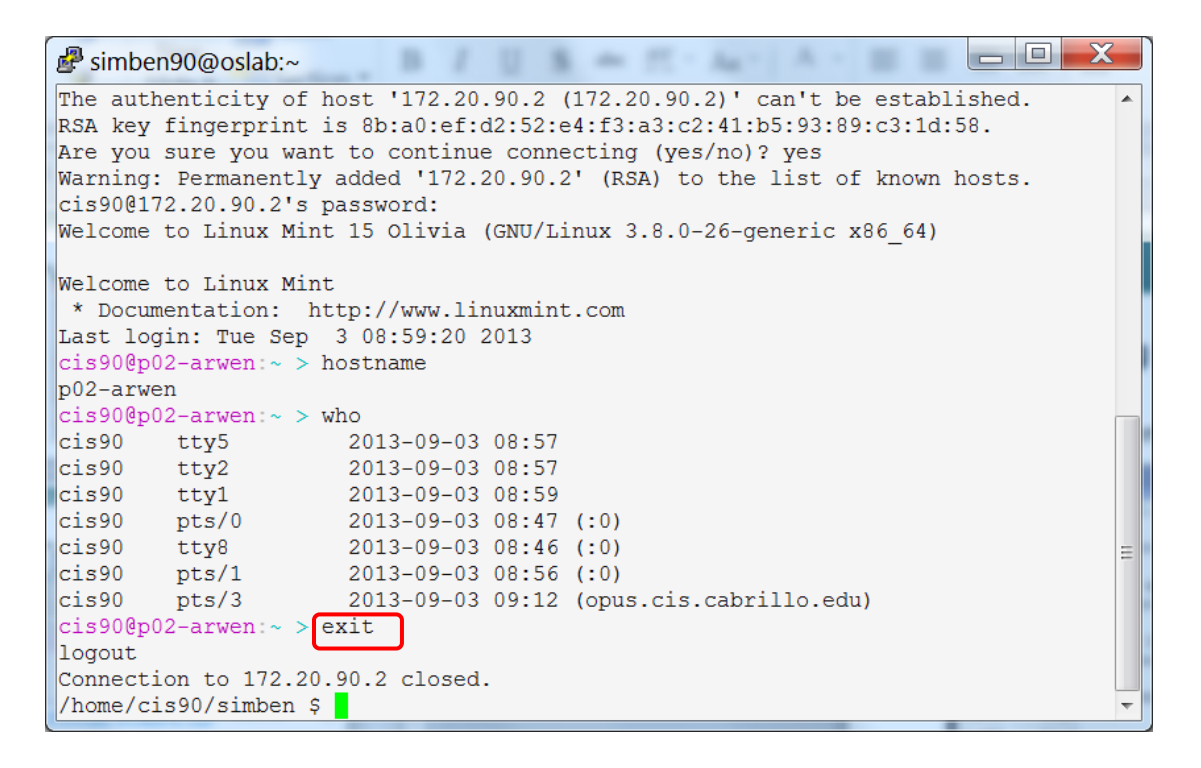

*Notice the prompt changes after exiting Arwen to indicate you are back on Opus again* 

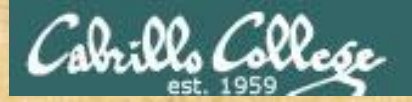

### **Class Activity**

| B simben90@oslab:~                                                                                                    |                                                                                                    |
|----------------------------------------------------------------------------------------------------|----------------------------------------------------------------------------------------------------|
| /home/cis90/simben \$ ssh cis90@172.20.4.XX<br>cis90@172.20.4.XX's password:<br>Welcome to Ubuntu 12.04.1 LTS (GNU/Linux 3.2.0-29-generic x86_64)                                                                                                    |                                                                                                    |
| * Documentation: https://help.ubuntu.com/                                                                                                    | @ p02-structure         Image: Control of the structure         Image: Control of the structure         Image: Contro of the structure         Image: Contro <th< td=""></th<>                                                                                                    |
| <pre>336 packages can be updated.<br/>112 updates are security updates.<br/>Last login: Wed Feb 13 17:18:12 2013 from oslab.cabrillo.edu<br/>cis90@frodo-108:~\$ hostname<br/>frodo-108<br/>cis90@frodo-108:~\$ exit<br/>logout<br/>Connection to 172.20.4.XX closed.<br/>/home/cis90/simben \$</pre> | Cis90: bash-Korsole<br>File Edit View Bookmais Settings Help<br>Cis909002-arten:-> 1 fconfig<br>ethe<br>inet addr:127.20,90.2 Bcast:127.20,255.255.66<br>inet addr:1267.1580.881 file38.4684.5897.5758.a831/48.50pe:01.0bal<br>inets addr: cfe0::259:561f:fe0d:bea0/46 Scope:11.nk<br>UP BROACAST HUNING MUTICAST MUTISBON Herici:1<br>RX packets:5685 errors:8 dropped:0 cverrus:9 frame:9<br>TX pickets:3895 errors:8 dropped:0 cverrus:9 frame:9<br>TX pickets:3895.801 (1.3) TR58::253.61<br>in taddr:127.0.31 TR58::253.61<br>in taddr:127.0.31 TR58::253.61<br>in Link encg:Lecal Loopback<br>UP LOOPBACK RIMNING MUTICAST S0.61<br>in UP LOOPBACK RIMNING MUTICAST frame:9<br>TX pickets:3897.600 everrus:0 frame:9<br>TX pickets:3897.600 everrus:0 frame:0<br>TX pickets:3897.600 everrus:0 frame:0<br>TX pickets:3897.600 everrus:0 frame:0<br>TX pickets:38 for s0:1 frame:0<br>TX pickets:38 for s0:1 frame:0<br>TX pickets:38 for s0:1 frame:0<br>TX pickets:38 for s0:1 frame:0<br>TX pickets:38 for s0:1 frame:0<br>TX pickets:38 for s0:1 for s0:1 frame:0<br>TX pickets:38 for s0:1 for s0:1 frame:0<br>TX pickets:38 for s0:1 for s0:1 frame:0<br>TX pickets:38 for s0:1 for s0:1 for s0:1 frame:0<br>TX pickets:38 for s0:1 for s0:1 for s |
|                                                                                                    |                                                                                                    |

- 1. Use Putty (or a Mac terminal) and login to Opus
- 2. In VLab, determine your Arwen's IP address with the ifconfig command
- 3. Use **ssh cis90**@<*ip address*> to login to your Arwen from Opus
- 4. Check your prompt on Arwen -- is it your assigned Arwen VM?
- 5. Use the **exit** command to end the Arwen session and return to Opus

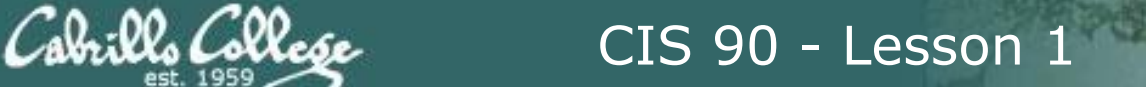

# Logging Into VLab VMs via Opus using hostnames

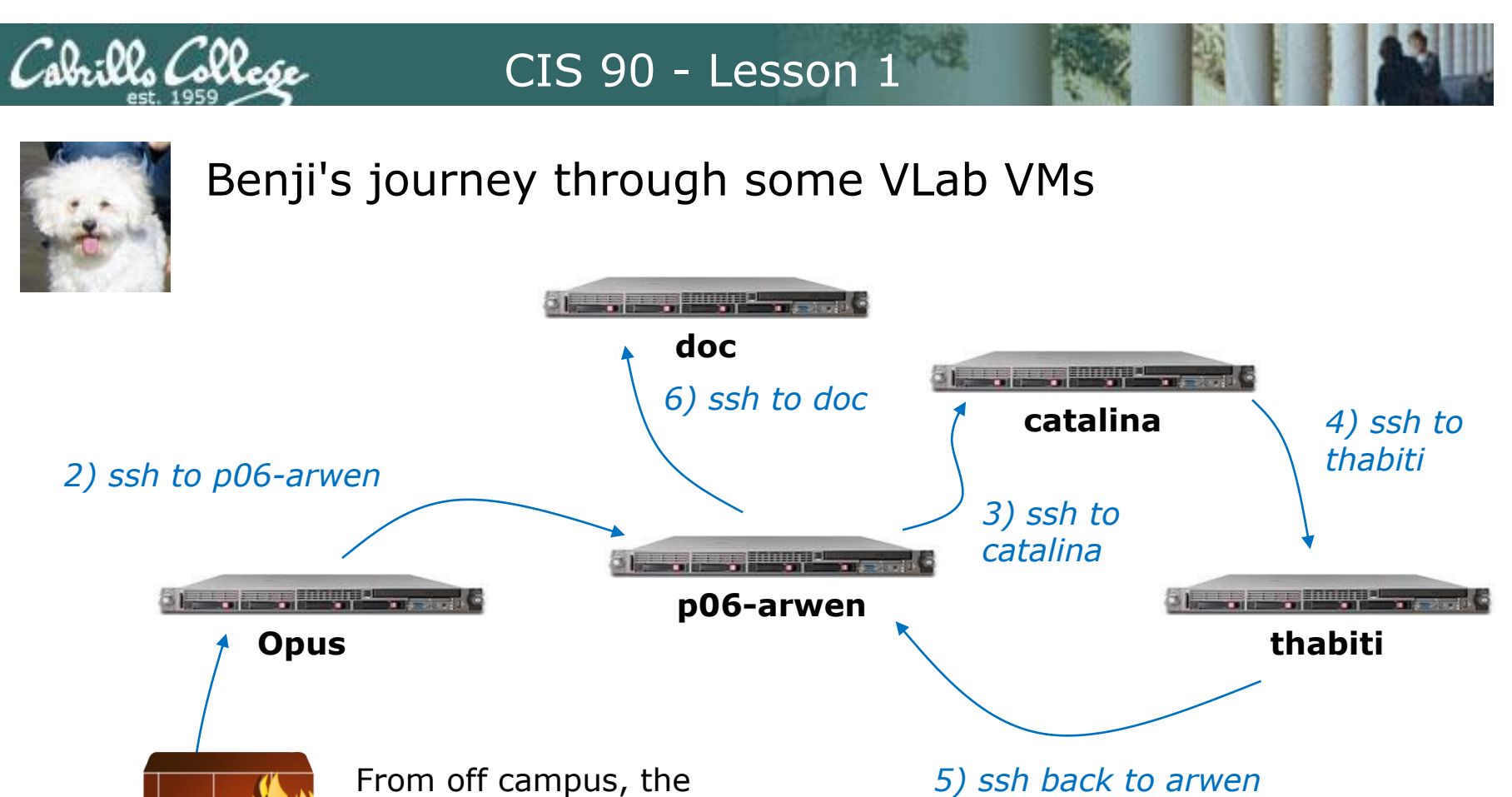

5) ssh back to arwen

1) Putty or ssh to opus

firewall only allows

entering VLab via Opus

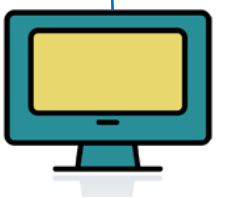

**Home or Lab Computer** 

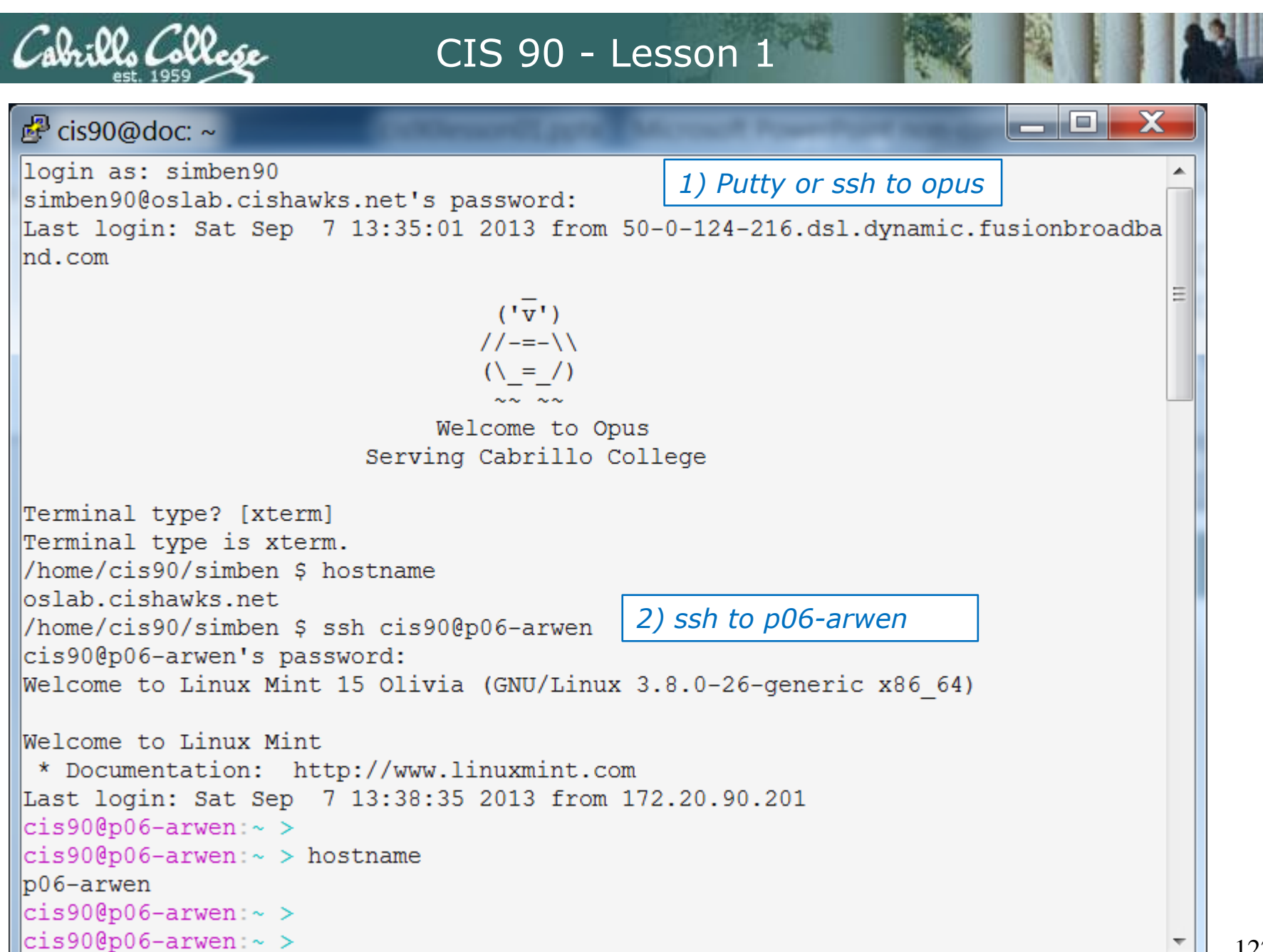

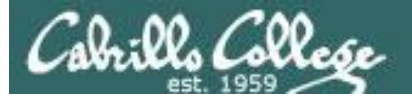

| 🛃 cis90@doc: ~                                                                      |                        |              |
|-------------------------------------------------------------------------------------|------------------------|--------------|
| <pre>cis90@p06-arwen:~ &gt; ssh cis90@catalina<br/>cis90@catalina's password:</pre> | 3) ssh to catalina     | •            |
| Permission denied, please try again.                                                |                        |              |
| cis90@catalina's password:                                                          |                        |              |
| Linux catalina 3.2.0-4-amd64 #1 SMP Debi                                            | lan 3.2.46-1+deb/ul x8 | 6_64         |
| The programs included with the Debian GN                                            | NU/Linux system are fr | ee software; |
| the exact distribution terms for each pu                                            | cogram are described i | n the        |
| individual lifes in /usr/snare/doc/~/cor                                            | byright.               |              |
| Debian GNU/Linux comes with ABSOLUTELY N                                            | NO WARRANTY, to the ex | tent         |
| permitted by applicable law.                                                        |                        | . =          |
| Last login: Sat Sep / 13:36:48 2013 fro                                             | m razia.cis.cabrillo.  | edu          |
| cis90@catalina:~\$ hostname                                                         |                        |              |
| catalina                                                                            |                        |              |
| cis90@catalina:~\$ ssh cis90@thabiti 4)                                             | ssh to thabiti         |              |
| Password:                                                                           |                        |              |
| Cracle Corporation SupOS 5 11                                                       | M Cataline.cls.ca      | 2            |
| cis90@thabiti:~\$                                                                   | 11.1 September 201     | 2            |
| cis90@thabiti:~\$ hostname                                                          |                        |              |
| thabiti                                                                             |                        |              |
| cis90@thabiti:~\$                                                                   |                        |              |
| cis90@thabiti:~\$                                                                   |                        |              |
| CT3306 CHADICT. ~ 4                                                                 |                        | •            |

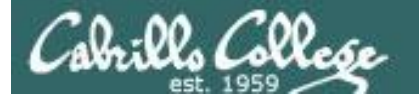

```
🗬 cis90@doc: ~
                                                                         cis90@thabiti:~$
cis90@thabiti:~$ ssh p6-arwen
ssh: p6-arwen: node name or service name not known
cis90@thabiti:~$ ssh cis90@p6-arwen
ssh: p6-arwen: node name or service name not known
                                                     5) ssh back to arwen
cis90@thabiti:~$ ssh cis90@p06-arwen
The authenticity of host 'p06-arwen (172.20.90.6)' can't be established.
RSA key fingerprint is 8b:a0:ef:d2:52:e4:f3:a3:c2:41:b5:93:89:c3:1d:58.
Are you sure you want to continue connecting (yes/no)? yes
Warning: Permanently added 'p06-arwen,172.20.90.6' (RSA) to the list of known ho
sts.
cis90@p06-arwen's password:
Welcome to Linux Mint 15 Olivia (GNU/Linux 3.8.0-26-generic x86 64)
Welcome to Linux Mint
* Documentation: http://www.linuxmint.com
Last login: Sat Sep 7 13:41:09 2013 from opus.cis.cabrillo.edu
cis90@p06-arwen:~ >
cis90@p06-arwen:~ > hostname
p06-arwen
cis90@p06-arwen:~ > who
cis90
      pts/0 2013-09-07 13:41 (opus.cis.cabrillo.edu)
cis90
      pts/1 2013-09-07 13:44 (thabiti.cis.cabrillo.edu)
cis90@p06-arwen:~ > tty
/dev/pts/1
cis90@p06-arwen:~ >
```

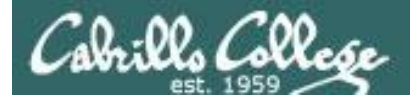

| 🛃 cis90@doc: ~                                                                                                    |   |
|----------------------------------------------------------------------------------------------------|---|
| <pre>cis90@p06-arwen:~ &gt; cis90@p06-arwen:~ &gt; cis90@p06-arwen:~ &gt; cis90@p06-arwen:~ &gt; ssh_cis90@doc</pre> | * |
| cis90@doc's password:                                                                                                |   |
| Permission denied, please try again.                                                                                 |   |
| Welcome to Ubuntu 13.04 (GNU/Linux 3.8.0-19-generic x86_64)                                                          |   |
| * Documentation: https://help.ubuntu.com/                                                                            |   |
| 225 packages can be updated.                                                                                         |   |
| 95 updates are security updates.                                                                                     |   |
| Last login: Sat Sep 7 13:36:18 2013 from p06-arwen.cis.cabrillo.edu                                                  |   |
| cis90@doc:~\$<br>cis90@doc:~\$ hostname                                                                              | Ξ |
| doc                                                                                                    |   |
| cis90@doc:~\$                                                                                                    | ~ |

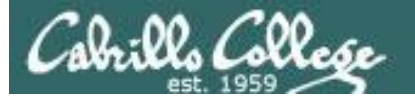

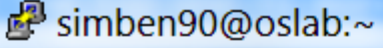

cis90@doc:~\$ hostname doc cis90@doc:~\$ exit logout Connection to doc closed. cis90@p06-arwen:~ > hostname p06-arwen 🛑 cis90@p06-arwen:~ > exit logout Connection to p06-arwen closed. cis90@thabiti:~\$ hostname thabiti 🤜 cis90@thabiti:~\$ exit logout Connection to thabiti closed. cis90@catalina:~\$ hostname catalina 🕚 cis90@catalina:~\$ exit logout Connection to catalina closed. cis90@p06-arwen:~ > hostname p06-arwen cis90@p06-arwen:~ > exit logout Connection to p06-arwen closed. /home/cis90/simben \$ hostname oslab.cishawks.net /home/cis90/simben \$

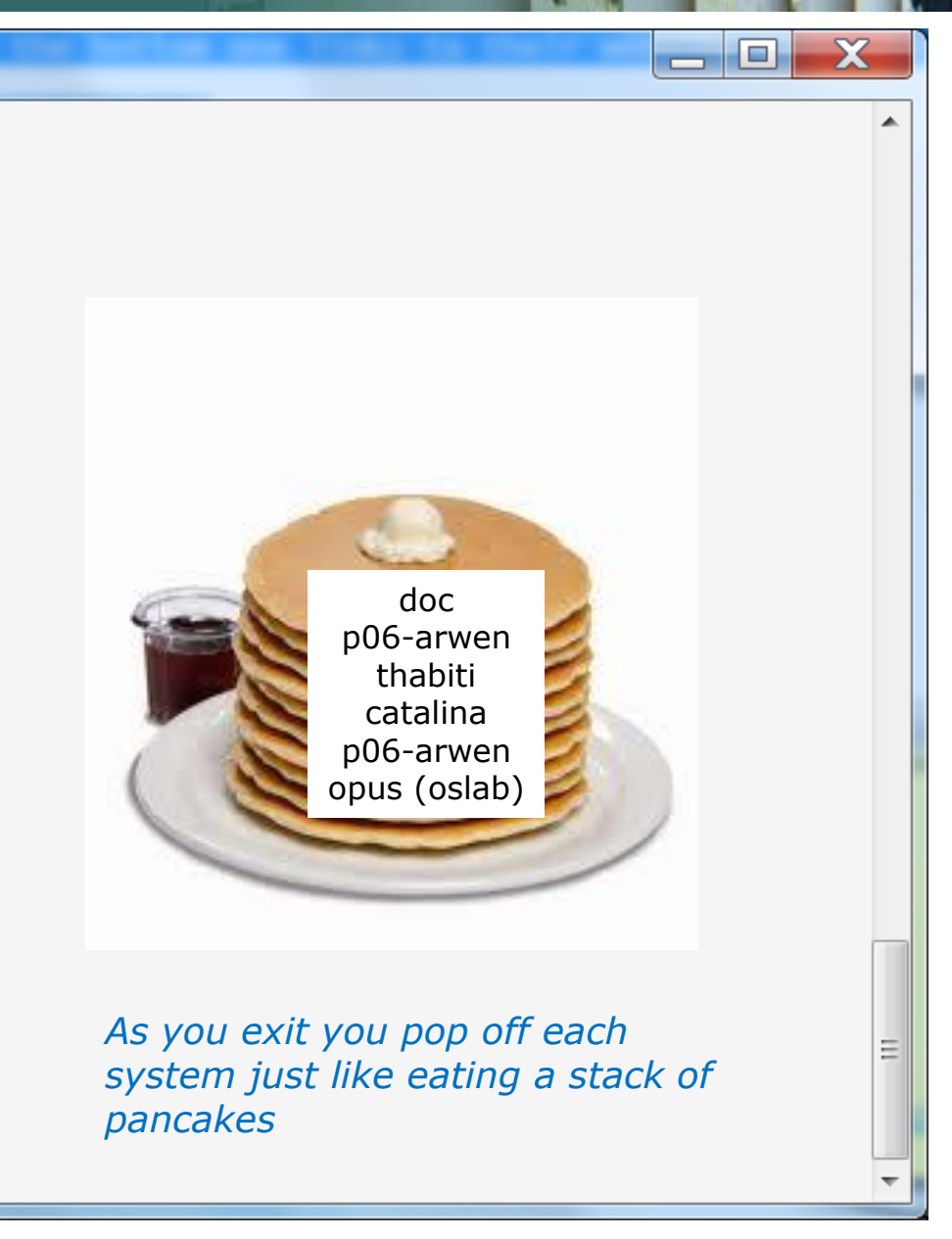

126

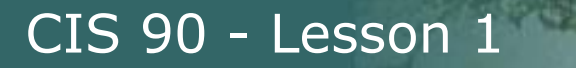

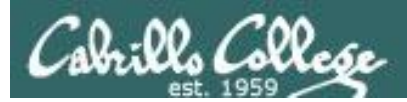

# More on who command

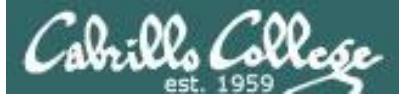

cis90

cis90

cis90

cis90

cis90

cis90

Deciphering **who** command output (Ubuntu 12.04)

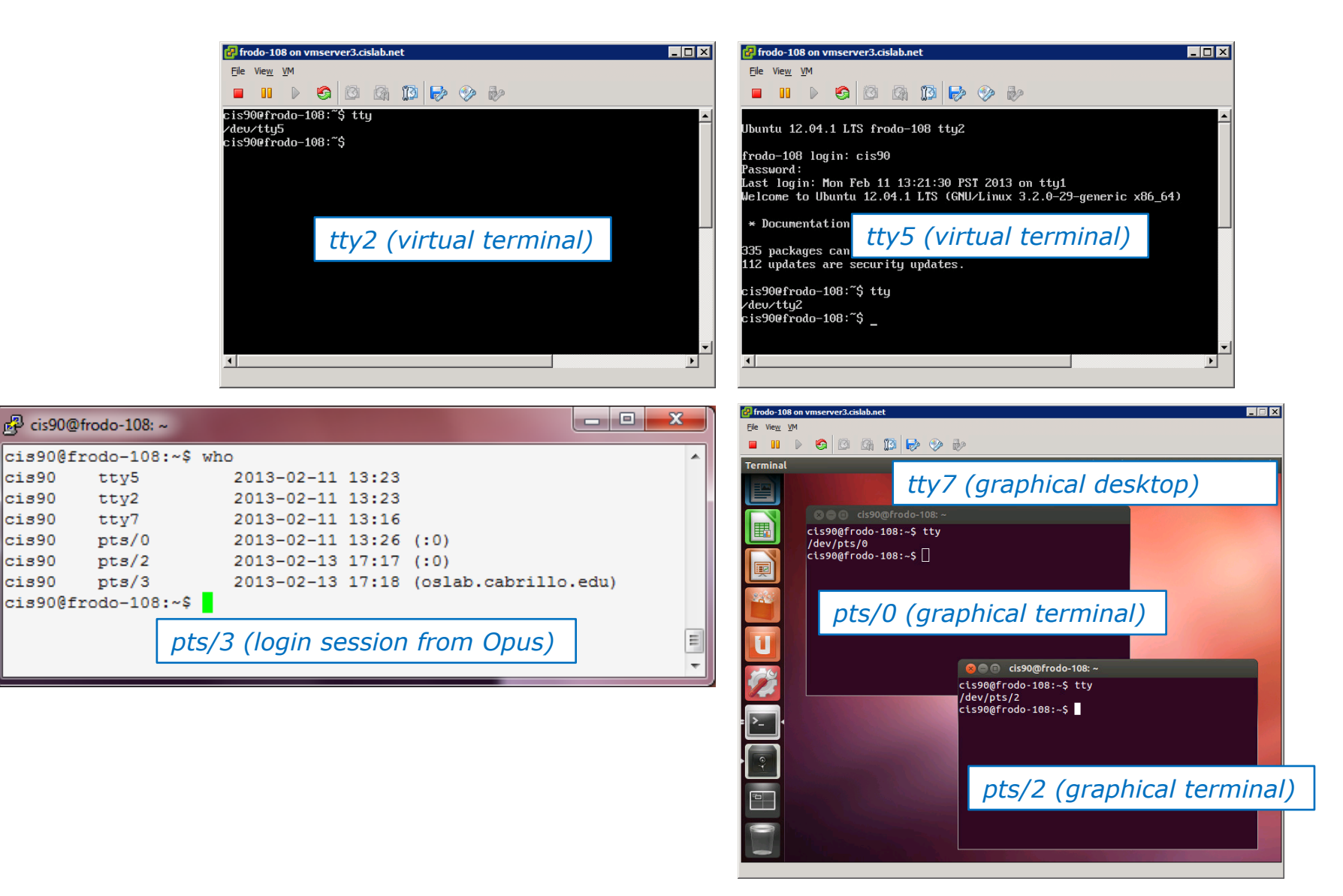

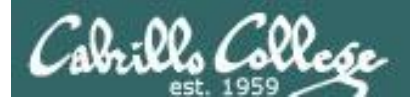

# Housekeeping

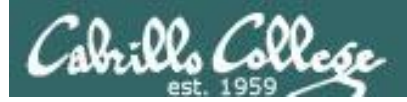

- Adds
- Last day to add is 9/14/2013

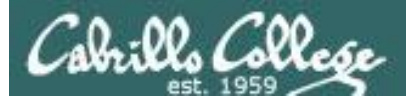

### Cabrillo Networking Program Mailing list

Subscribe by sending an email (no subject or body) to:

### networkers-subscribe@cabrillo.edu

- Program information
- Certification information
- Career and job information
- Short-term classes, events, lectures, tours, etc.
- Surveys
- Networking info and links

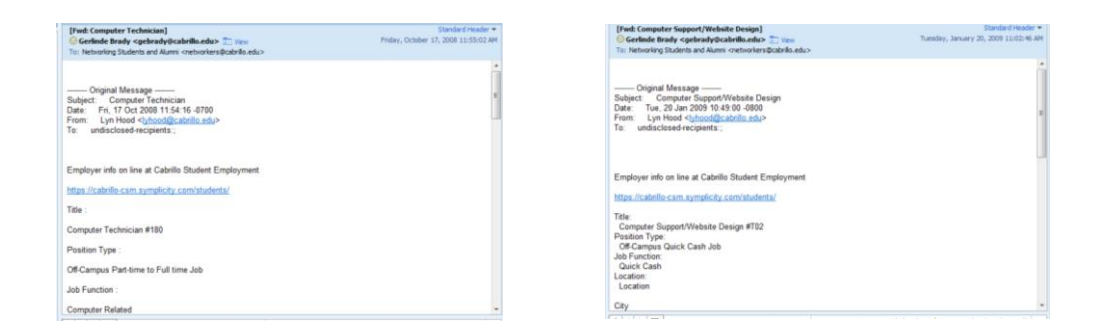

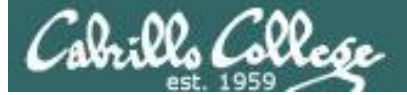

### **MSDN** Academic Alliance

| Register                                                                 | Software                         |                                                  | Christopher C. Ke                                 | ys,                     |                                           | U Other bookh |
|--------------------------------------------------------------------------|----------------------------------|--------------------------------------------------|---------------------------------------------------|-------------------------|-------------------------------------------|---------------|
| Navigation Menu<br>QUENTLY ASKED<br>ESTIONS<br>W IT WORKS<br>WACY POLICY | Search Search is fr<br>Search by | or product titles o                              | only.                                             |                         | 30                                        |               |
|                                                                          | Get Your Personal CDs Here!      |                                                  |                                                   |                         |                                           |               |
|                                                                          | Windows Vista Business DVD       | Windows<br>Server 2003<br>Windows Server<br>2003 | Windows Vista<br>Business DVD                     | Windows Server 2008 DVD | SQL Server 2008<br>Enterprise (DVD)       |               |
|                                                                          | and<br>Second                    | Constitute :=                                    |                                                   | 1 mar                   | Microsoft EBB.<br>Offfice<br>OneNote 2007 |               |
|                                                                          | Professional - Full Install      | 2008 Pro                                         | 2                                                 | Office Groove 2007      | OneNote 2007                              |               |
|                                                                          | F Tridenters.                    | 1 Martin                                         | Microsoft<br>Office<br>Visio<br>Professional 2007 | Starbas                 | Alt .                                     |               |
|                                                                          | Project Professional 2007        | Designer 2007                                    | 2007                                              | Edition (x86) - DVD     | vrinoows /<br>Professional (x64)          |               |

- Microsoft software for students registered in a CIS or CS class at Cabrillo
- Available after registration is final (two weeks after first class)

To get to this page, go to **http://simms-teach.com/resources** and click on the appropriate link in the Tools and Software section

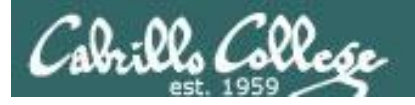

### VMware e-academy

| Rich's Cabril | ilo C X 🔽 richsimms - Yah X 🗇 Santa Cruz Gran X 🕅 Scgrandjury.org X 🎥 Rich's Cabrillo C X 🔞 Cabrillo College X 🕞                                                                                                    |
|---------------|----------------------------------------------------------------------------------------------------|
|               | 🕴 🔇 e5.onthehub.com/WebStore/ProductsByMajorVersionList.aspx?cmi_mnuMain=16a020b5-ed3c-df11-b4ab-0 😭 🧕                                                                                                    |
|               | Home   Your Account   Help Product Search                                                                                                    |
|               | Sign In   English   📟                                                                                                    |
|               | Cabrills Collese                                                                                                    |
|               | Cabrillo College - Computer and Information Systems                                                                                                    |
|               | Students Faculty/Staff                                                                                                    |
|               | VMware                                                                                                    |
|               |                                                                                                    |
|               | VMware, Inc.                                                                                                    |
|               |                                                                                                    |
|               | There was a second a second a |
|               | VMware eLearning VMware Fusion 4 (for VMware Player 3 VMware Workstation<br>Mac OS X) 6.5                                                                                                    |
|               |                                                                                                    |
|               | VMware Workstation 7 VMware Workstation 8                                                                                                    |
|               | You must be a member of an academic institution to qualify for ordering academically discounted software. The academic software discounts offered on this WebStore are not for the general public. You will be requested to provide proof of your academic affiliation during the registration process in order to take advantage of the academic pricing available for students and educators. <u>Privacy Policy</u> Safe Shopping                                                                                                    |
|               | Verisian Conthetub<br>Vrusted Conthetub<br>Vrusted Conthetub<br>Verisian Conthetub                                                                                                    |
|               |                                                                                                    |

- VMware software for students registered in a CIS or CS class at Cabrillo
- Available after registration is final (two weeks after first class)

To get to this page, go to **http://simms-teach.com/resources** and click on the appropriate link in the Tools and Software section

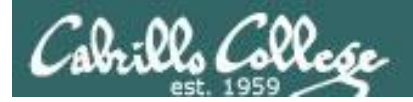

# What is a computer

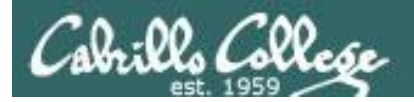

### What is a computer? Desktops

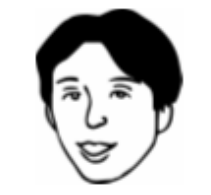

Usually one user at a time

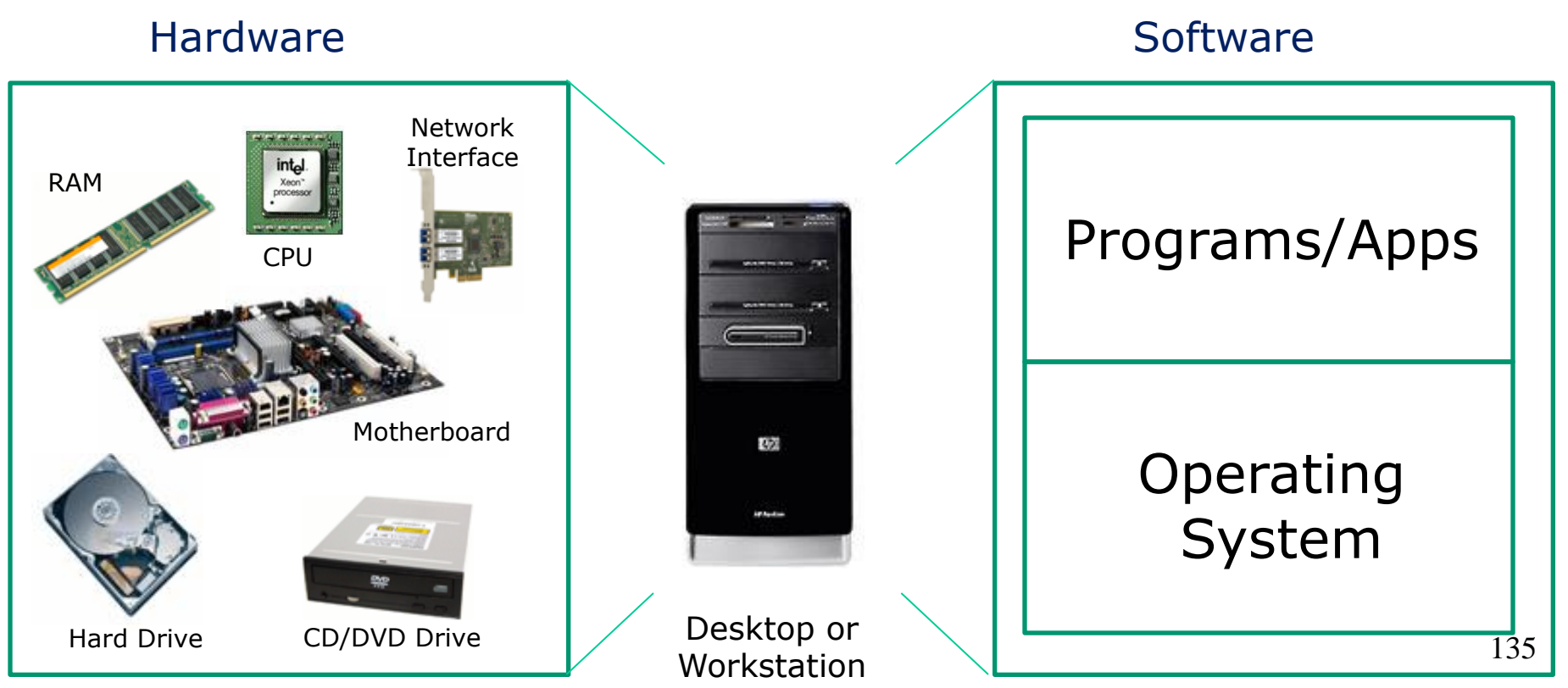

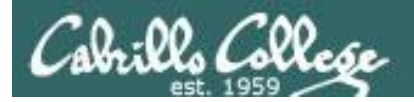

### What is a computer? Mobile Devices

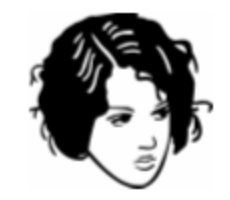

Usually one user at a time

### Hardware

### Software

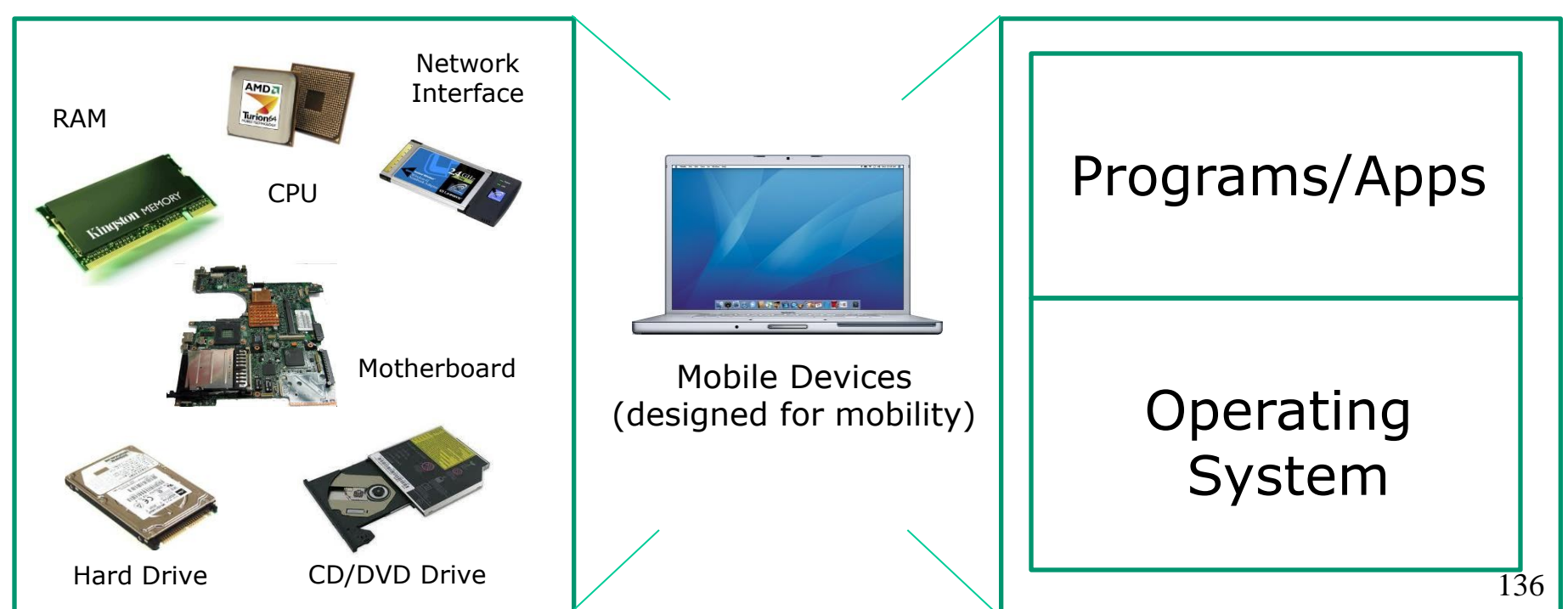

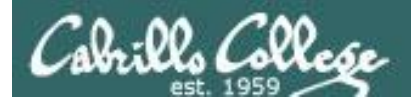

### What is a computer? Servers

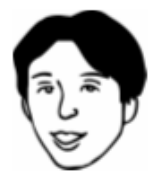

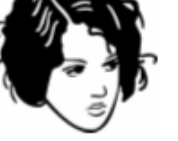

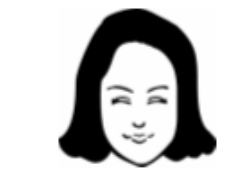

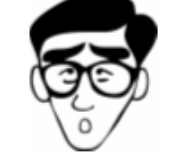

Usually many users at the same time

### Hardware

### Software

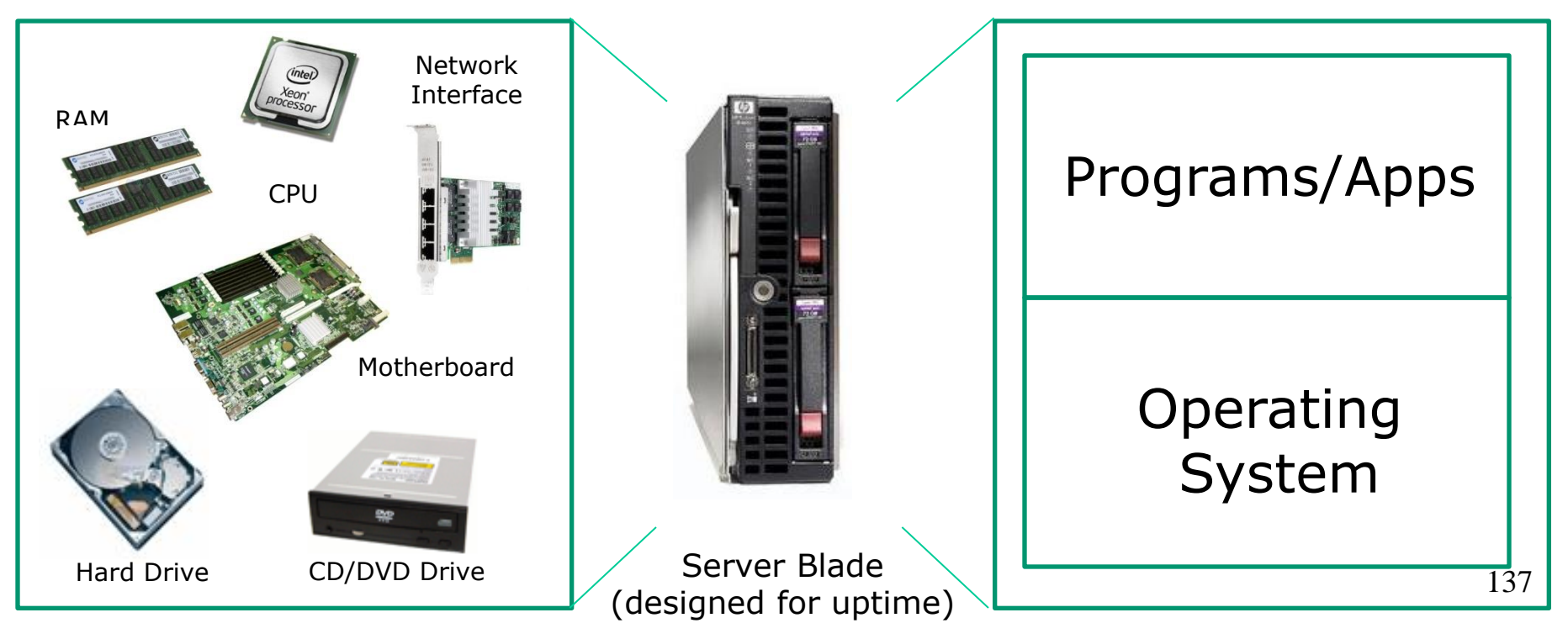

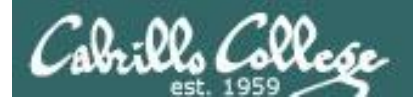

### What is a computer? Virtual Machines

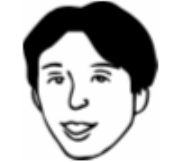

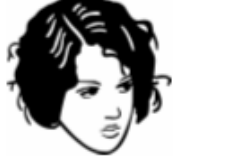

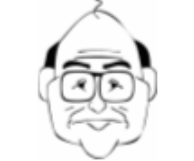

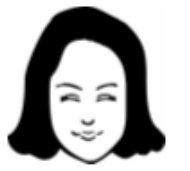

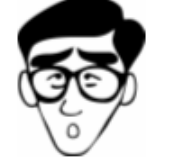

### Virtual Hardware Software Network Interface RAM **Programs/Apps** CPU Motherboard Operating Virtual Machine System CD/DVD Drive Hard Drive 138

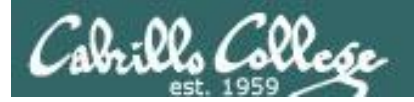

# Virtual Machines

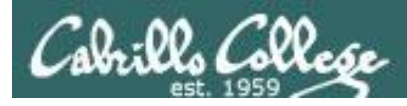

### What is a virtual machine?

- There are software programs (e.g. VMWare, VirtualBox, MS Virtual Server) that simulate perfectly all the hardware of a real computer.
- These simulated computers are called virtual machines or VMs.

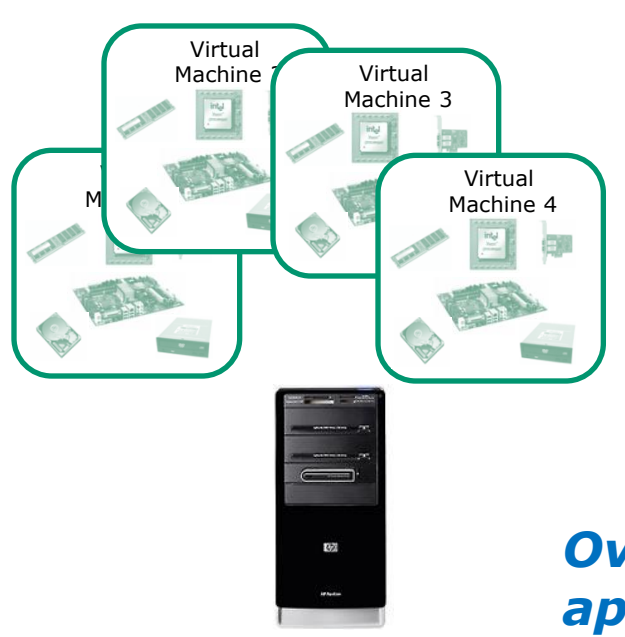

- You load an operating system and applications on virtual machines just like you would any other computer.
- The guest OS and apps don't even know they are not running on a "real" computer.
- Opus used to be a 1U rack mounted server. Now it's a VM on a server in building 1300.

Over the network, virtual machines appear just like any other computer.

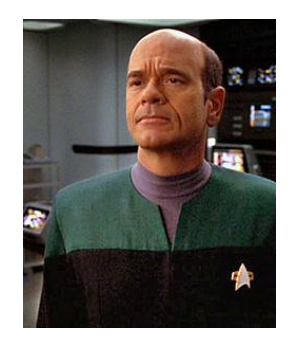

*The EMH doctor on Star Trek Voyager was a simulation* 

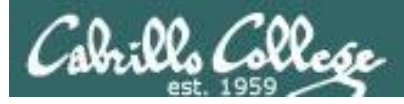

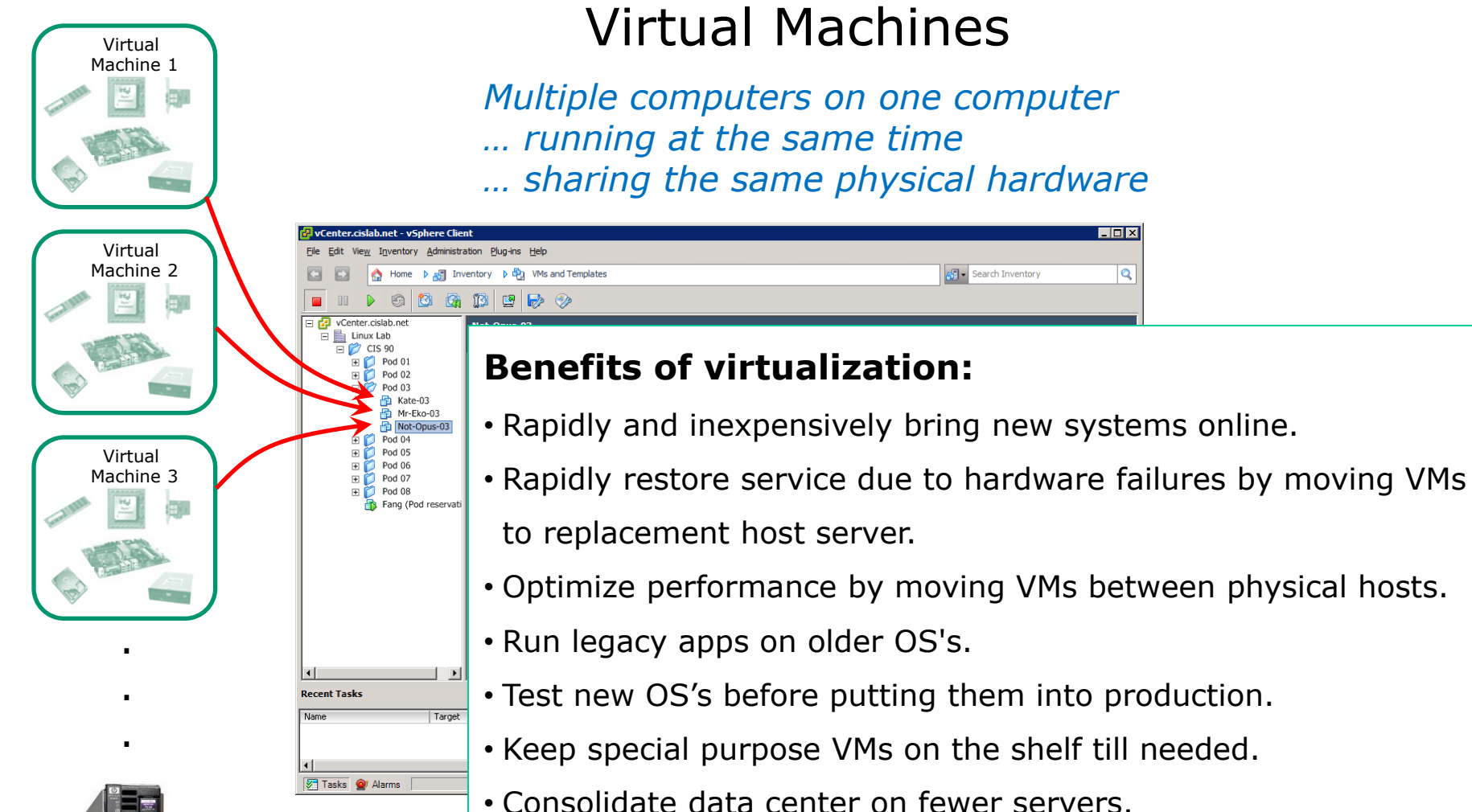

Students can have their own personal computer lab!

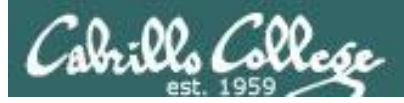

### Various Virtualization Products

| Oracle VM VirtualBox Manager |                                                                                                    |                      |
|------------------------------|----------------------------------------------------------------------------------------------------|----------------------|
| File Machine Help            |                                                                                                    |                      |
| New Settings Show Discard    |                                                                                                    | Qetails 🔯 Snapshots  |
| eko                          | 📃 General                                                                                                    | 📃 Preview            |
| Sparky                       | Name: matara<br>OS Type: Other Linux                                                                              |                      |
| Powered Off                  | System                                                                                                    |                      |
| matara<br>→ Running          | Base Memory: 512 MB<br>Boot Order: Floppy, CD/DVD-ROM,<br>Hard Disk<br>Acceleration: VT-x/AMD-V, Nested<br>Paging |                      |
|                              | Display                                                                                                    |                      |
| V                            | Remote Desktop Server: Duabled                                                                                    | <b>)X</b> (12.00 (#) |

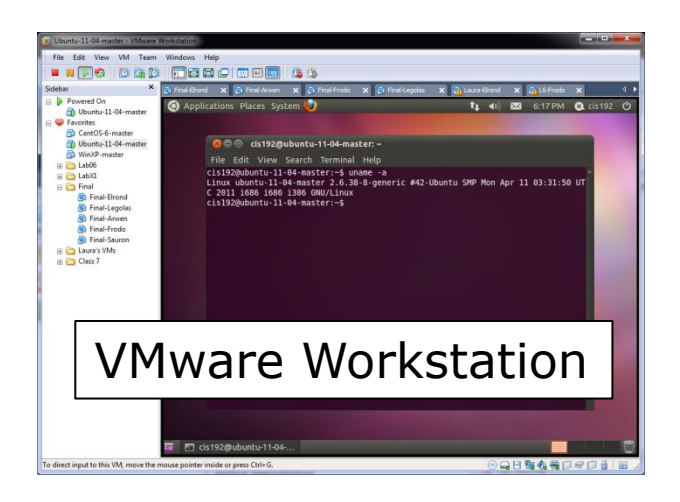

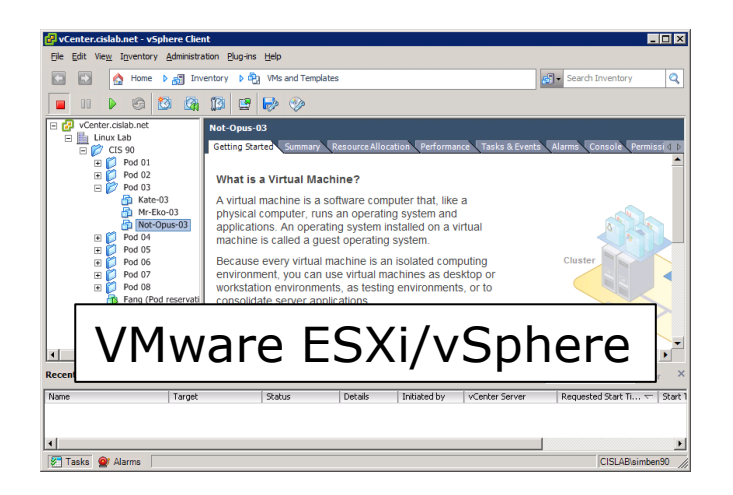

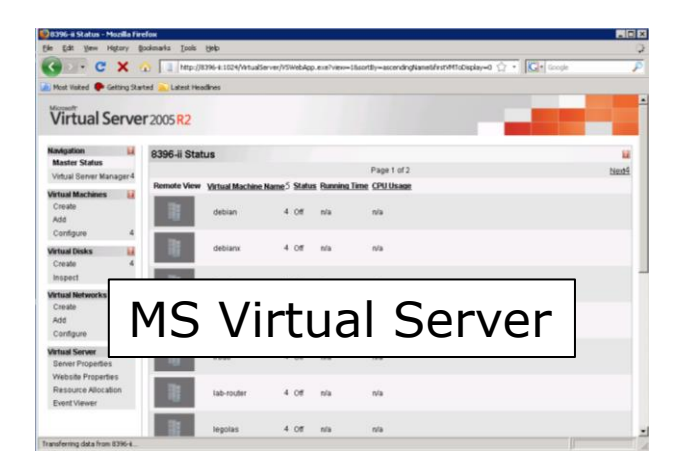

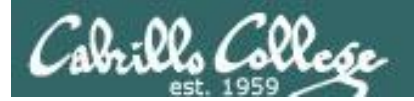

# Software

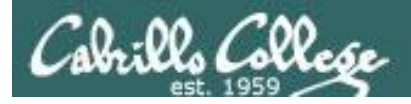

### Software – Programs/Apps

### Users

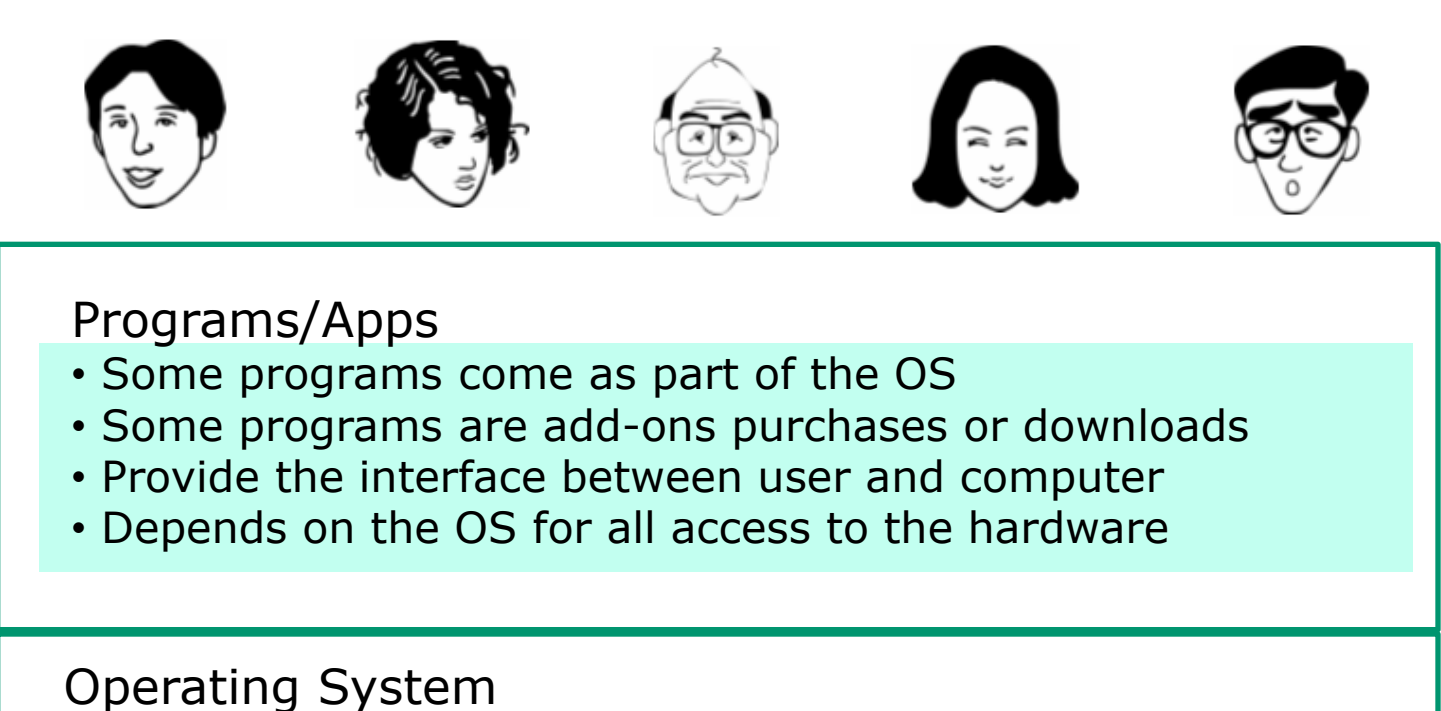

Software

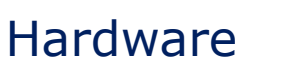

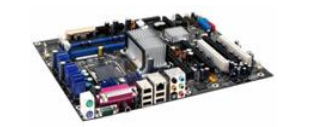

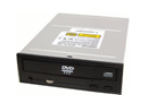

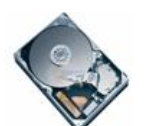

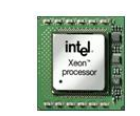

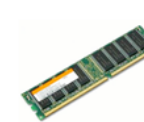

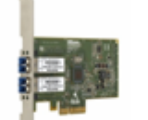

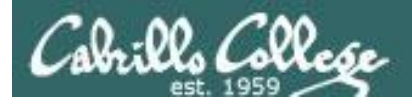

### Software – Programs/Apps

Users

Software

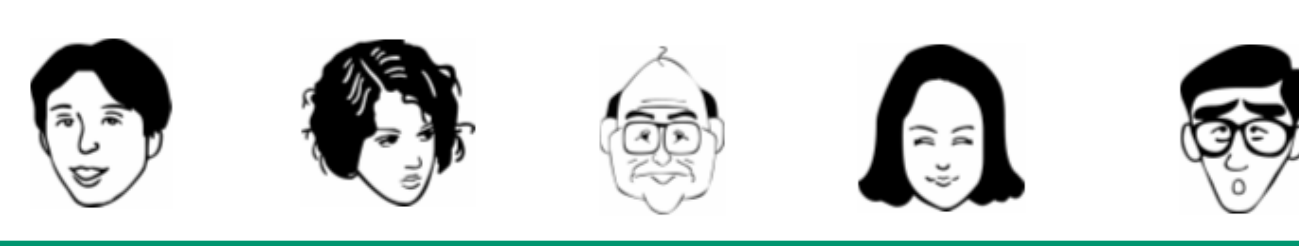

### Programs (examples)

Enterprise Common UI Browsers Explorer Firefox Word Photoshop SAP Oracle bash IE games email iTunes custom cmd.exe Safari vi **Operating System** 

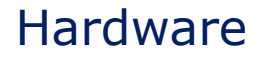

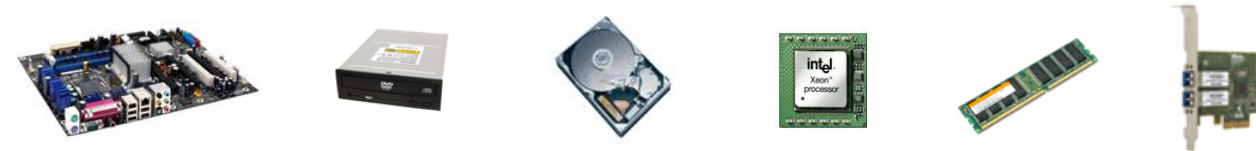

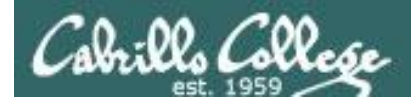

### Software - The Operating System

Users

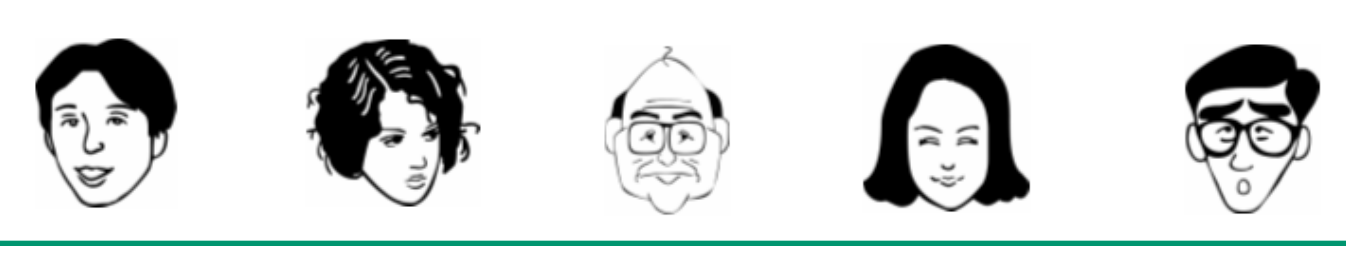

Software

### **Operating System**

Programs

- Interface to the hardware
- Shares hardware resources
- Schedules/executes programs
- Process management

- Input/output services
- System monitoring
- Network stack

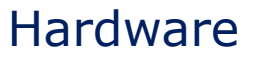

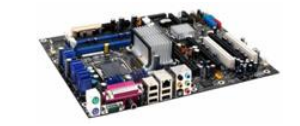

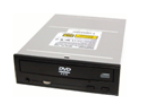

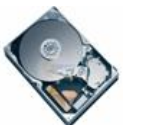

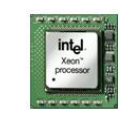

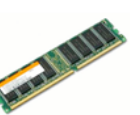

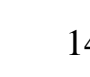
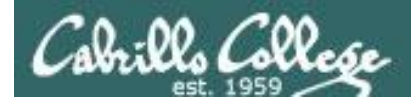

#### CIS 90 - Lesson 1

## Software - The Operating System

Users

Software

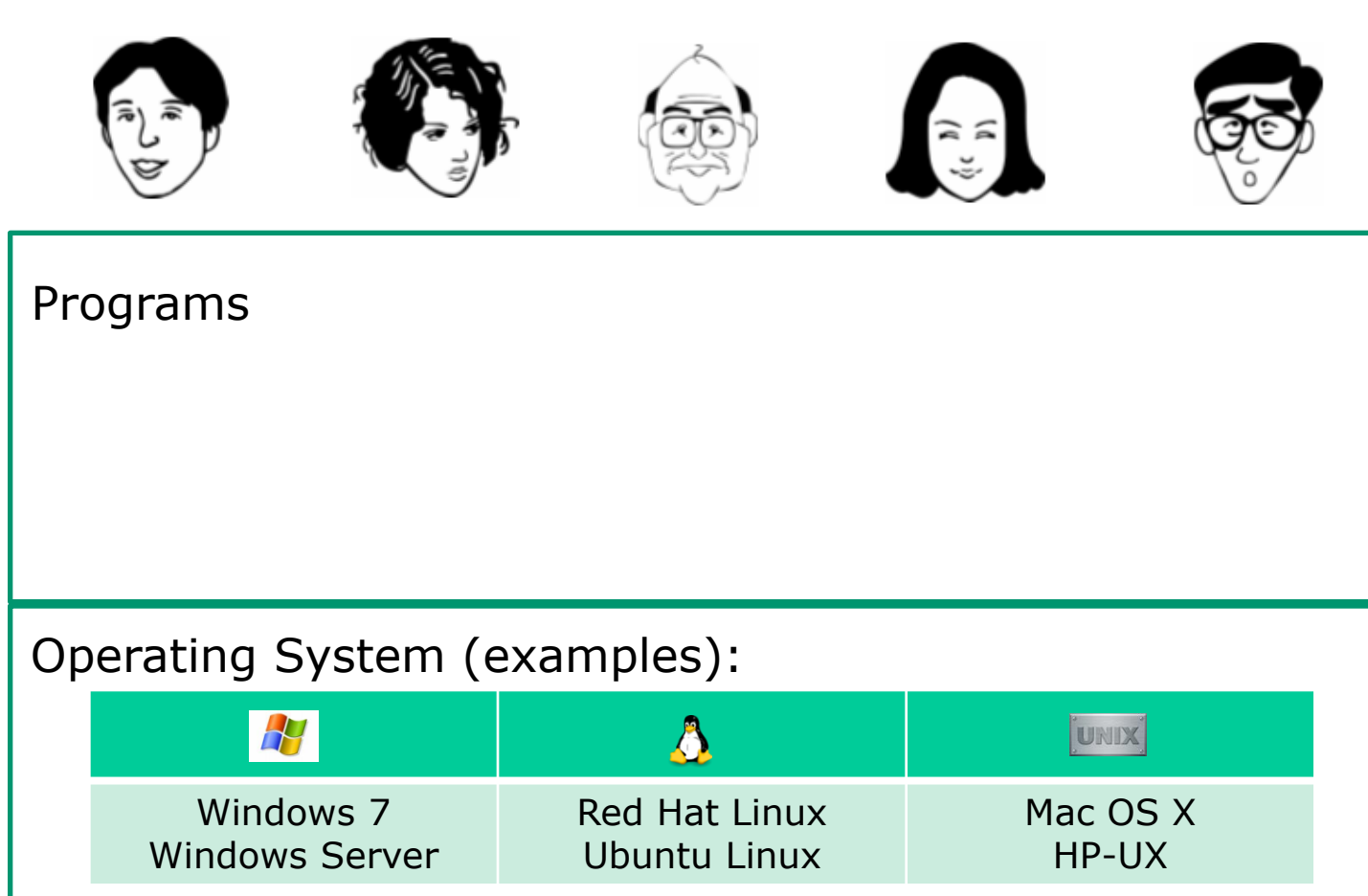

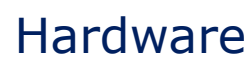

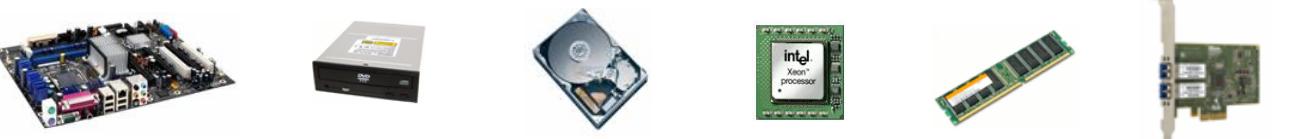

147

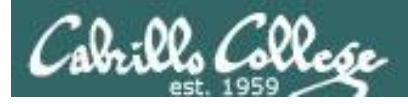

## Software Licensing

Public Domain (paid for by the taxpayer)

- Source code is available
- No license, no copyright, maybe modified and redistributed
- Examples: USGS mapping software, NASA aerodynamics software.

#### **Open Source**

- Source code is available
- Community of developers doing online collaboration
- Pragmatic redistribution licenses
- Examples: Apache, Firefox, Android, OpenOffice

#### Free Software Movement

- Source code is available
- GNU ("GNU is not UNIX") license, COPYLEFT
- Examples: GNU/Linux, GIMP

#### Proprietary

- Intellectual property
- Copyright law
- Examples: Adobe Photoshop, Microsoft Windows, Mac OS X, AT&T UNIX System V

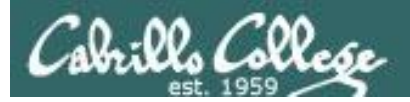

#### CIS 90 - Lesson 1

# UNIX/Linux Architecture simplified

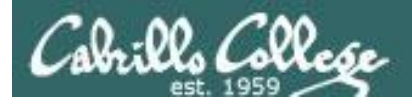

## UNIX/Linux Architecture Simplified View - Four Major Components

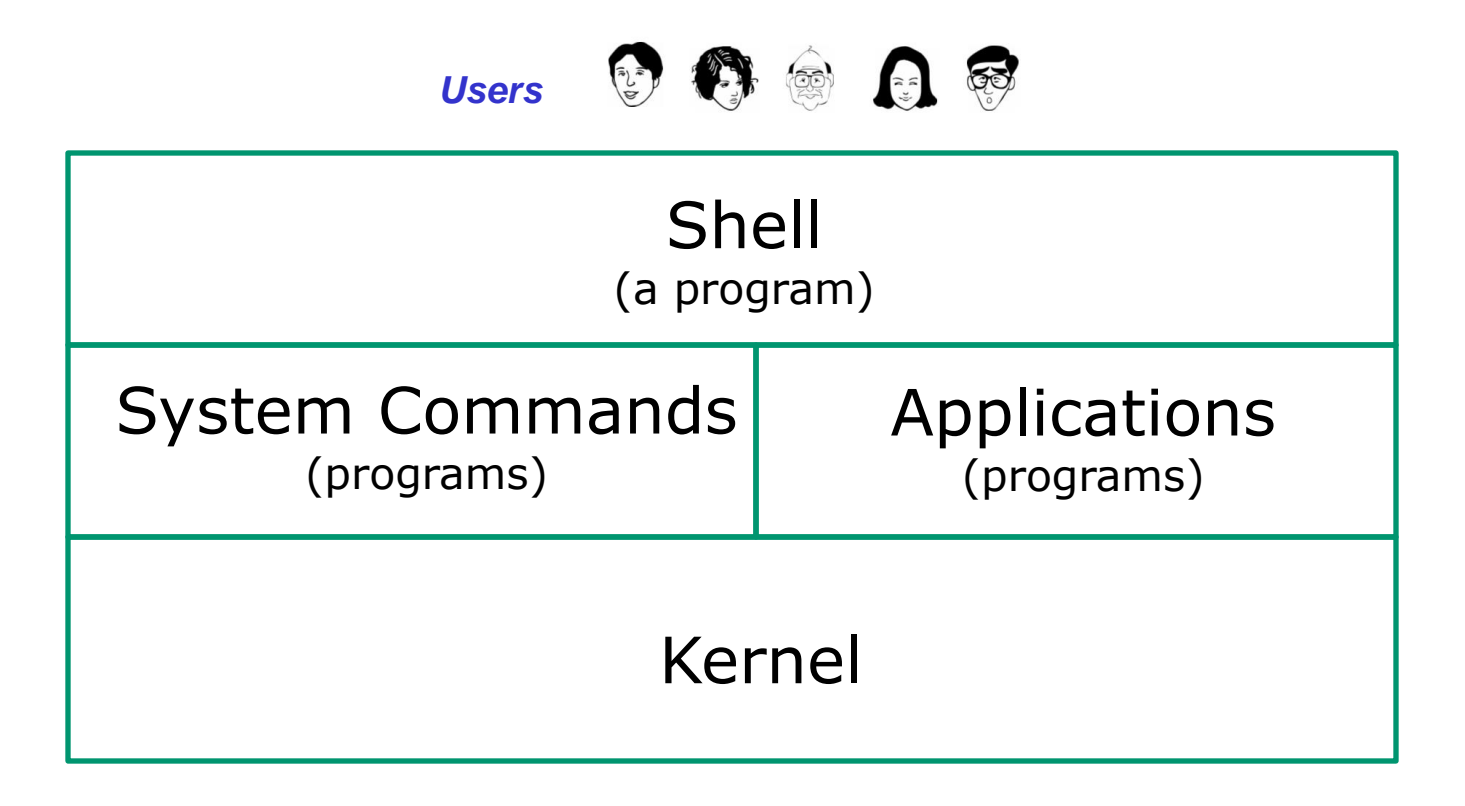

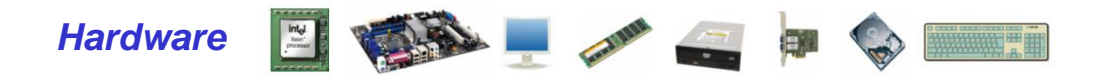

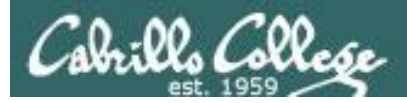

## UNIX/Linux Architecture The Shell

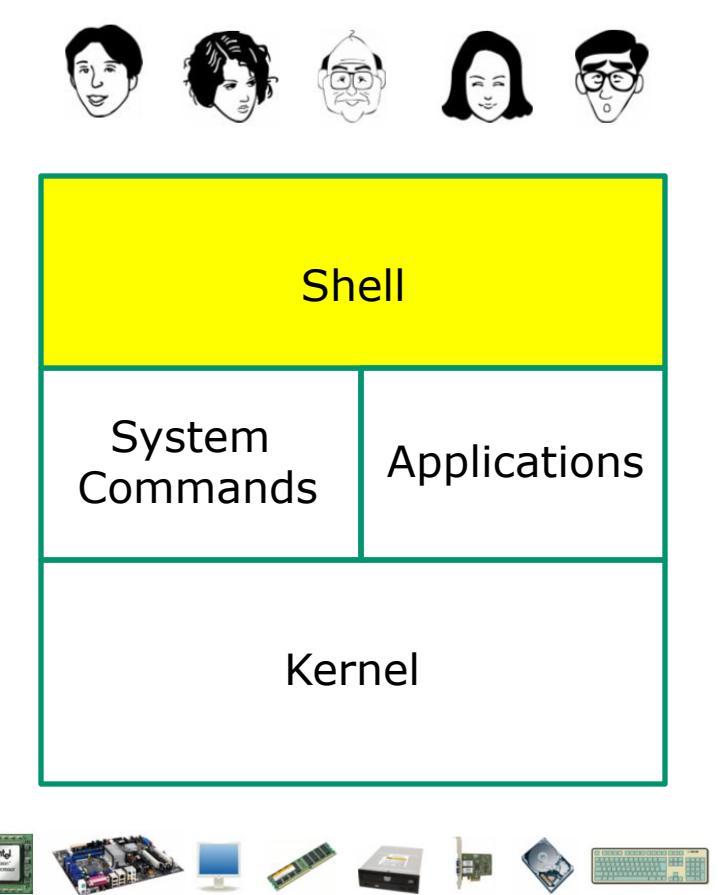

- Allows users to interact with the computer via a "command line".
- Prompts for a command, parses the command, finds the right program and gets that program executed.
- Called a "shell" because it hides the underlying operating system.
- Many shell programs are available: sh (Bourne shell), bash ("Born/Bourne" again shell), csh (C shell), ksh (Korn shell).
- The shell is a user interface and a programming language (scripts).
- GNOME and KDE desktops could be called graphical shells

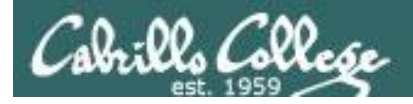

## UNIX/Linux Architecture

#### The Shell is a user interface and a programming language

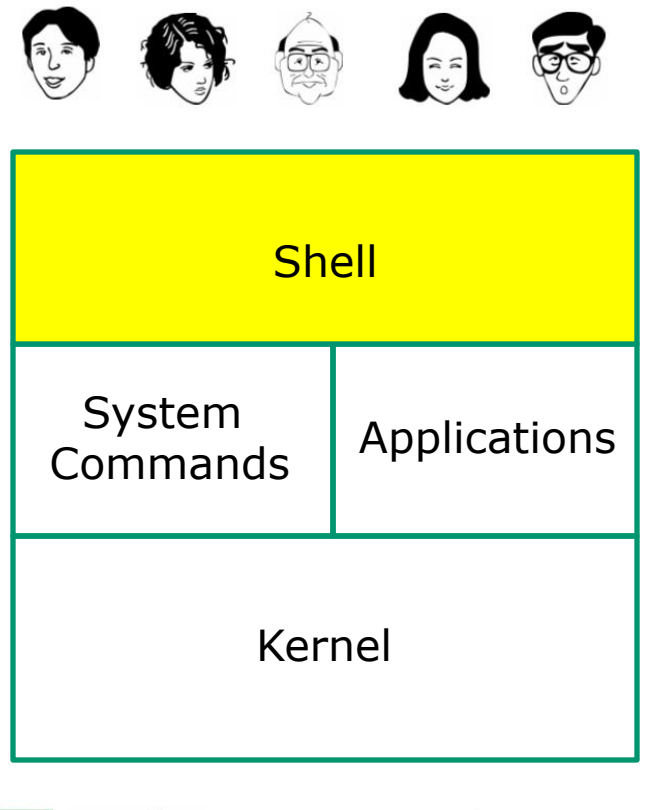

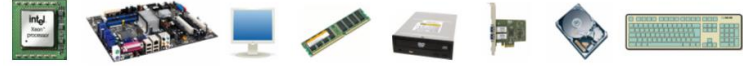

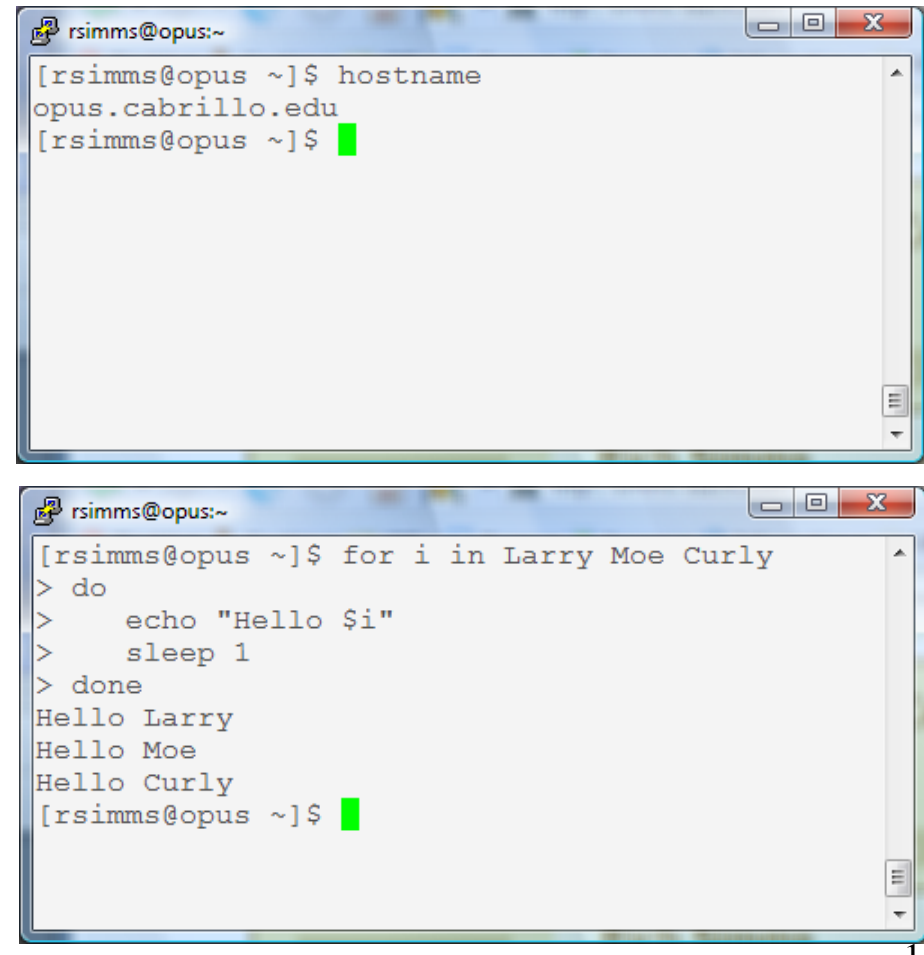

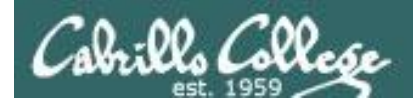

## UNIX/Linux Architecture Shells, graphical shells and in-between

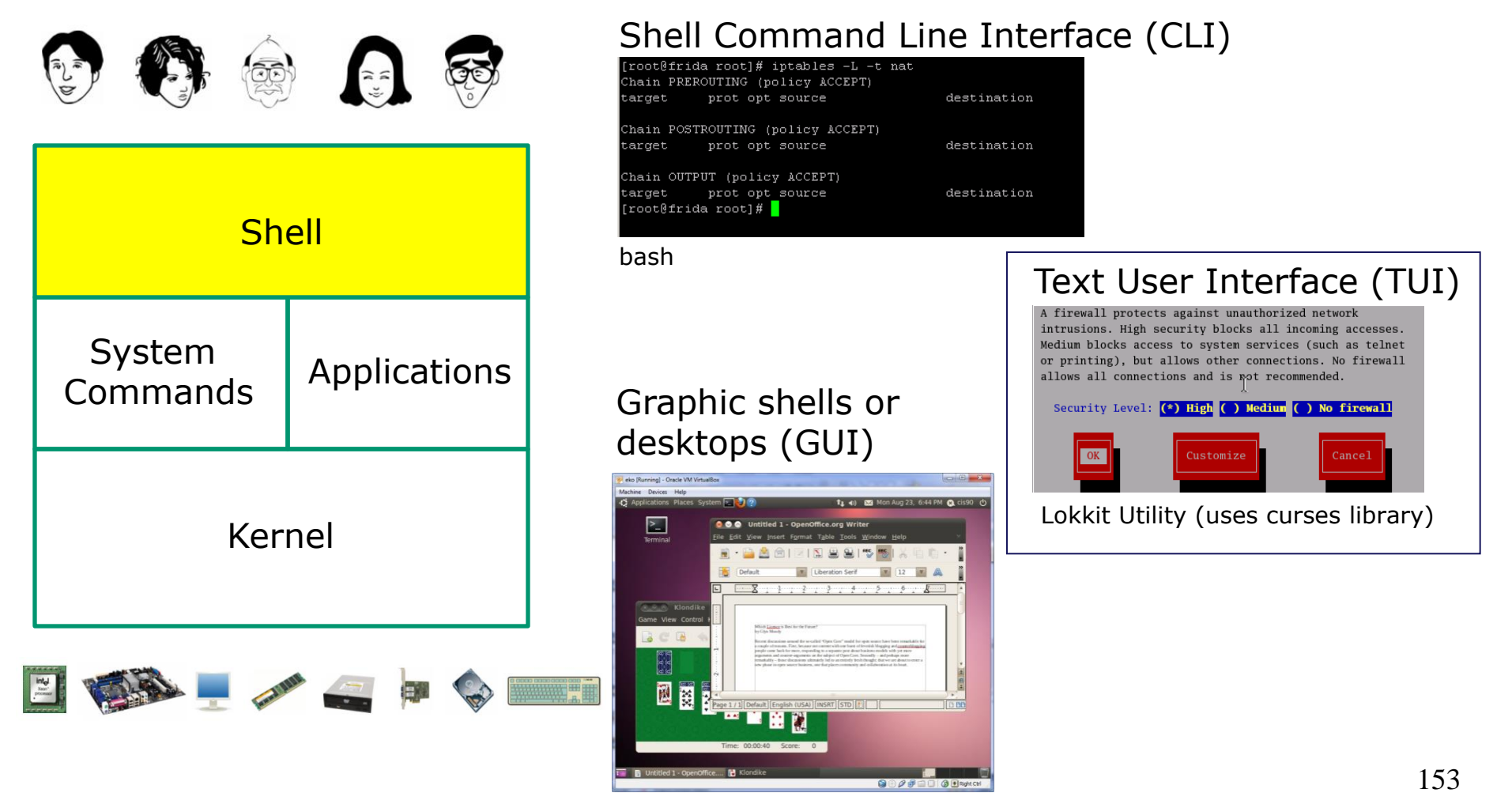

gnome

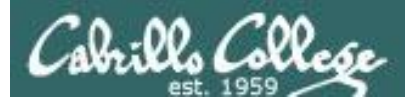

## UNIX/Linux Architecture System Commands

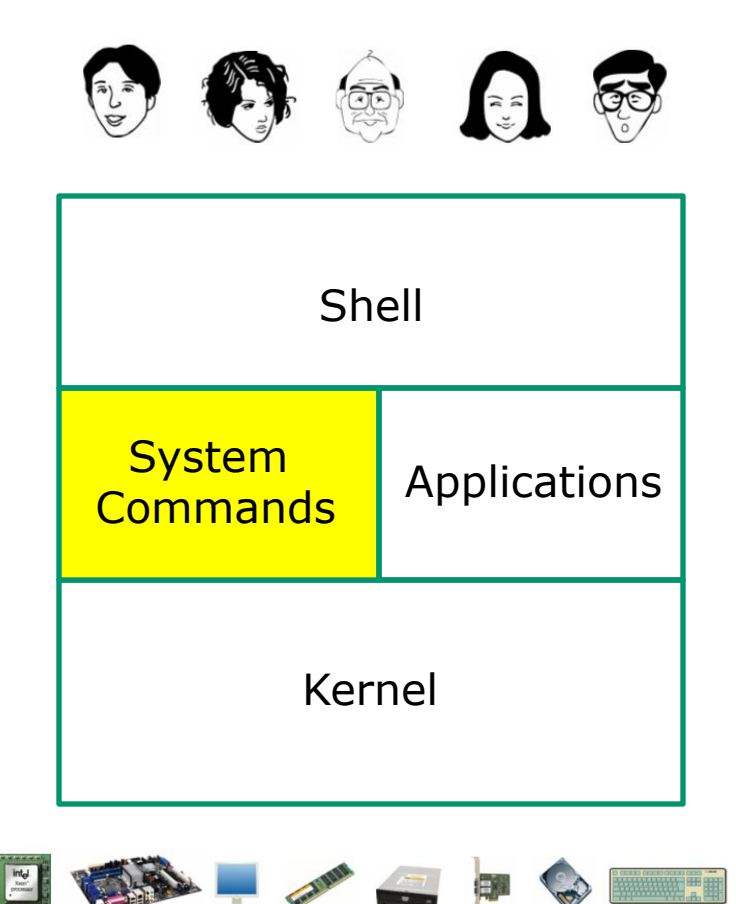

- 100's of system commands and utilities .
- Commands like Is (list directories), cat (print a file), rm (remove a file), ... etc.
- Utilities like **vi** (text editor), **sort** (sorts file contents), **find** (searches), ... etc.
- Larger utilities like sendmail (email), tar (backup), tcpdump (sniffer), ... etc.
- Administrative utilities like useradd, groupadd, passwd (change password), ... etc.

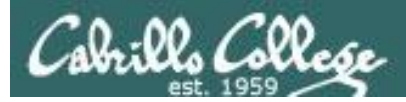

## UNIX/Linux Architecture Applications

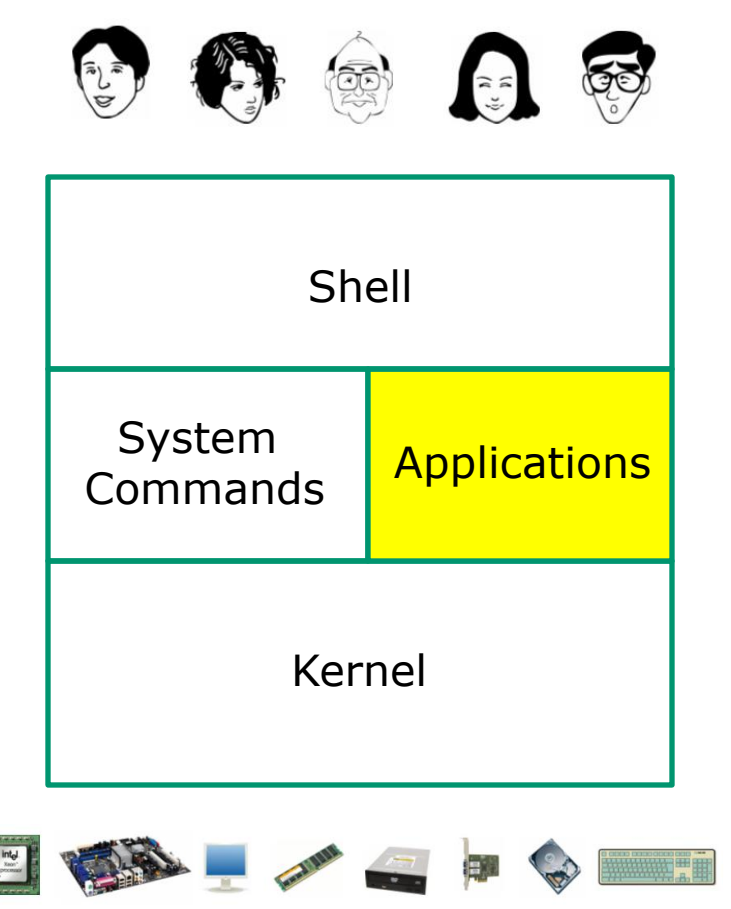

- Could be included in the distribution or optionally installed.
- Could be an add-on program developed by an ISV (Independent Software Vendor) or Open Source organization.
- Could be an in-house developed custom application.
- Examples are Apache (web server), GIMP (GNU image manipulation program), OpenOffice (word processing, spreadsheets, presentations), Oracle (commercial database), ... etc.

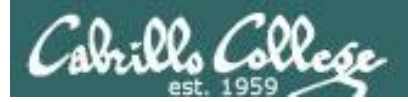

## UNIX/Linux Architecture Kernel

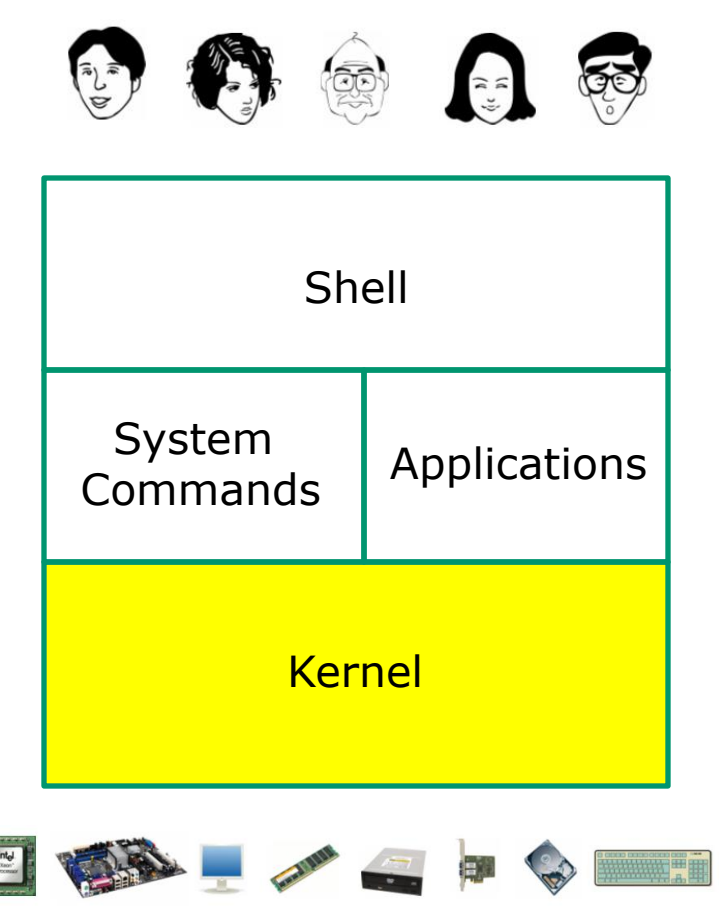

- Lowest level, inner-most core of the operating system.
- <u>Process management</u> what programs are called when they are loaded and running).
- <u>Memory management</u> handles all the reads and writes to memory (RAM and virtual memory)
- <u>File System</u> handle all the reads and writes to files on drives.
- <u>Network stack</u> provides the communication layers to exchange packets with other computers

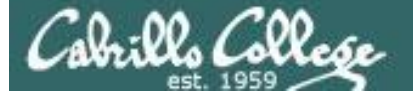

#### CIS 90 - Lesson 1

All Linux distros are based on the GNU/Linux Operating System Architecture

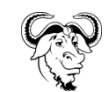

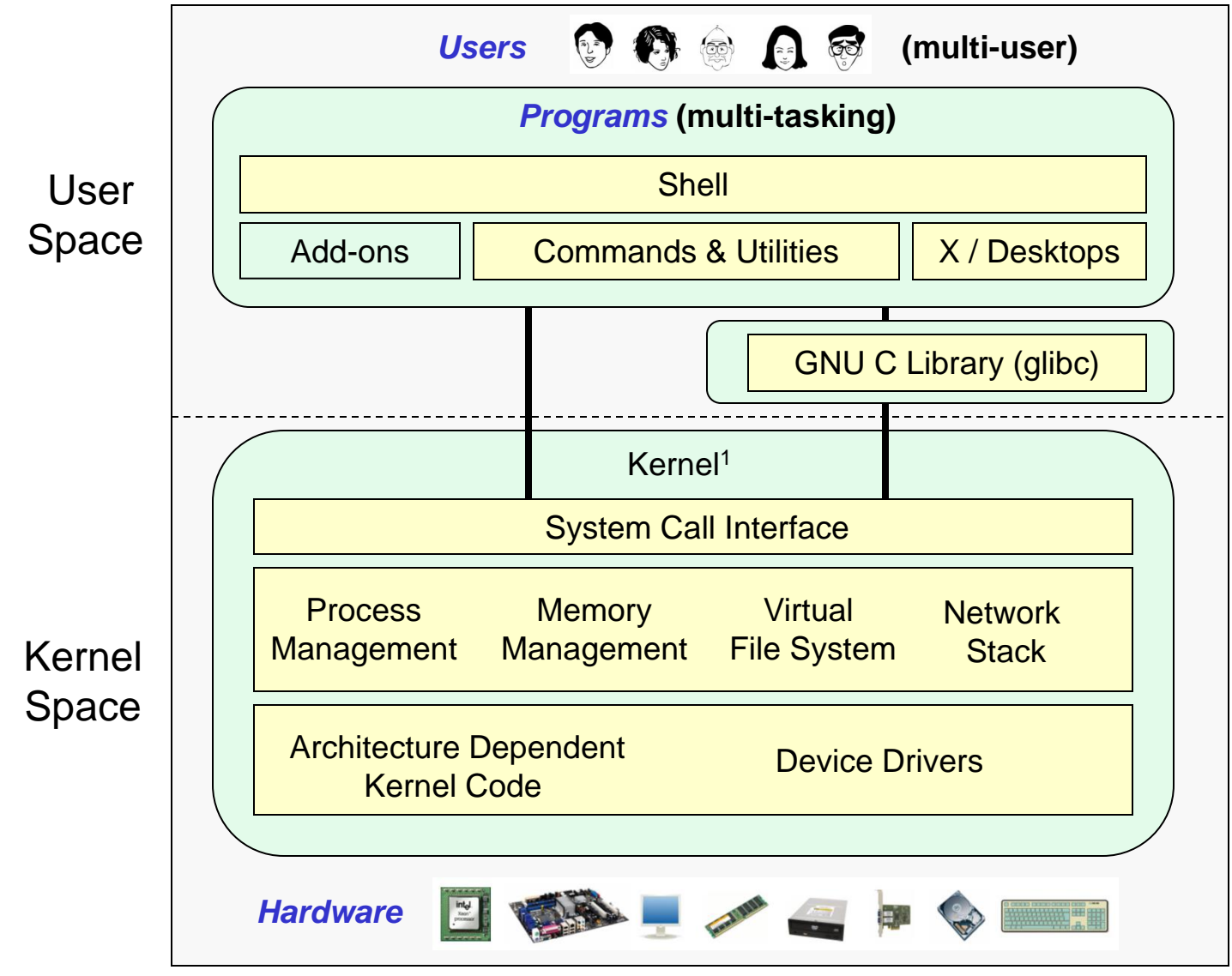

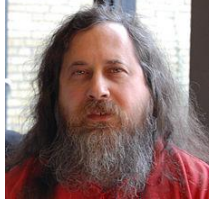

Richard Stallman started the GNU project in 1983 to create a free UNIXlike OS. He Founded the Free Software Foundation in 1985. In 1989 he wrote the first version of the GNU General Public License

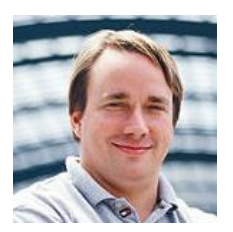

Linus Torvalds, as a student, initially conceived and assembled the Linux kernel in 1991. The kernel was later relicensed under the GNU General Public License in 1992.

<sup>1</sup>See "Anatomy of the Linux kernel" by M. Tim Jones at <u>http://www-128.ibm.com/developerworks/linux/library/l-linux-kernel/</u>

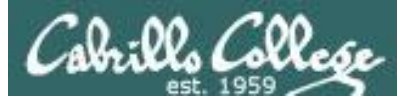

## **UNIX/Linux Design "Observations"**

- Multi-tasking and multi-user capabilities
- Unlike Windows, the GUI does not run in the kernel (adds stability)
- Unlike Windows, multiple graphical desktops available
- Linux kernel is "monolithic", not a "microkernel"
- Dynamic can load and unload modules on the fly
- Programs restricted to the privileges of the user running them (more secure)
- Scalable scales up to handle the largest enterprise and missioncritical applications
- Portable runs on a variety of hardware platforms
- Reliable and robust
- Powerful, but NOT friendly !!

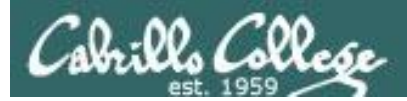

# Assignment

## Cabrillo College

#### http://simms-teach.com/cis90calendar.php

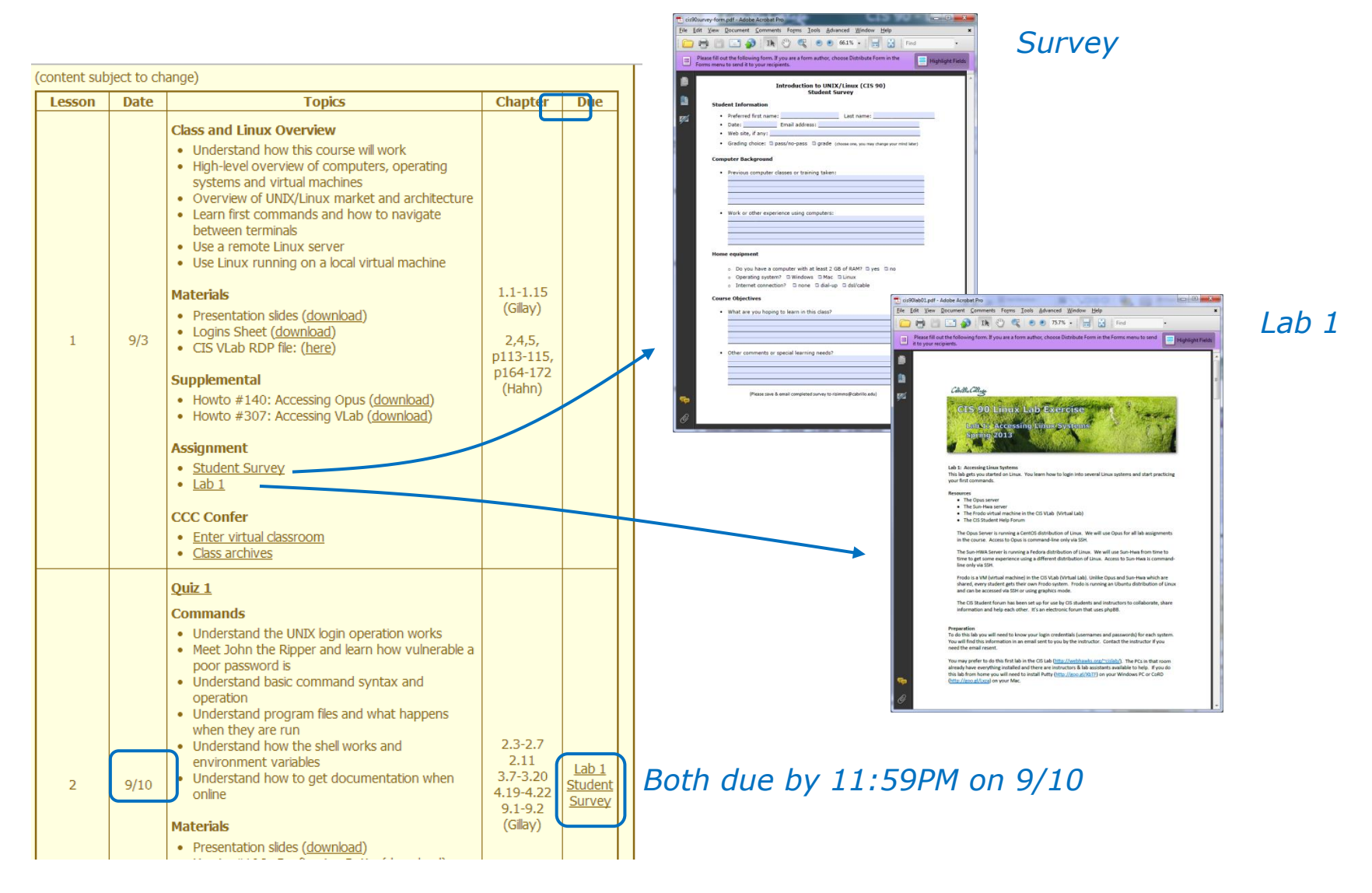

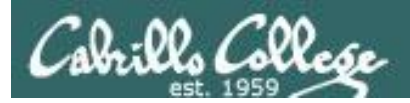

## Lab Assignments

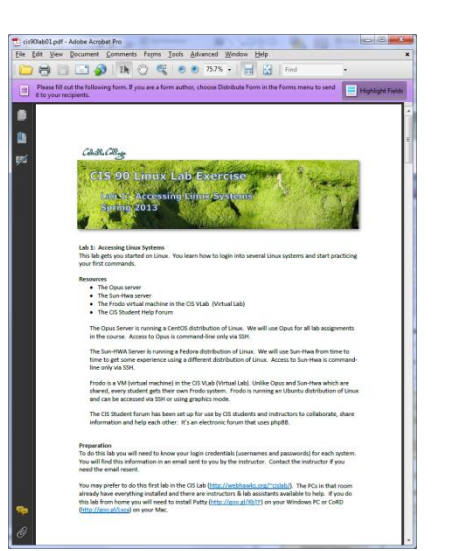

#### **Pearls of Wisdom:**

- Don't wait till the last minute to start.
- The *slower* you go the *sooner* you will be finished.
- A few minutes reading the forum can save you hour(s).
- Line up materials, references, equipment and software ahead of time.
- It's best if you fully understand each step as you do it. Use Google or refer back to lesson slides to understand the commands you are using.
- Use Google when trouble-shooting
- Keep a growing cheat sheet of commands and examples.
- Partner with another student "two heads are better than one" (at least most of the time!)
- Use the forum to collaborate and share specific tips you learned while doing a lab.
- Late work is not accepted so submit what you have for partial credit.

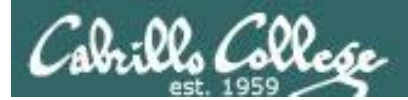

## Wrap up

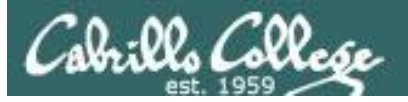

#### New shell commands:

| cal                | - show calendar                                                  |
|--------------------|------------------------------------------------------------------|
| clear              | - clear the terminal screen                                      |
| date               | <ul> <li>show current time and date</li> </ul>                   |
| exit               | <ul> <li>terminate your shell and log off</li> </ul>             |
| history            | - show previous commands                                         |
| hostname           | - show the name of the computer being accessed                   |
| id                 | - show user and group id information                             |
| ifconfig           | - show IP address                                                |
| ps                 | <ul> <li>show processes (loaded programs) being run</li> </ul>   |
| ssh                | <ul> <li>secure login to a remote system</li> </ul>              |
| uname              | - show kernel name                                               |
| tty                | - show terminal device                                           |
| who                | <ul> <li>show everyone logged in</li> </ul>                      |
| who am i           | <ul> <li>identifies which login session you are using</li> </ul> |
| Ctrl-Win-Alt-F1    | - change between terminals and X windows (graphics)              |
| to Ctrl-Win-Alt-F7 |                                                                  |
|                    |                                                                  |

New Files and Directories:

VMware:

Ctrl-Alt

- to release mouse from VM

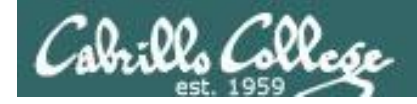

## Next Class

Assignment: Check the Calendar Page on the web site to see what is due next week.

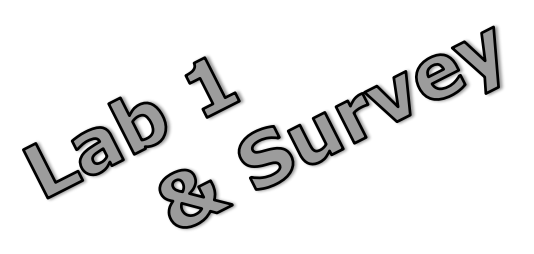

Quiz questions for next class:

- What part of UNIX/Linux is both a user interface and a programming language?
- What is the lowest level, inner-most component of a UNIX/Linux Operating System called?
- What command shows the other users logged in to the computer?

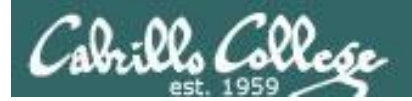

# Backup

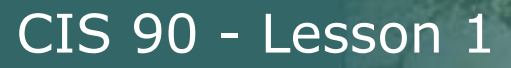

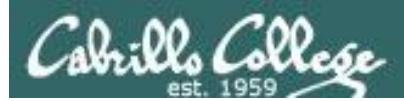

# Logging Into Sun-Hwa via Opus

Second driving lesson

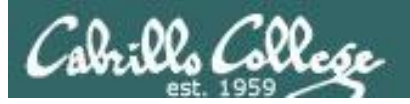

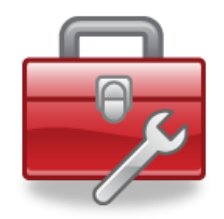

More commands for your toolbox

SSH command is used to login to remote systems

ssh <username>@<hostname>

ssh <username>@<IP address>

ssh <domain>\\<username>@<IP address>

A domain must be specified in conjunction with the username for system that authenticate using Windows Active Directory

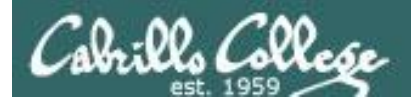

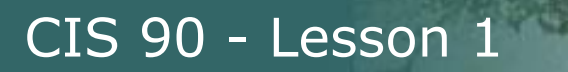

#### Logging into Sun-Hwa from Opus

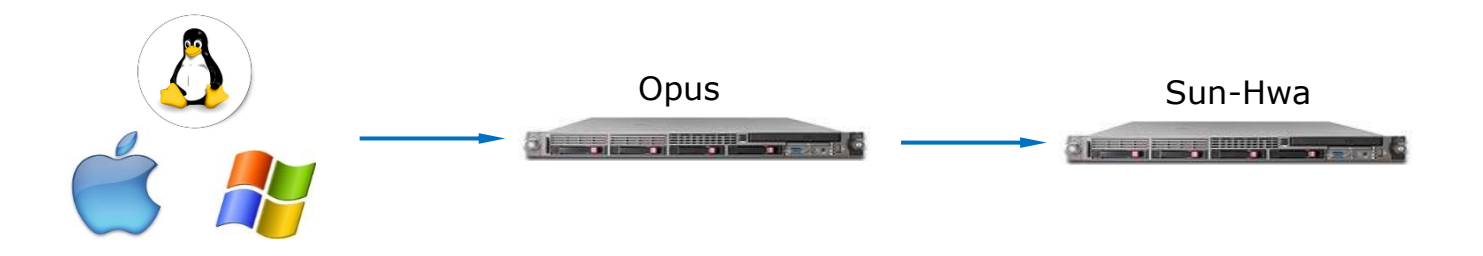

Once you login to Opus, you can then login to another Linux system like Sun-Hwa

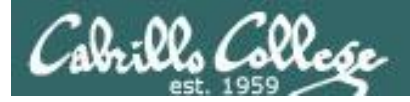

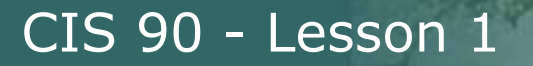

#### Logging into Sun-Hwa from Opus

#### Step 1 - Log into Opus

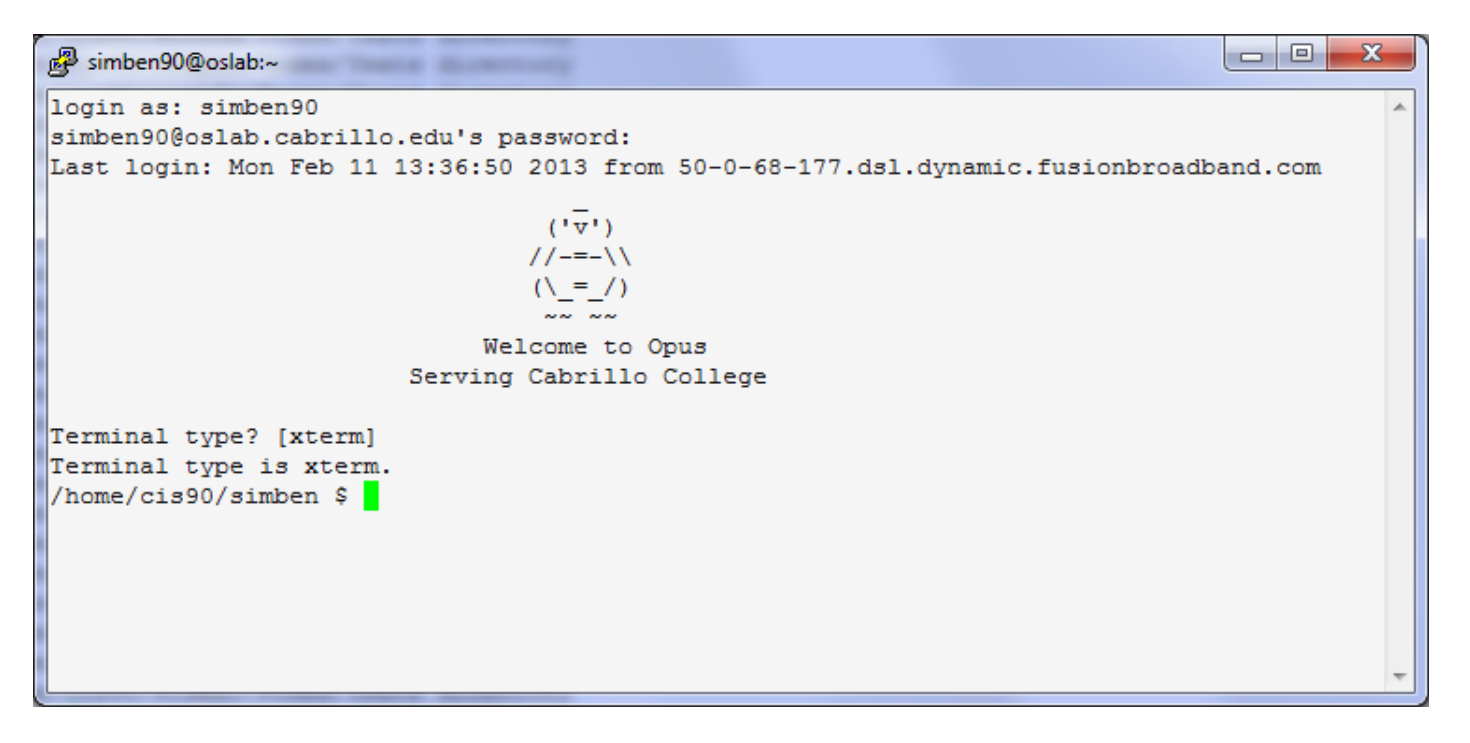

Note the Opus prompt is configured to indicate where you are in the file tree

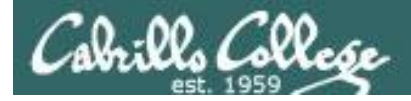

#### CIS 90 - Lesson 1

#### Logging into Sun-Hwa from Opus

#### Step 1 - SSH into Sun-Hwa from Opus

#### /home/cis90/simben \$ ssh cislab\\simben90@sun-hwa

The authenticity of host 'sun-hwa (172.30.5.21)' can't be established. RSA key fingerprint is 4d:85:56:fb:47:59:ed:4e:c7:a9:cd:e8:cf:bb:13:cd. Are you sure you want to continue connecting (yes/no)? yes Warning: Permanently added 'sun-hwa,172.30.5.21' (RSA) to the list of known hosts.

cislab\simben90@sun-hwa's password: Last login: Tue Jan 29 14:33:21 2013 from opus.cislab.net

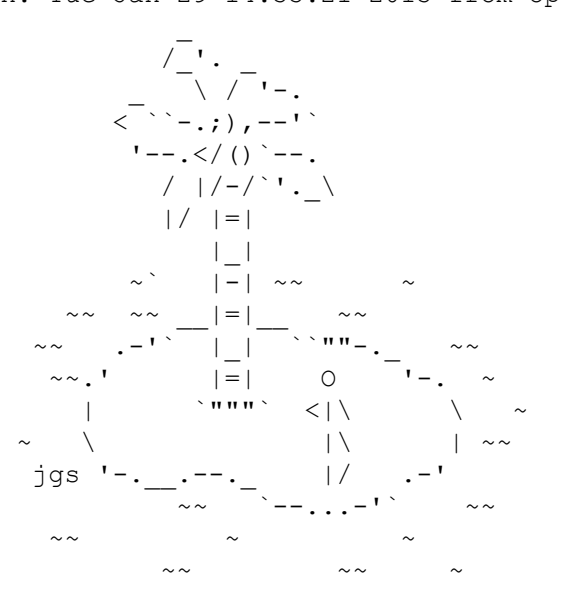

No one ever leaves the island!

Sun-Hwa is a member of an Active Directory domain which requires the domain name, followed by two backslashes then the username.

You get an authenticity warning the first time only. Type yes if you trust you are connecting to the real Sun-Hwa.

Note the shell prompt on Sun-Hwa is different than the one on Opus.

ASCII art by Joan Stark http://www.ascii-art.com

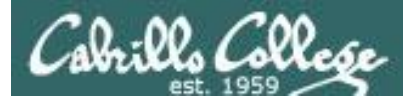

#### Logging out of Sun-Hwa and back to Opus

Use the exit command on Sun-Hwa to pop back to Opus

- -P simben90@oslab:~ X /home/cis90/simben \$ ssh cislab\\simben90@sun-hwa The authenticity of host 'sun-hwa (172.30.5.21)' can't be established. RSA key fingerprint is 4d:85:56:fb:47:59:ed:4e:c7:a9:cd:e8:cf:bb:13:cd. Are you sure you want to continue connecting (yes/no)? yes Warning: Permanently added 'sun-hwa,172.30.5.21' (RSA) to the list of known hosts. cislab\simben90@sun-hwa's password: Last login: Mon Feb 11 13:09:26 2013 from opus.cislab.net '--.</() `--. / //-/`'• \ 1/ 1=1 |=| ·\*\*\*\* <1/ No one ever leaves the island! *Notice the prompt changes* [CISLAB\simben90@sun-hwa ~1\$ hostname after exiting Sun-Hwa to sun-hwa.cislab.net indicate you are back on Opus [CISLAB\simben90@sun-hwa ~]\$ exit logout again Connection to sun-hwa closed. /home/cis90/simben 🖇 🗧 🗲

171

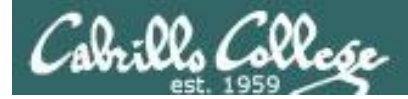

#### **Class Activity**

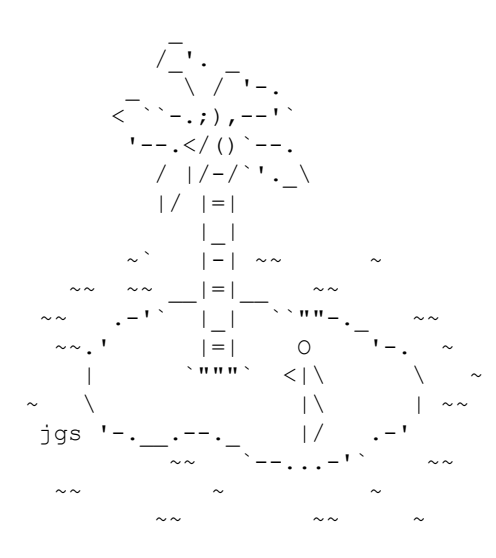

No one ever leaves the island!

- 1. Use Putty (or a Mac terminal) and login to Opus
- 2. Login to Sun-Hwa with ssh cislab\\username@sun-hwa
- 3. Type a few commands like who and tty
- 4. Use the **exit** command to end the Sun-Hwa session and return to Opus